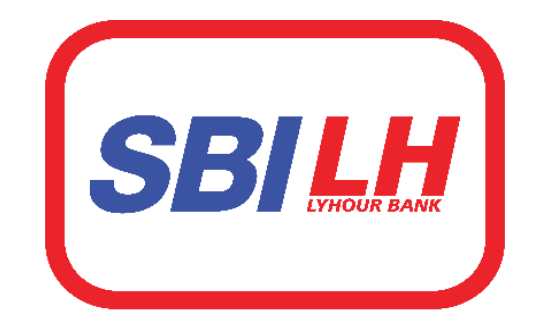

# ធនាគារ អេស ប៊ី អាយ <mark>លី ហ</mark>ូវ SBI LY HOUR Bank

# សេខភ្គីណែនាំ ស្អីពី ទៀបប្រើប្រាស់ភម្មទិធីឆនាគារចល័ត សេស ចិ៍ សេយ លី ហូរ

# SBI LY HOUR Mobile Banking Application User Guide

Prepared by Digital Banking Development Department

No: .....

Date: .....

#### Contents

| 1. OVERVIEW OF MOBILE BANKING                                             |
|---------------------------------------------------------------------------|
| 2. HOW TO INSTALL MOBILE BANKING OF SBI LY HOUR BANK                      |
| 3. HOW TO REGISTER SBI LY HOUR MOBILE BANKING                             |
| 3.1 REGISTRATION FOR NEW CUSTOMER2                                        |
| 3.2 REGISTRATION FOR AGENT                                                |
| 4. FIRST TIME LOGIN WITH SBI LY HOUR MOBILE BANKING FOR EXISTING CUSTOMER |
| 5. HOW TO VIEW ACCOUNT DETAILS9                                           |
| 6. HOW TO VIEW DEPOSIT DETAILS                                            |
| 7. OPEN NEW SAVING ACCOUNT                                                |
| 8. OPEN NEW DEPOSIT ACCOUNT                                               |
| 9. OPEN DEPOSIT PLUS                                                      |
| 9.1 OPEN DEPOSIT PLUS FOR OWN12                                           |
| 9.1 OPEN DEPOSIT PLUS FOR THIRD PARTY14                                   |
| 10. FUND TRANSFERS                                                        |
| 10.1 TRANSFER TO OWN ACCOUNT                                              |
| 10.2 TRANSFER TO OTHER ACCOUNT                                            |
| 10.3 TRANSFER TO MOBILE NUMBER                                            |
| 10.4 TRANSFER TO LY HOUR 9 DIGIT CODE20                                   |
| 11. HOW TO TOP UP                                                         |
| 11.1 TOP UP BY PINLESS                                                    |
| 11.2 TOP UP BY PIN                                                        |
| 12. HOW TO BILL PAYMENT                                                   |
| 12.1 BILL PAYMENTS                                                        |
| 12.2 LOAN PAYMENTS                                                        |
| 13. VIEW SPECIAL OFFERS                                                   |
| 14. HOW TO FIND LOCATE US                                                 |
| 15. HOW TO CHECK CONTACT US                                               |
| 16. HOW TO CHANGE NEW PASSWORD                                            |
| 17. HOW TO UPDATE MANAGE LIMITS                                           |
| 18. ACTIVATE TOUCH ID                                                     |
| 19. CHANGE LANGUAGE                                                       |
| 20. VIEW PROFILE DETAILS                                                  |
| 21. HOW TO CREATE TEMPLATE OF FUND TRANSFER                               |
| 22. HOW TO CREATE TEMPLATE OF BILL PAYMENT                                |
| 23. HOW TO GENERATE QR CODE                                               |
| 24. HOW TO SCAN QR CODE                                                   |

| 25. | HOW TO QUICK PAYMENT                                                        | . 38 |
|-----|-----------------------------------------------------------------------------|------|
| 26. | HOW TO QUICK TRANSFER                                                       | . 39 |
| 27. | HOW TO TRANSFER TO BAKONG                                                   | .41  |
|     | 27.1. TRANSFER TO BAKONG WALLET                                             | .41  |
|     | 27.2. TRANSFER TO BAKONG Other Bank Account                                 | . 42 |
| 28. | CARD                                                                        | . 43 |
|     | 28.1 View Card Details                                                      | . 43 |
|     | 28.2 View and Download Transaction History                                  | . 43 |
|     | 28.3 Card Activation                                                        | . 45 |
|     | 28.4 Block Card                                                             | .46  |
|     | 28.5 Unblock Card                                                           | . 47 |
|     | 28.6 Set Card PIN                                                           | . 48 |
|     | 28.7 View/Donwload Credit Card Billing Statement ans Insurrance Certificate | . 49 |
|     | 28.8 Pay Credit Card Bill                                                   | . 50 |
|     | 28.8.1 Pay Credit Card Bill for Own Card                                    | . 50 |
|     | 28.8.1 Pay Credit Card Bill for Other Card                                  | . 52 |

#### 1. OVERVIEW OF MOBILE BANKING

#### Dashboards

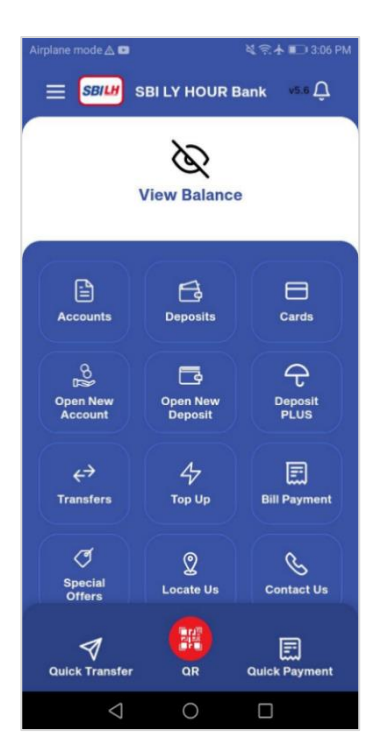

#### Transfers

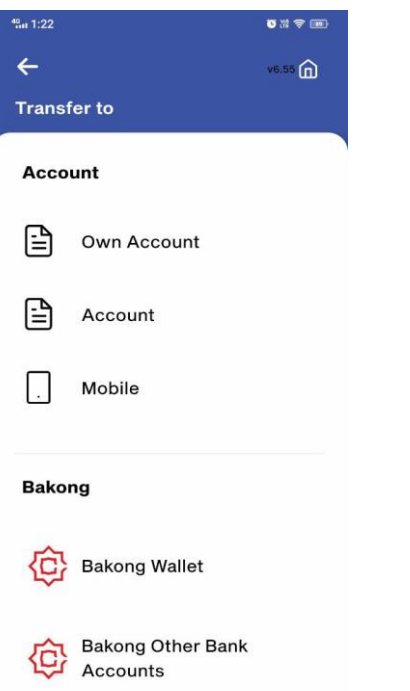

#### **View Saving Accounts**

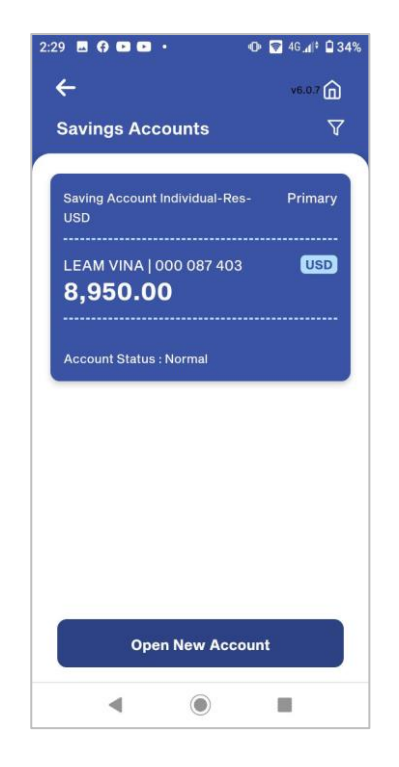

#### Top Up

#### 

#### **View Deposit Accounts**

| 11:03 😢                                                   |                                                | ₩ 🕾 🛧 59% 🔒 |
|-----------------------------------------------------------|------------------------------------------------|-------------|
| Term Deposi                                               | t Accounts                                     |             |
|                                                           |                                                |             |
| TD DEPOSIT 0                                              | 1   000 095 164                                |             |
| 50,000.0                                                  | 00                                             |             |
| USD                                                       |                                                |             |
|                                                           |                                                |             |
| PHIN SOPHEA                                               | K   000 095 160                                | 3           |
| 100.00                                                    |                                                |             |
| USD                                                       |                                                |             |
|                                                           |                                                |             |
|                                                           |                                                |             |
| PHIN SOPHEA                                               | K   000 095 172                                | 2           |
| PHIN SOPHEA                                               | K   000 095 172                                | 2           |
| PHIN SOPHEA<br>100.00<br>USD                              | K   000 095 172                                | 2           |
| PHIN SOPHEA<br>100.00<br>USD                              | K   000 095 172                                | 2           |
| PHIN SOPHEA<br>100.00<br>USD<br>TD DEPOSIT [1             | к   000 095 172<br>000 095 150                 | 2           |
| PHIN SOPHEA<br>100.00<br>USD<br>TD DEPOSIT   0            | K   000 095 172<br>000 095 150                 | 2           |
| PHIN SOPHEA<br>100.00<br>USD<br>TD DEPOSIT   1<br>100.00  | K   000 095 172<br>000 095 150                 | 2           |
| PHIN SOPHEA<br>100.00<br>(55)<br>TD DEPOSIT (1<br>100.00  | K   000 095 172<br>000 095 150<br>en New Depo: | sit         |
| PHIN SOPHEA<br>100.00<br>(55)<br>TD DEPOSIT   0<br>100.00 | K   000 095 172<br>000 095 150<br>en New Depo: | sit         |

#### **Bill Payment**

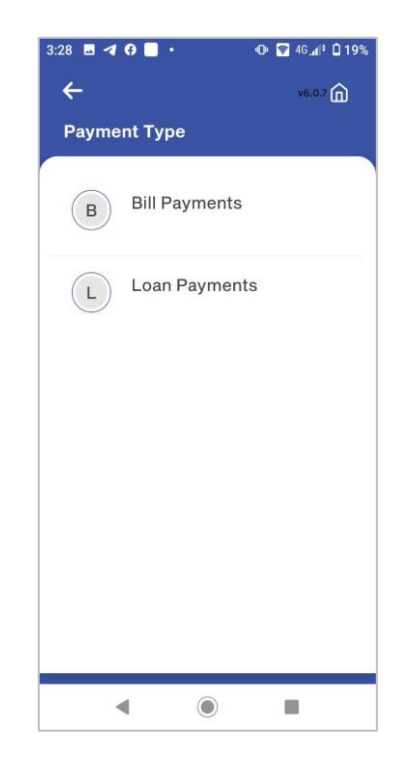

#### 2. HOW TO INSTALL MOBILE BANKING OF SBI LY HOUR BANK

Note: Mobile banking of SBI LY HOUR Bank is available follow generation listed below:

- Android phone is available from **8.0** version up
- iPhone (iOS) is available from **11.0** version up
- Currently, SBI LY HOUR Bank is available download in **Play Store**, **App Store**, **App Gallery** and available only in the Cambodia
- Open App Store for iOS/iPhone and type a name SBI LY HOUR Bank into search box for finding, after that click on Get button to installation above bank application.
- Open Play Store for android and type a name SBI LY HOUR Bank in search box to find, after that click on Install button for installation above bank application.
- Open **App Gallery** for Huawei and type a name **SBI LY HOUR Bank** in search box to find, after that click on **Install** button for installation above bank application.

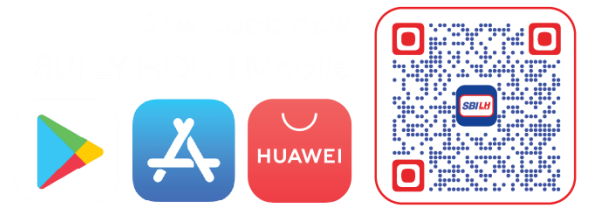

#### 3. HOW TO REGISTER SBI LY HOUR MOBILE BANKING

#### **3.1 REGISTRATION FOR NEW CUSTOMER**

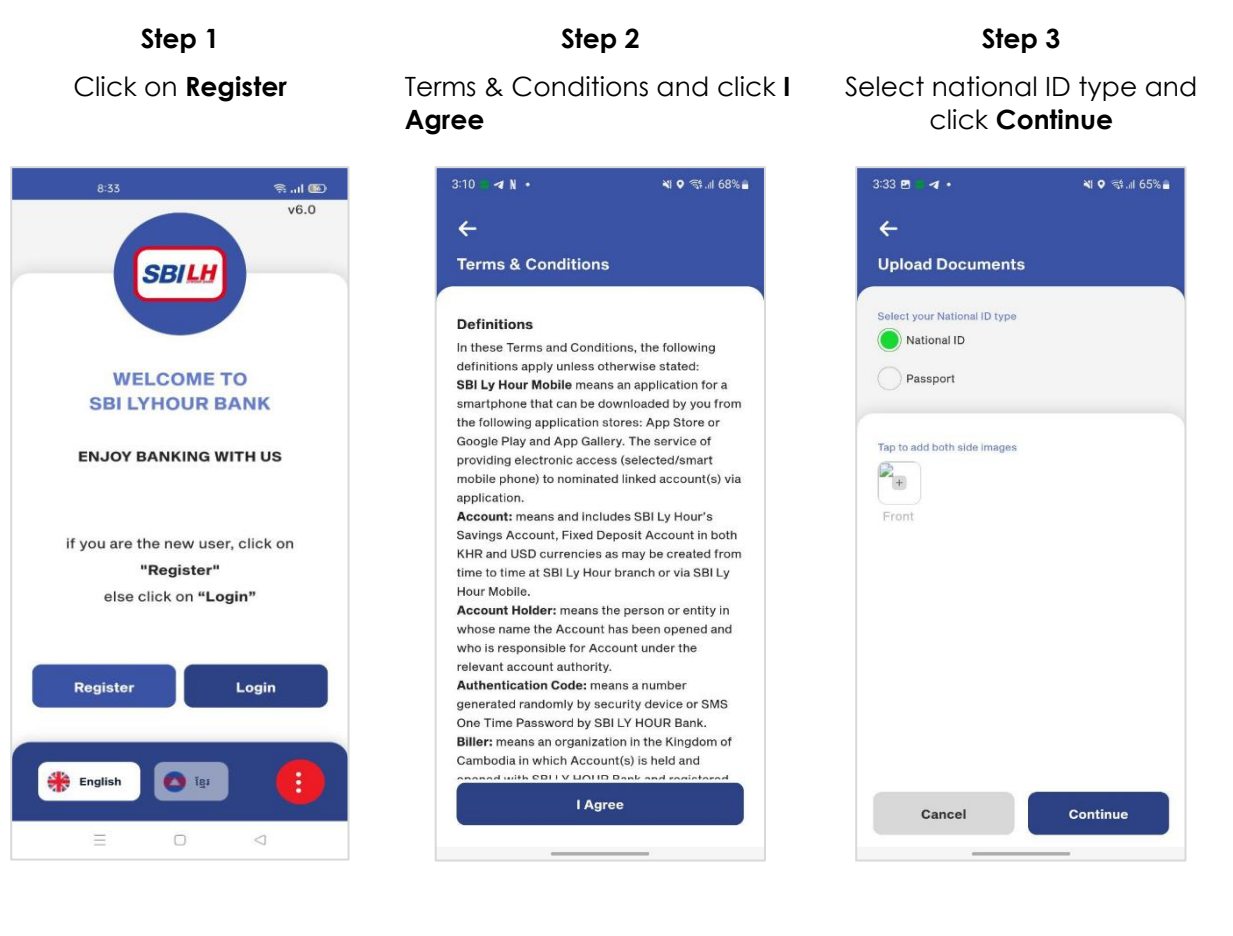

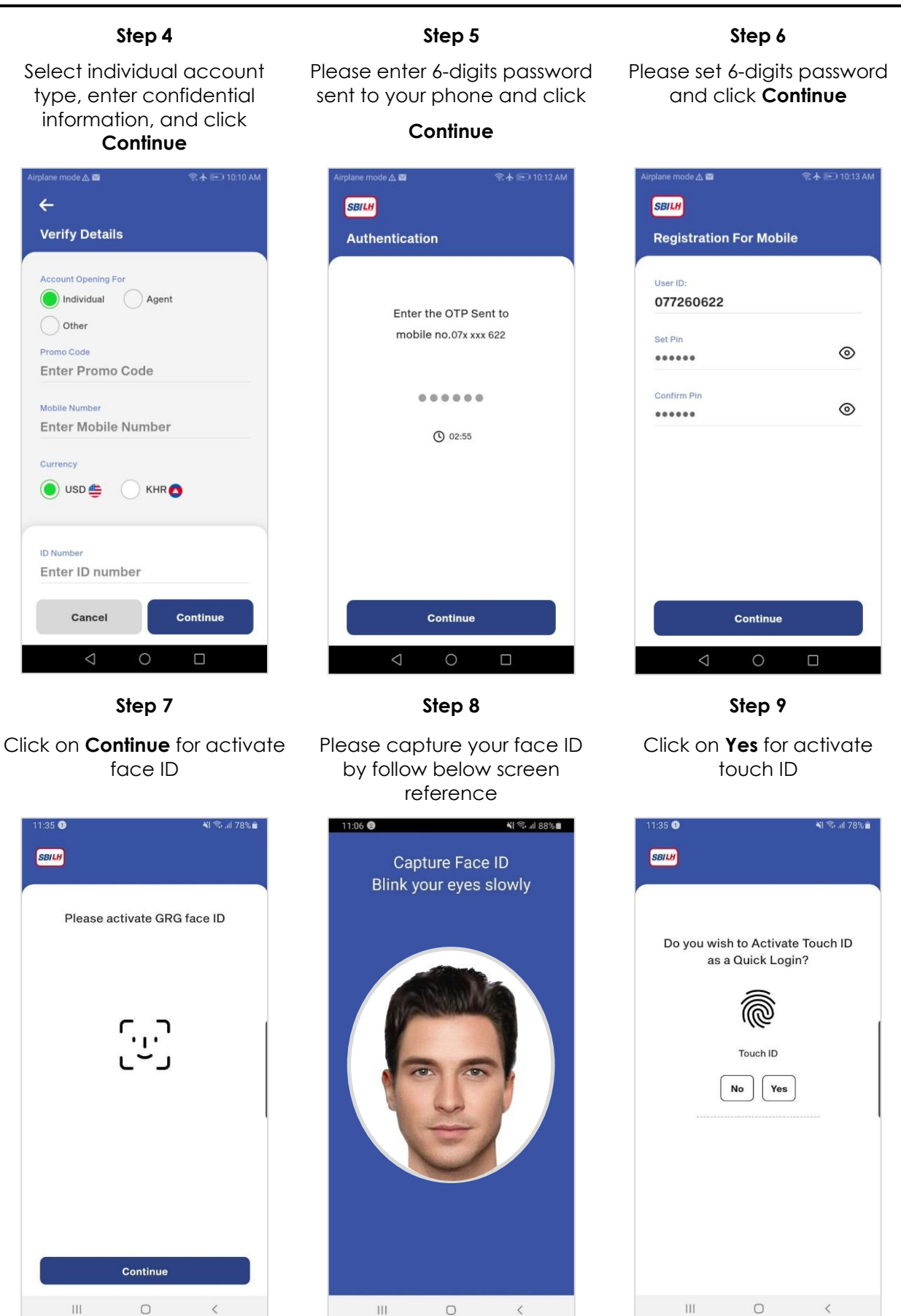

| Step 10                                               | Step 11                                                                                                    |  |
|-------------------------------------------------------|----------------------------------------------------------------------------------------------------|--|
| Please scan your fingerprint                          | Saving account created successfully                                                                               |  |
| 11:35 • 비 78% ii<br>SBILM                             | 10:29 • শ কি.dl 96%d<br>জাদে<br>Success                                                                           |  |
| Do you wish to Activate Touch ID<br>as a Quick Login? | Savings Account Created<br>Successfully<br>Ref. No. 9999100106215967<br>52662414<br>Account Number<br>000 072 125 |  |
| Continue                                              | Home                                                                                                    |  |
| III O <                                               | III O <                                                                                                    |  |

#### **3.2 REGISTRATION FOR AGENT**

| Step 1                            |  |
|-----------------------------------|--|
| Click on <b>Register</b>          |  |
|                                   |  |
| 8:33 😤 nil 📧                      |  |
| v6.0                              |  |
| SBILH                             |  |
| WELCOME TO                        |  |
| SBI LYHOUR BANK                   |  |
| ENJOY BANKING WITH US             |  |
| if you are the new user, click on |  |
| "Register"                        |  |
| else click on "Login"             |  |
| Register Login                    |  |
| 🏶 English 💿 Tgu                   |  |
|                                   |  |

# Please read terms & conditions and click **I Agree**

Step 2

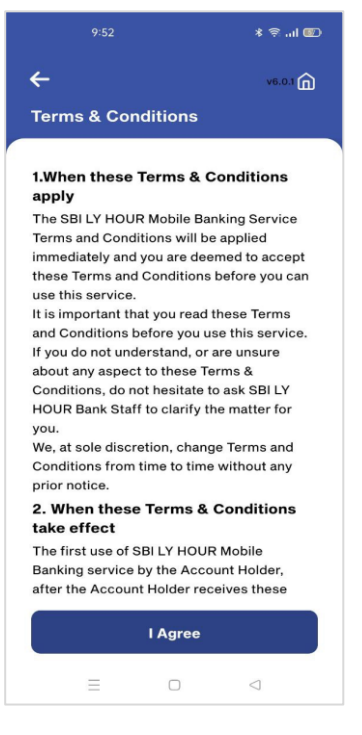

#### Step 3

Please select your national ID type

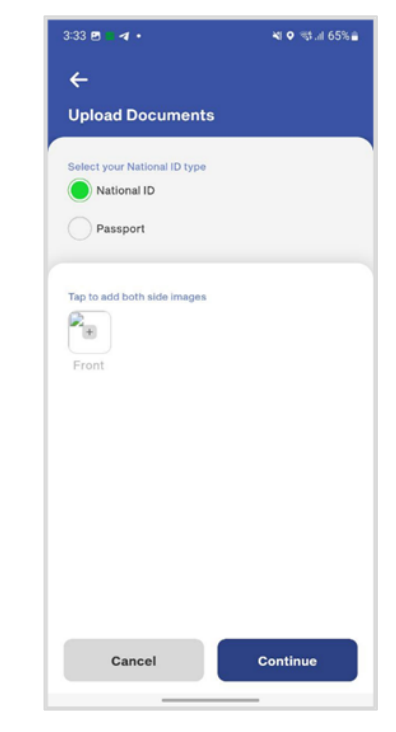

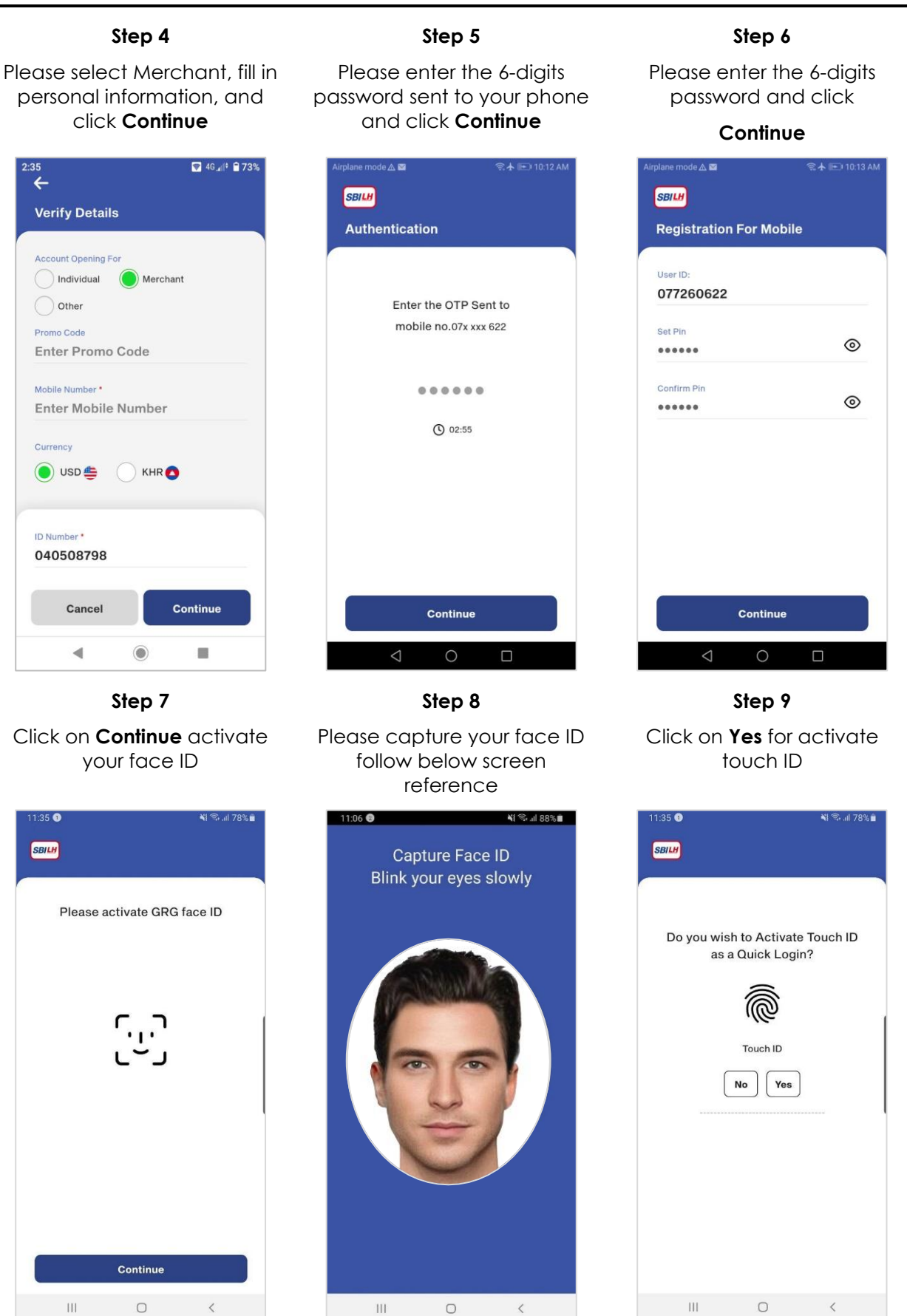

SBI LY HOUR Mobile Banking Application User Guide

| Step 10                                               | Step 11                                                                                                    |
|-------------------------------------------------------|----------------------------------------------------------------------------------------------------|
| Please activate your touch ID                         | Saving account created<br>successfully                                                                            |
| 11:35 ❶ 🛛 📲 इस तत 78% 🗎                               | 10:29 ବି<br>ଗୋମ<br>Success                                                                                        |
| Do you wish to Activate Touch ID<br>as a Quick Login? | Savings Account Created<br>Successfully<br>Ref. No. 9999100106215967<br>52662414<br>Account Number<br>000 072 125 |
| Continue                                              | Home                                                                                                    |
| III O <                                               | III O <                                                                                                    |

#### Note:

- 6-digits password use for authorizing on transaction of mobile banking.
- 6-digits password can only be used on one mobile phone.
- Fingerprint scanning function may work depending on the type of phone user.
- For one account cannot operate on two different phones at the same time.

#### 4. FIRST TIME LOGIN WITH SBI LY HOUR MOBILE BANKING FOR EXISTING CUSTOMER

For the existing customer who wants to use the mobile banking with SBILH, you must go to any branches of SBILH to activate your saving account for using the SBILH Mobile Banking. After activating your saving account, you will receive the SMS with the phone number that your mobile banking account had been registered successfully.

#### Step 2 Step 1 **Received SMS From SBILH** Bank with User ID and PIN iode 🛆 🖂 10:41 💐 🖘 d al 99% 🗎 < SBI LH BANK Û ← Tuesday, March 2, 2021 2 Your SBI LY HOUR Mobile Banking account has been registered successfully. Login credentials are as follows. User SBIL ID: 0979715537, Pin: 093158. 11:40 AM 778718 is your SBI LY HOUR Bank verification code at 02/03/2021 on 12:03:17. DO NOT SHARE THE OTP WITH ANYONE. BANK NEVER CALLS TO VERIFY OTP. **FIRST TIME LOGIN** 8 User ID Enter User ID 12:03 PM Pin Thursday, March 4, 2021 Enter Pin 964080 is your SBI LY HOUR Bank verification code at 04/03/2021 on 02:07:20. DO NOT SHARE THE OTP WITH ANYONE. BANK NEVER CALLS TO VERIFY OTP. 8 Cancel 2:07 PM Wednesday, March 10, 2021 Read Terms & Conditions 978911 is your SBI LY HOUR Bank verification code at 10/03/2021 on 11:14:36. DO NOT SHARE THE OTP WITH 8 🌺 English 🙆 ខ្មែរ ANYONE, BANK NEVER CALLS TO VERIFY OTP. 1:14 PM $\bigcirc$ < Ш 0

v5.9

0

Login

Login with Username and PIN

# Step 3

Change Your PIN and Click Update

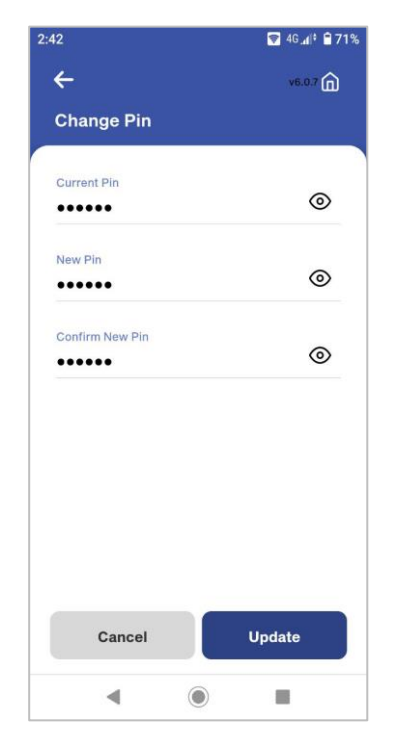

# Step 6

Capture Your Face ID

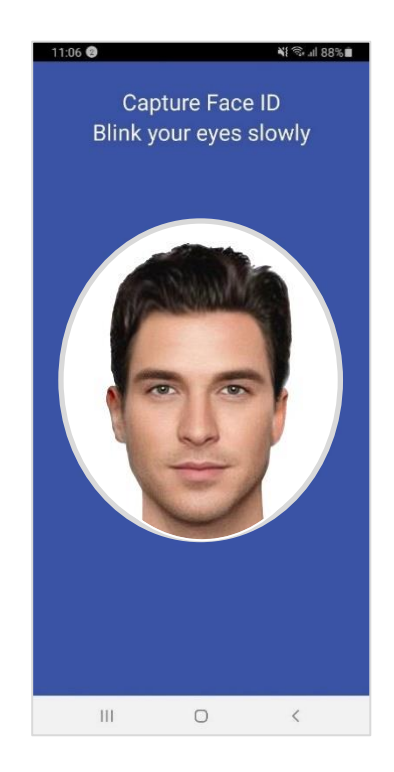

#### Step 4

Pin changed successfully

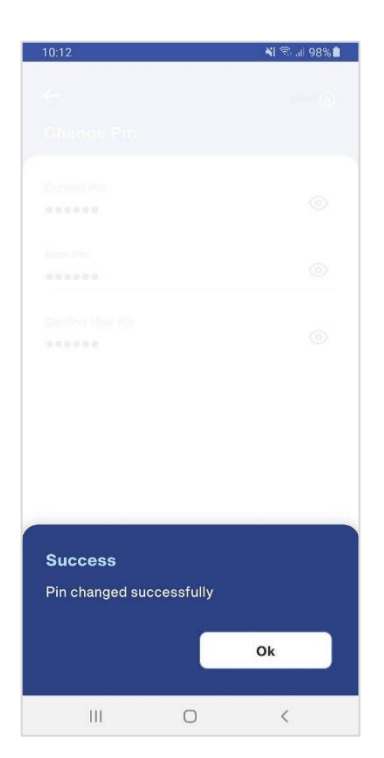

Please activate face ID as a quick login and Continue

Step 5

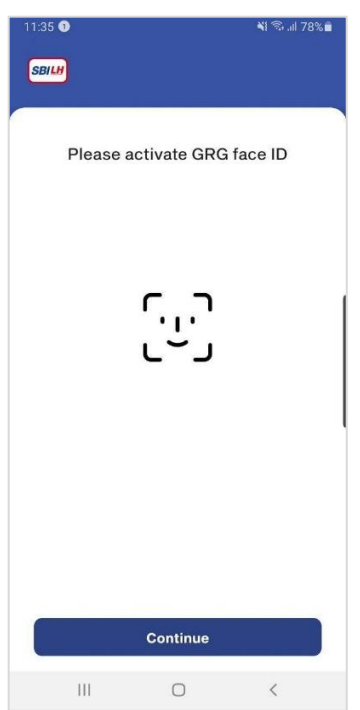

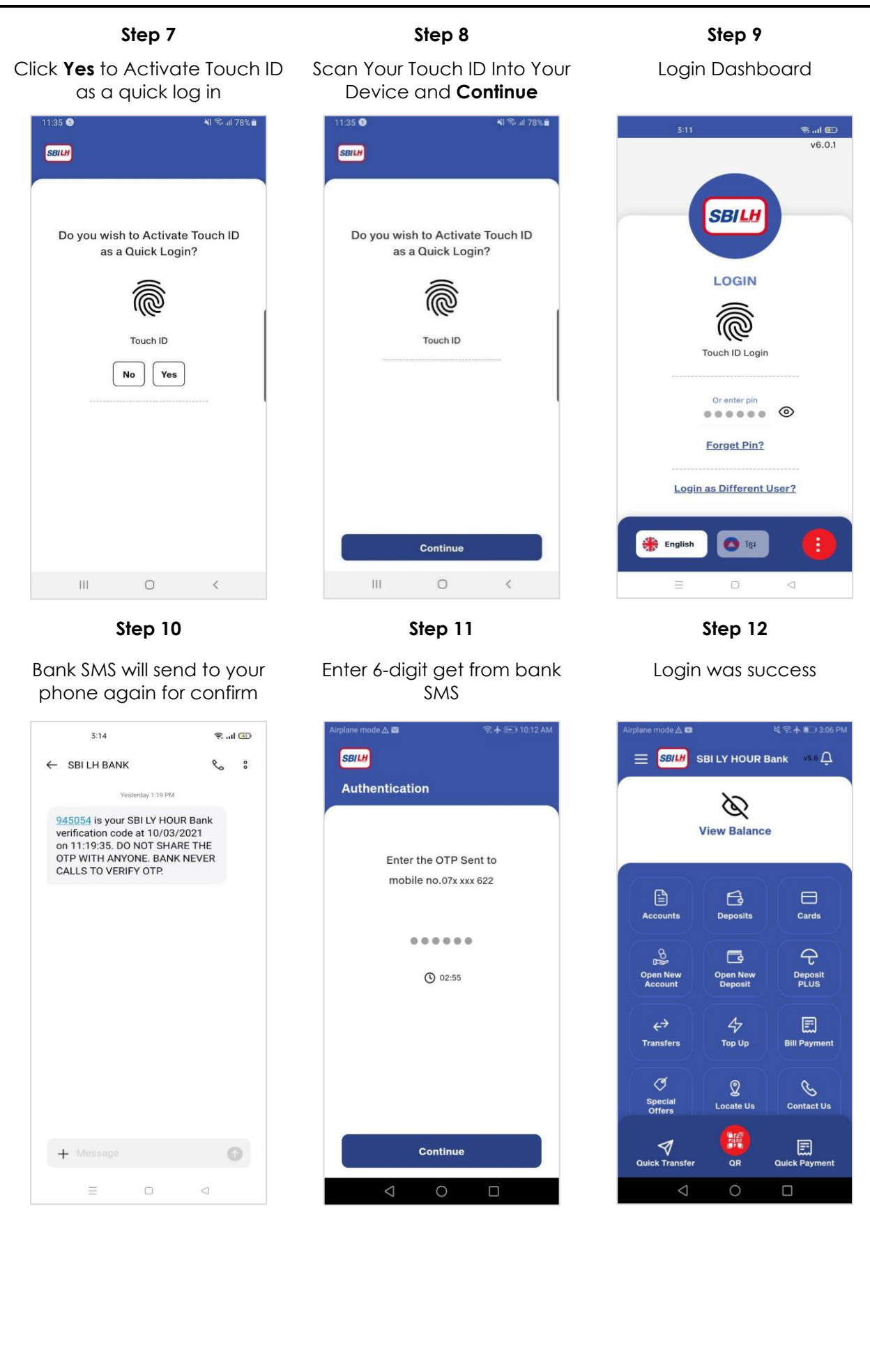

#### 5. HOW TO VIEW ACCOUNT DETAILS

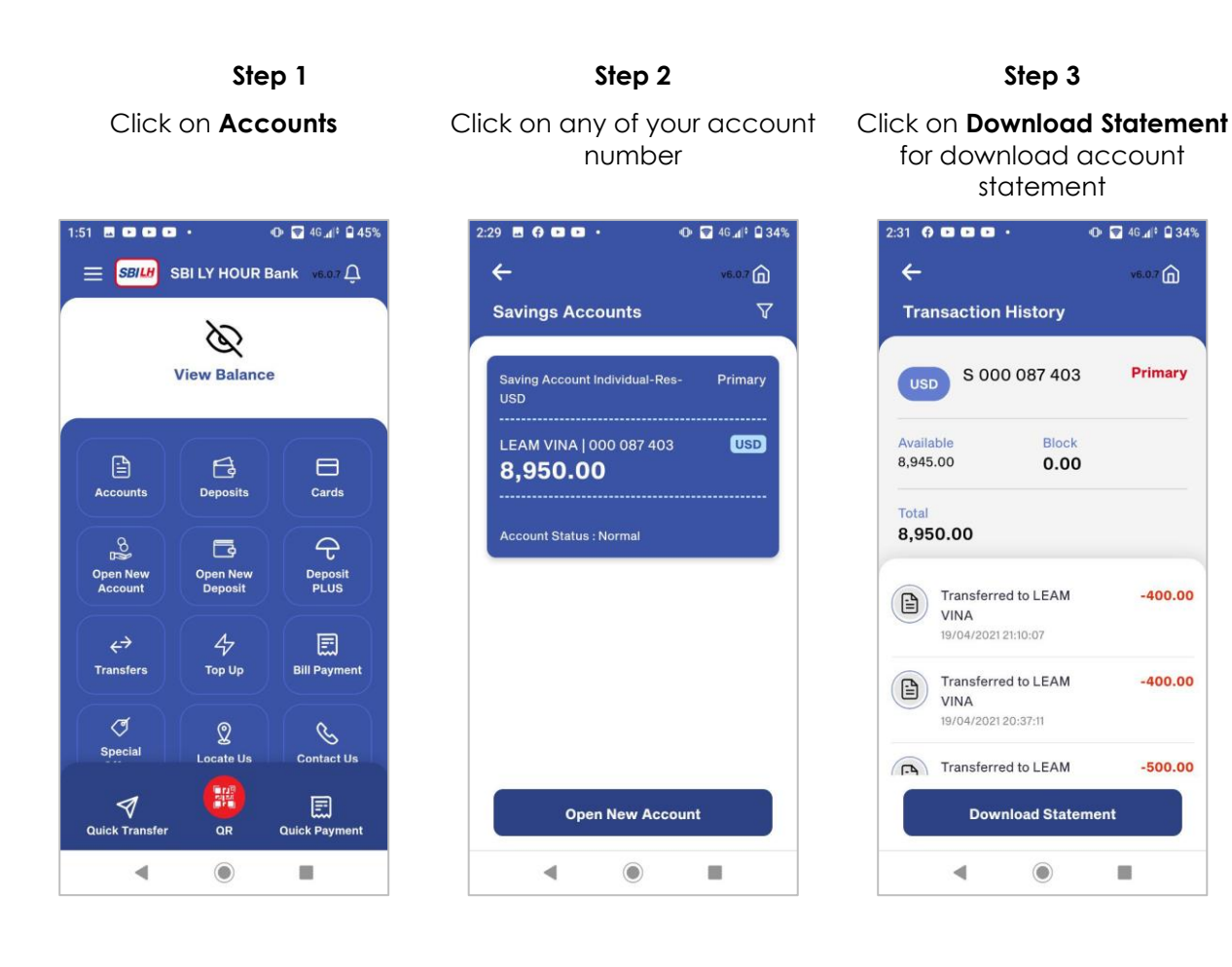

#### 6. HOW TO VIEW DEPOSIT DETAILS

#### Step 1

Click on **Deposits** 

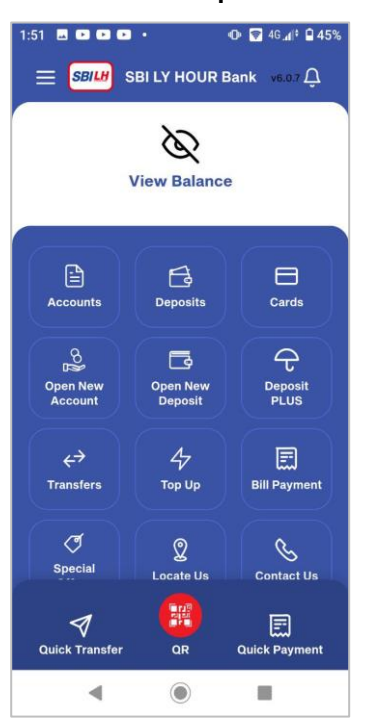

**Step 2** Click on any of your deposit

| 2:40 🖪 🖨 🖨 💶 🔹     | 🕩 🛜 4G 🕼 🖬 31% |
|--------------------|----------------|
| ÷                  | v6.0.7 向       |
| Term Deposit Acc   | counts         |
|                    |                |
| LEAM VINA   000 08 | 7 406          |
| E00.00             |                |
| 500.00             |                |
| USD                |                |
| LEAM VINA   000 08 | 7 412          |
|                    |                |
| 400.00             |                |
| USD                |                |
|                    | 7 415          |
|                    |                |
| 400.00             |                |
| USD                |                |
|                    |                |
| Open Nev           | v Deposit      |
| 4                  |                |
|                    |                |

Step 3

View deposit details

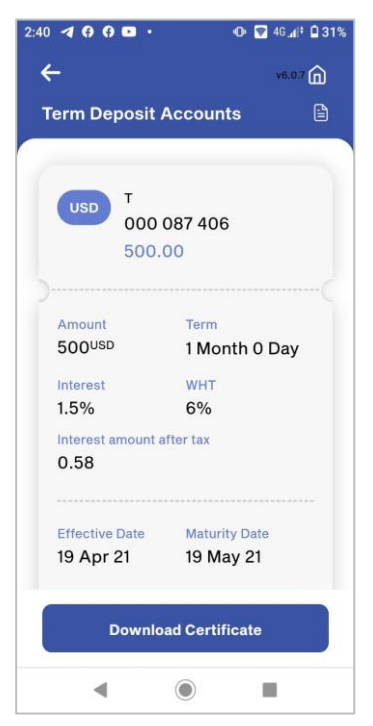

#### 7. OPEN NEW SAVING ACCOUNT

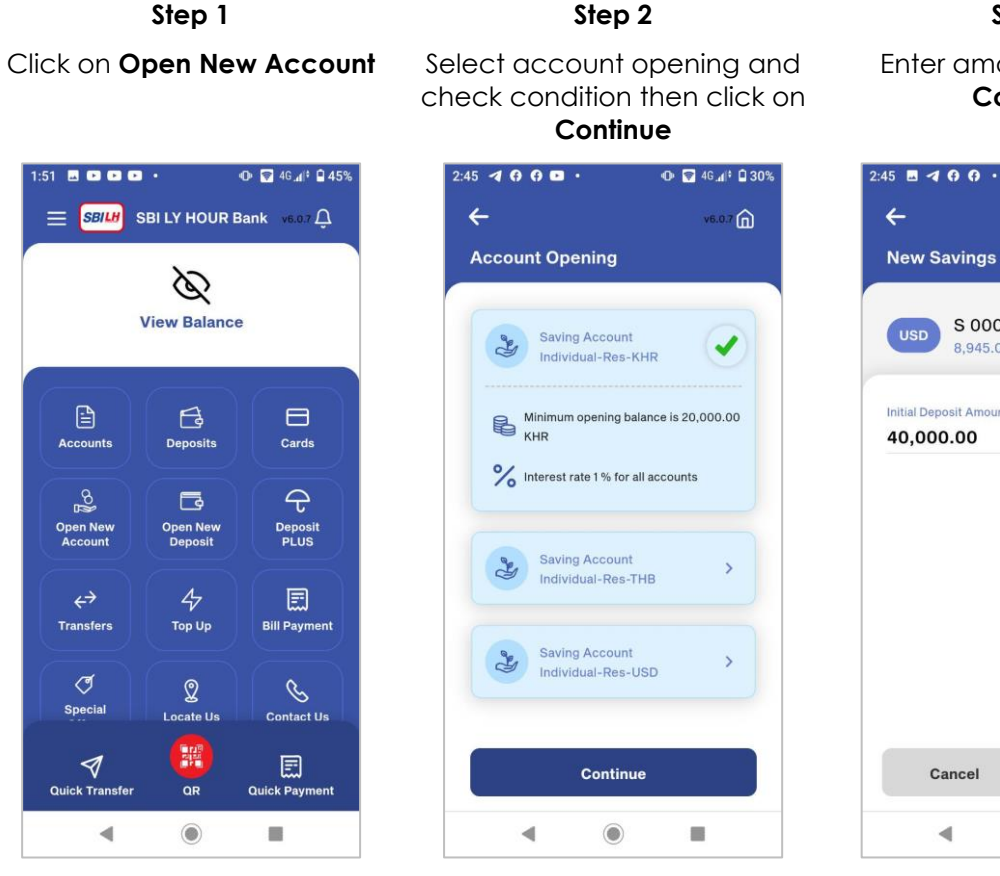

#### Step 4

Review and Confirm then click **Continue** 

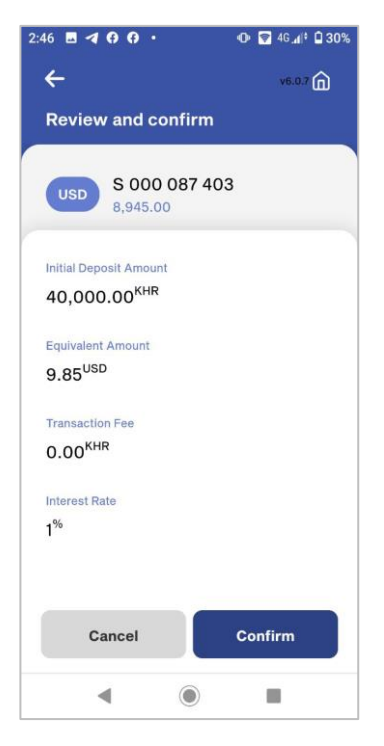

**Step 5** Enter 6-digits password

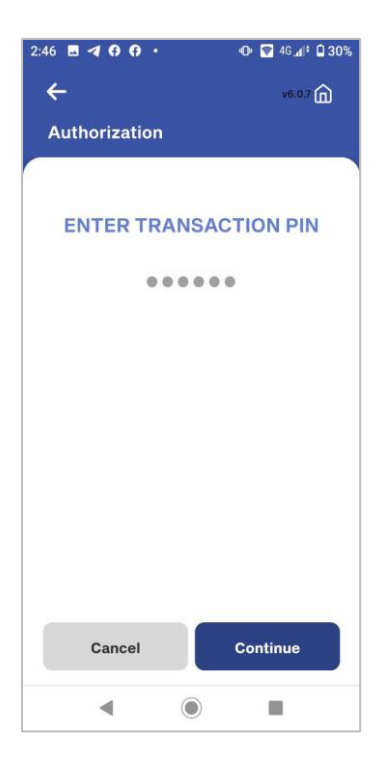

Step 3

Enter amount and click **Continue** 

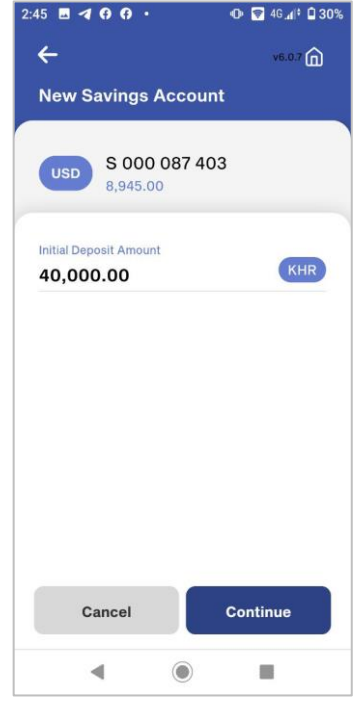

#### Step 6

Saving account created successfully

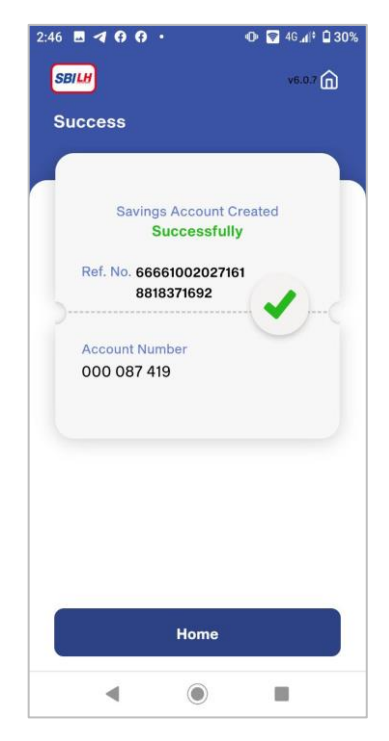

#### 8. OPEN NEW DEPOSIT ACCOUNT

#### Step 1 Step 2 Click on Open New Deposit Select term in months and currency type then click Continue :51 🖬 💌 💌 💌 🕩 🛜 46 👍 🖬 45% 2:51 🖪 🖪 🔂 😯 • 😑 SBILH SBI LY HOUR Bank ν6.0.7 Ω 4 Account Opening Ø View Balance No of Terms in Months 1 Currency Type B USD Accounts Deposits Cards G P do pen Nev Deposit Deposit PLUS 4 $\leftrightarrow$ Тор Uр Bill Payment ত 2 S Special Locate Us 1 Cancel QR Quick Transfe Quick Payment 4 0 ◄ ۲

#### Step 4

Enter amount and click

#### Continue

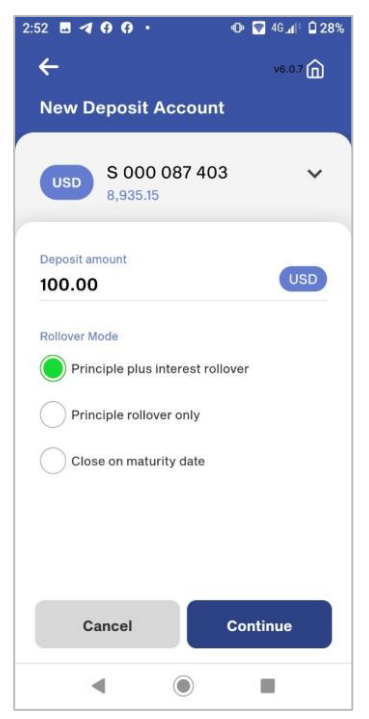

#### Review and confirm then click Continue

Step 5

Continue

🕩 🛜 4G 📶 🕯 28%

v6.0.7 向

V

V

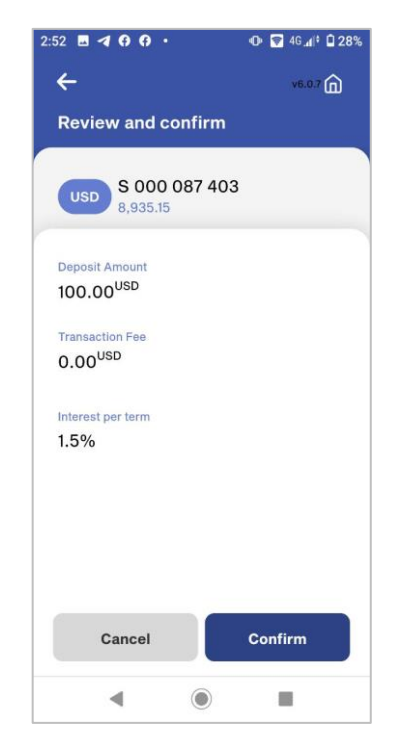

#### Step 3

Click on account selected and check details

#### Then click Continue

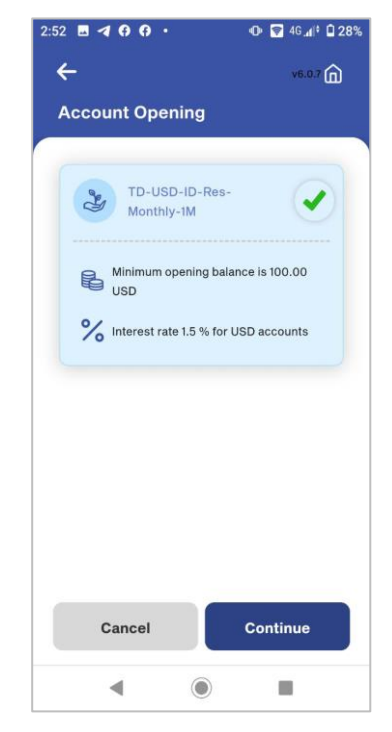

#### Step 6

Enter 6-digits password

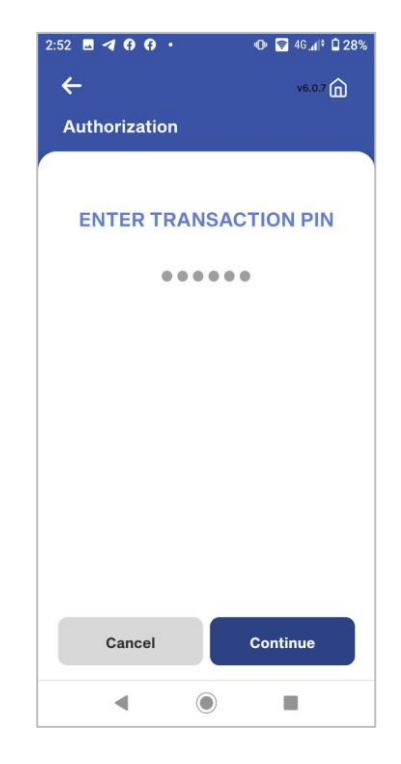

Term deposit account created

#### Successfully

| 2:52 🖪 🖪 🖨 😯 😯                              | 🕩 🗑 46.al‡ 🖬 28%                      |
|---------------------------------------------|---------------------------------------|
| SBILH                                       | v6.0.7 向                              |
| Success                                     |                                       |
|                                             |                                       |
| Your Term Deposit<br><b>Succes</b>          | Account Created<br>sfully             |
| Ref No: 666610020<br>881874332              | 9                                     |
| Account No.<br>000 087 420                  |                                       |
| Deposit Amount T<br>100.00 <sup>USD</sup> ( | ransaction Fee<br>).00 <sup>USD</sup> |
| Interest per term<br>1.5%                   |                                       |
| Home                                        | Download                              |
| ٩ ()                                        |                                       |

#### 9. OPEN DEPOSIT PLUS

1:51 🖬 🖻 🖻 🔹 🔹

Accounts

de

 $\leftrightarrow$ 

Special

1

Quick Transfe

•

#### 9.1 OPEN DEPOSIT PLUS FOR OWN

🕕 🗑 46 👍 🖬 45%

Cards

P

Deposit PLUS

Bill Payment

S

Contact Us

Quick Payment

#### Step 1

#### Step 2

#### Step 3

Click on **Deposit Plus** 

E SBILH SBILY HOUR Bank v6.0.7 Q

View Balance

B

Deposits

Dpen Nev Deposit

4

Тор Up

2

Locate Us

۲

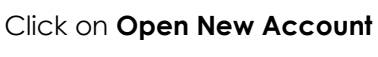

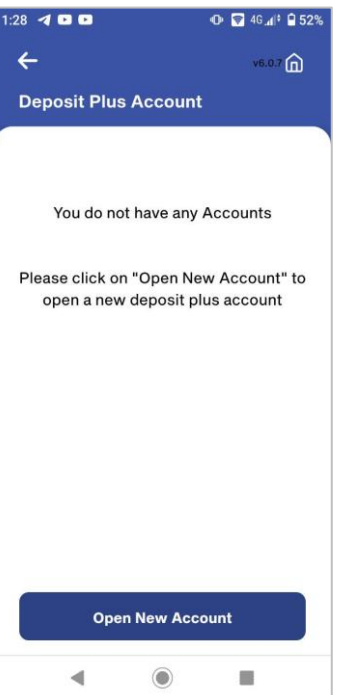

Select deposit plus type

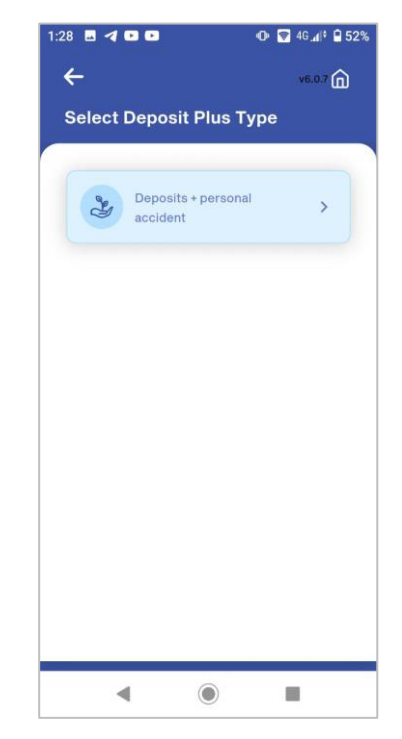

#### Prepared by Digital Banking Development Department

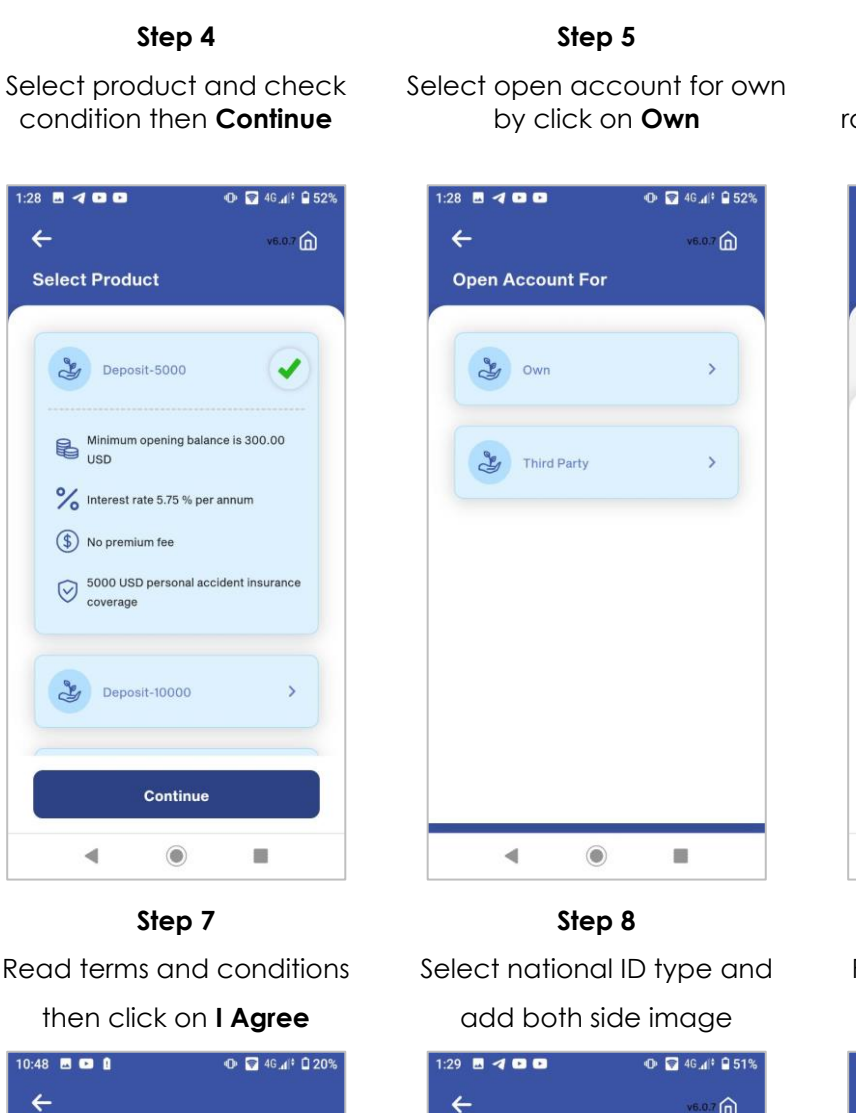

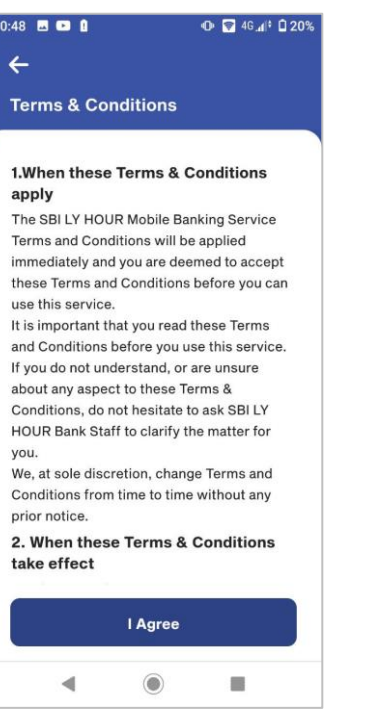

Enter amount and select rollover mode then click on Continue

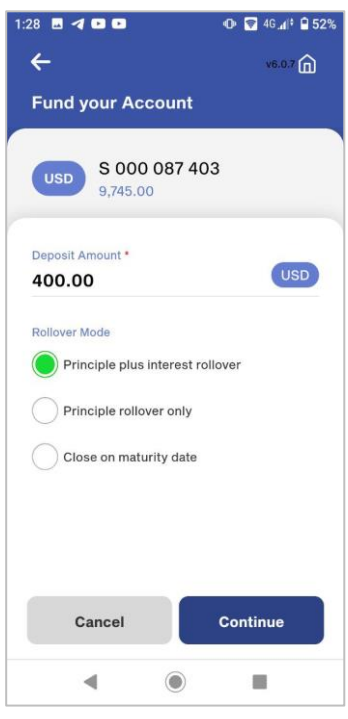

#### Step 9

Fill in personal information

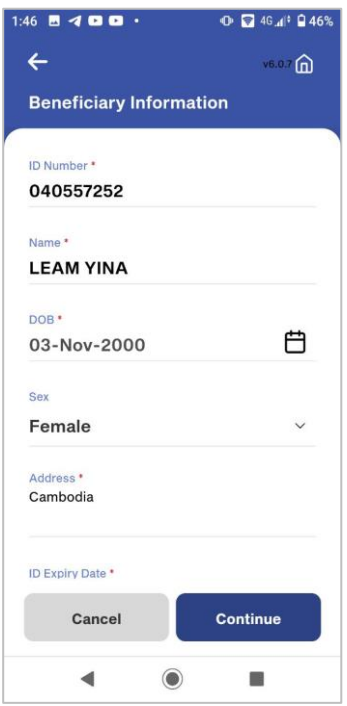

0

Continue

v6.0.7 向

Upload Beneficiary

Select ur National ID type

New National ID

Old National ID

Tap to add both side images

Re-take

4

Passport

Document

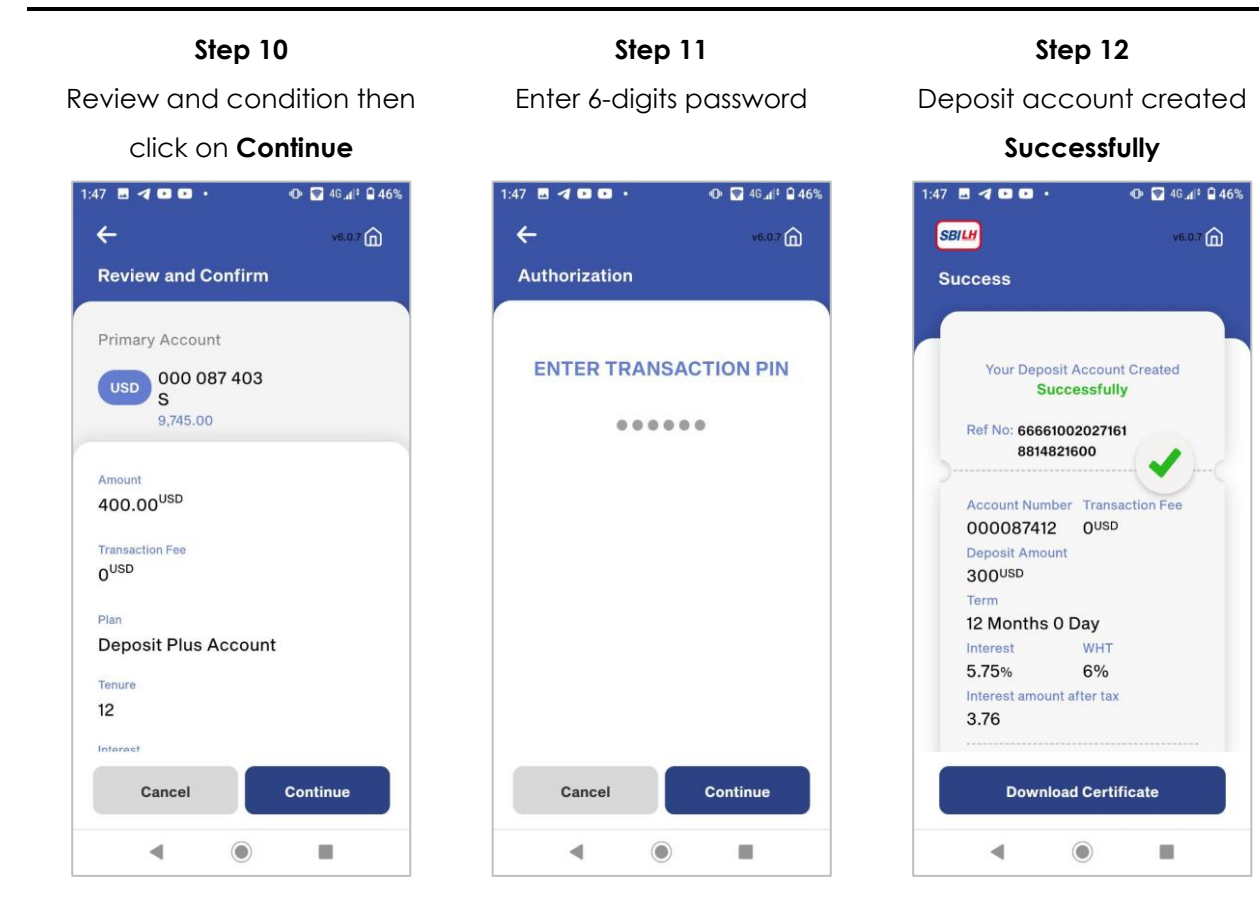

#### 9.1 OPEN DEPOSIT PLUS FOR THIRD PARTY

#### Step 1

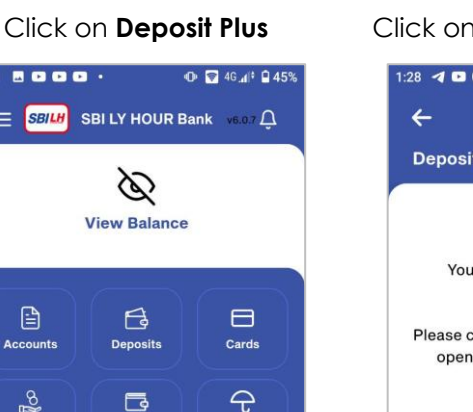

#### Step 2 Click on Open New Account

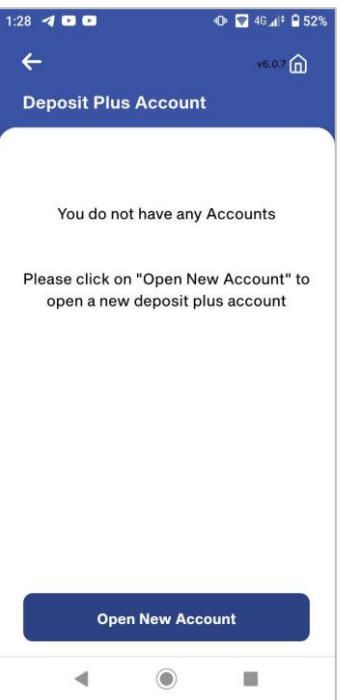

#### Step 3

Select deposit plus type

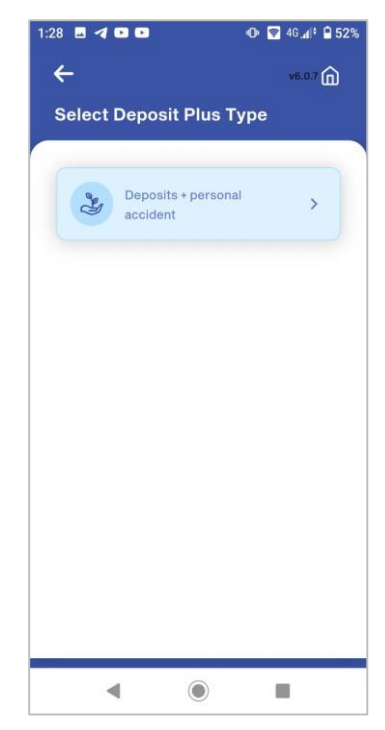

## 1:51 🖪 🖻 🖻 🖻 🔹 😑 📶 SBI LY HOUR Bank 🛛 🚛

Ø View Balance B Deposits  $\mathcal{T}$ 8 ٦ Deposit PLUS pen Nev Deposit  $\leftrightarrow$ 4 Transfers Top Up **Bill Payment** ত 2 S Special Locate Us Contact Us 1 OR **Quick Transfe Ouick Payment** • 0 

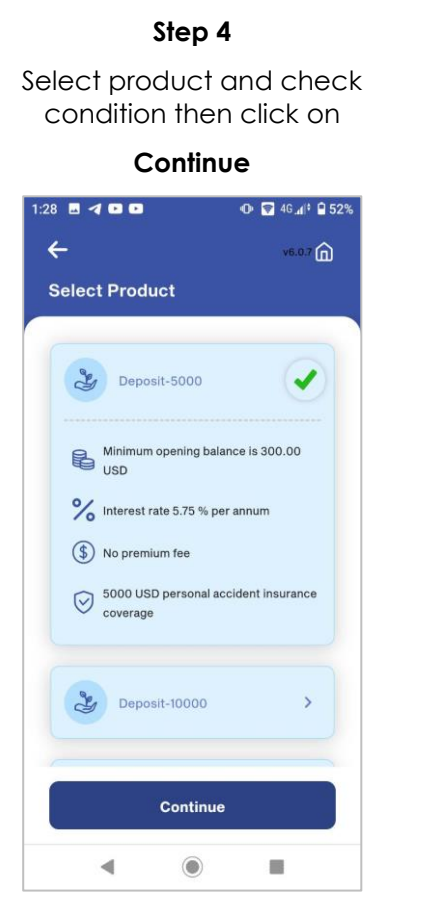

**Step 7** Read terms and conditions then click on **I Agree** 

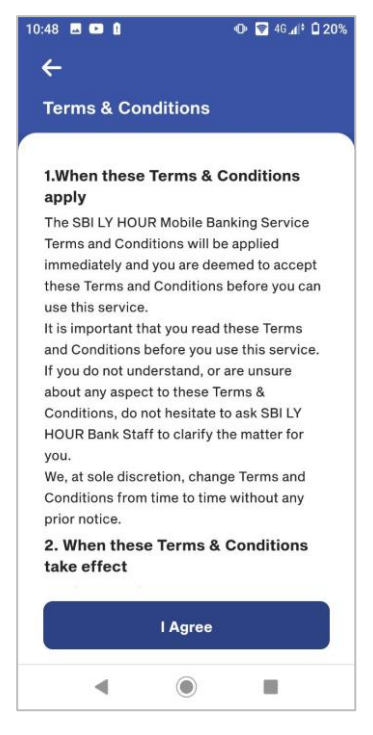

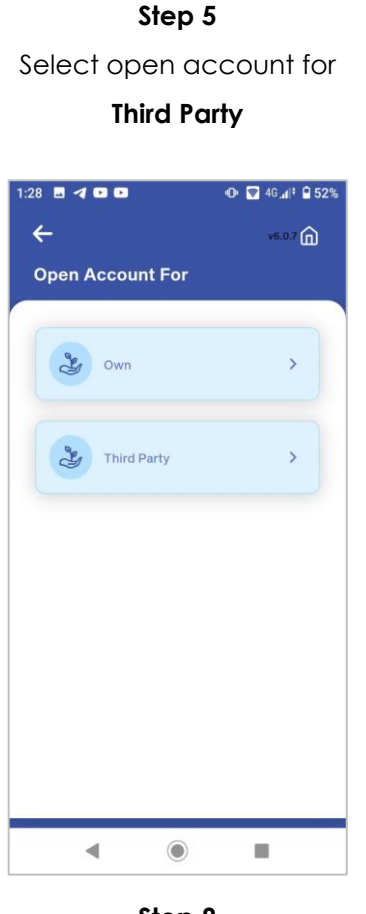

# Step 8

Select national ID type and add both side image

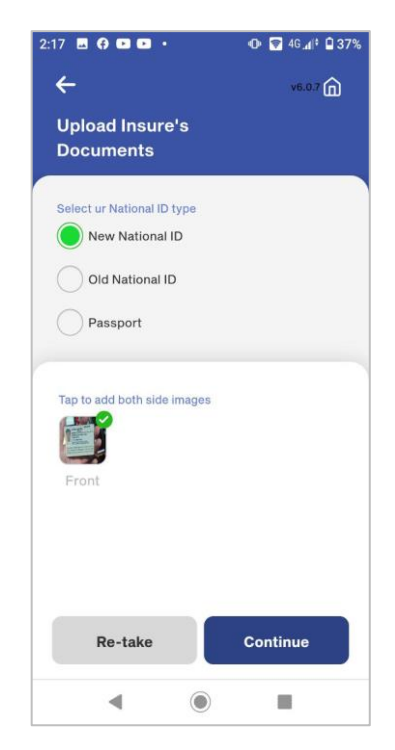

#### Step 6

Enter amount and select rollover mode then click on **Continue** 

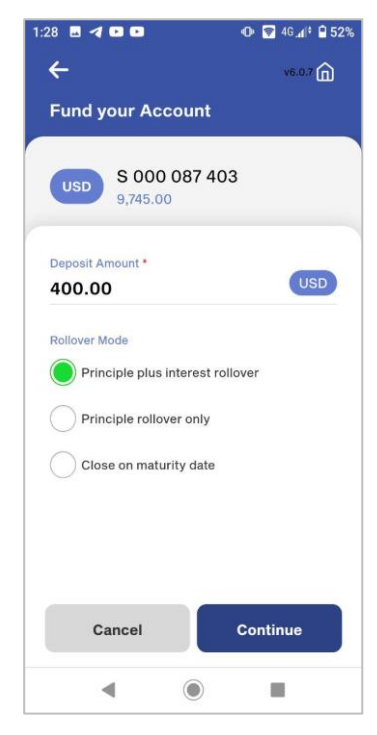

#### Step 9

Enter insurer's information

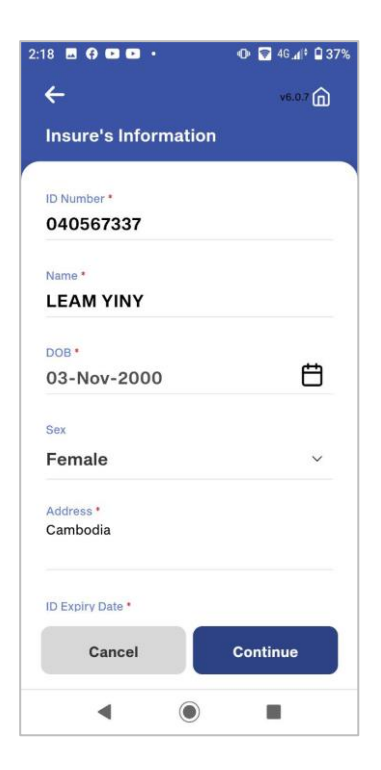

 $\equiv$ 

2:20 🖪 🖨 🕨 💌 🔹

Authorization

Cancel

4

4

Step 13

Enter 6-digits password

ENTER TRANSACTION PIN

.....

 $\triangleleft$ 

🕩 🛜 46 🕼 🔒 36%

v6.0.7 向

#### Step 10 Step 11 Step 12 Select national ID type and Enter beneficiary information Review and confirm then click add image of beneficiary and click on Continue on Continue documents and click Continue 2:11 🖪 🖪 🖗 💷 🔹 🕩 🛜 46 👍 🖬 40% 2:19 🖪 🖨 🖻 🕨 🔹 4 4 v6.0.7 🍙 4 v6.0.1 **Beneficiary Information** Upload Beneficiary Documents ID Number \* Primary Account Select ur National ID type USD 000 087 403 S 040597765 New National ID Name \* Old National ID 9,345.00 LEAM YEIKA Passport Amount DOB . 400.00<sup>USD</sup> Ħ 03-Nov-2000 dd both side images Tap to a Transaction Fee OUSD Sex Male ~ Plan Address \* Cambodia Tenure 12 ID Expiry Date \* Cancel Continue Cancel Re-take Continue

#### Step 14

◄

Deposit account created

6

#### Successfully

| 2:20 🖪 🖨 🗈 🗈 🔹                       | 🛈 🛜 4G 🕼 🖬 36%          |
|--------------------------------------|-------------------------|
| SBILH                                | v6.0.7 向                |
| Success                              |                         |
|                                      |                         |
| Your Deposit A<br>Succe              | ccount Created          |
| Ref No: 66661002<br>88167979         | 2027161                 |
| Account Number<br>000087415          | Transaction Fee<br>OUSD |
| Deposit Amount<br>300 <sup>USD</sup> |                         |
| Term<br>12 Months 0 D                | ay                      |
| Interest                             | WHT                     |
| 5.75%                                | 6%                      |
| Interest amount af 3.76              | ter tax                 |
| Download                             | Certificate             |
| ٩ (                                  |                         |

🕩 🛜 46 👍 🖬 36% v6.0.7 向 **Review and Confirm** Deposit Plus Account Continue 0 ◄

Continue

#### **10. FUND TRANSFERS**

#### **10.1 TRANSFER TO OWN ACCOUNT**

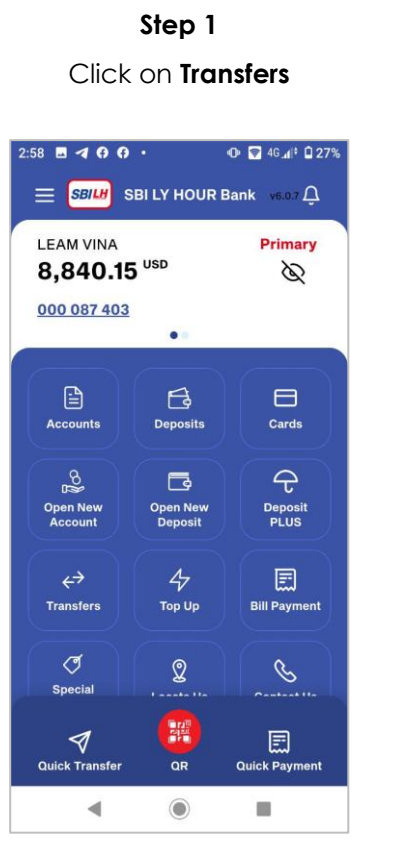

Step 4

#### Review and confirm then click on **Continue**

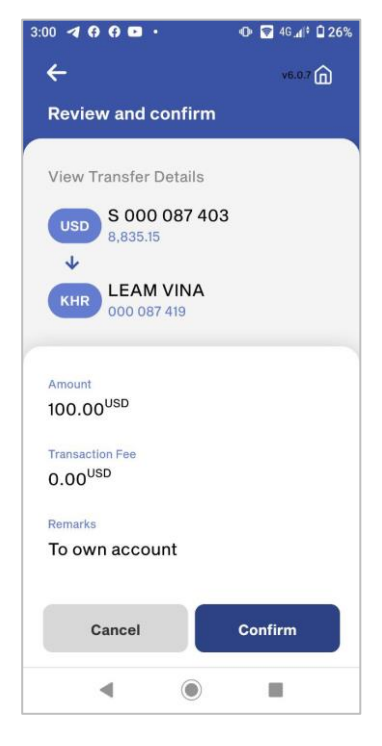

Select transfer to own account <sup>40</sup>... 1:22 **0** X 🗢 📖 4 v6.55 向 Transfer to Account Ð Own Account F Account . Mobile Bakong (2) **Bakong Wallet** Bakong Other Bank 合 Accounts

Step 2

Step 5

Enter 6-digits password

Cancel Continue

# Step 3

Select account type and enter

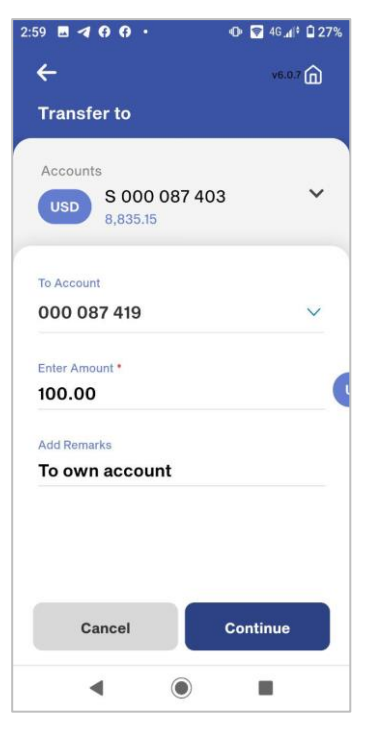

Step 6

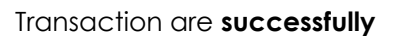

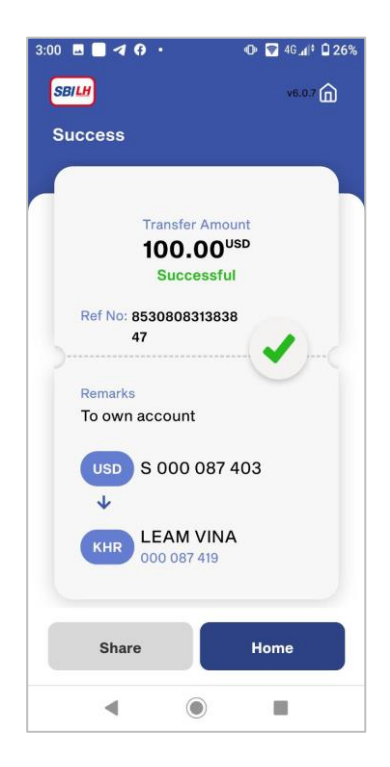

#### **10.2 TRANSFER TO OTHER ACCOUNT**

| Step 1                                                                                                    | Step 2                                                                                                    |
|----------------------------------------------------------------------------------------------------|----------------------------------------------------------------------------------------------------|
| Click on <b>Transfers</b>                                                                                                    | Select transfer to                                                                                                    |
| 1:51 B D D O O O O O O O O O O O O O O O O O                                                                                                    | the 1:22<br>↓<br>Transfer to<br>Account                                                                                                    |
| Accounts<br>Accounts<br>Deposits<br>Deposits<br>Cards<br>Cards<br>Ca | Own Account Count Count |
| Transfers Top Up Bill Payme Top Up Bill Payme  Special Q Locate Us  Q Quick Transfer QR Quick Payme                                                                                                    | nt Bakong<br>Bakong Wallet                                                                                                    |
| ◀ ◉ ■                                                                                                    | Accounts                                                                                                    |

Step 4

Review and confirm then click on Continue

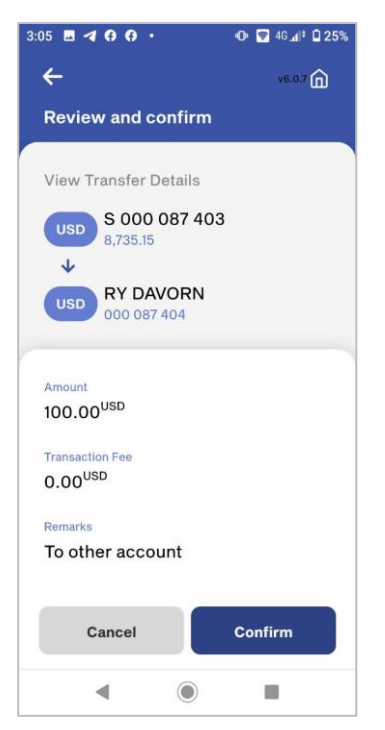

nsfer to Accounts **0** X 🗢 📖 v6.55 向 Account ount le ng Wallet ng Other Bank unts Step 5

Enter 6-digits password

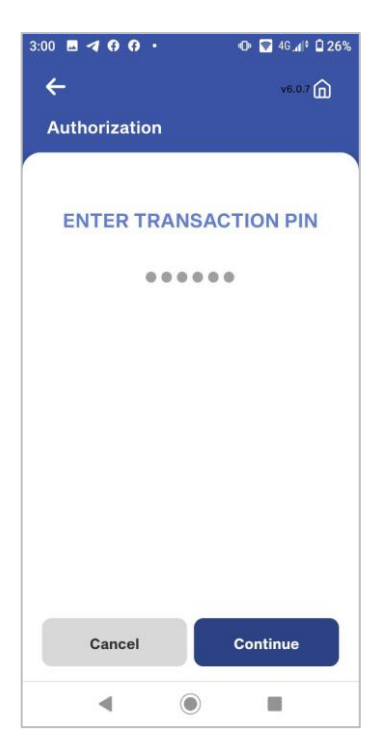

#### Step 3

Select account type and enter amount

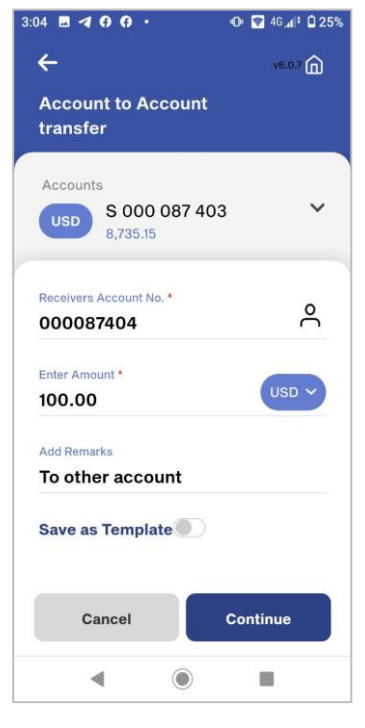

Step 6

Transaction are Successfully

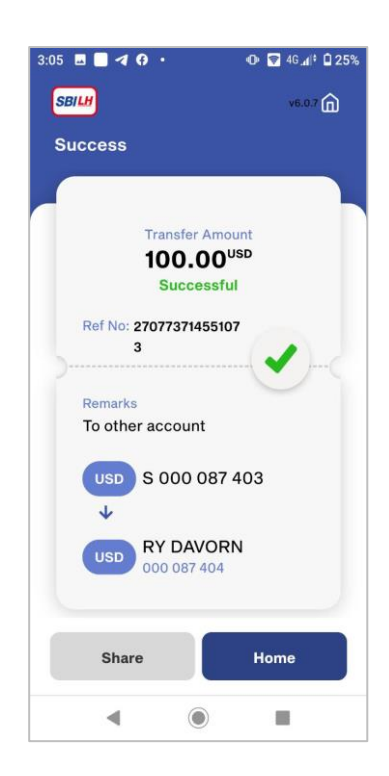

#### **10.3 TRANSFER TO MOBILE NUMBER**

#### Step 1 C - I -Click on Transfers 🕩 🗑 46 🕼 🔒 45% 1:51 🖪 🗈 🖻 • 😑 📶 SBI LY HOUR Bank 🛛 🚛 Q View Balance B Deposits Cards Accounts $\mathcal{T}$ 6 ₽ B Deposit PLUS 4 圜 Top Up **Bill Payment** ব 2 S Special Contact Us Locate Us 1 Quick Transfe Quick Pay 4 0

Step 4

Review and confirm then click on **Continue** 

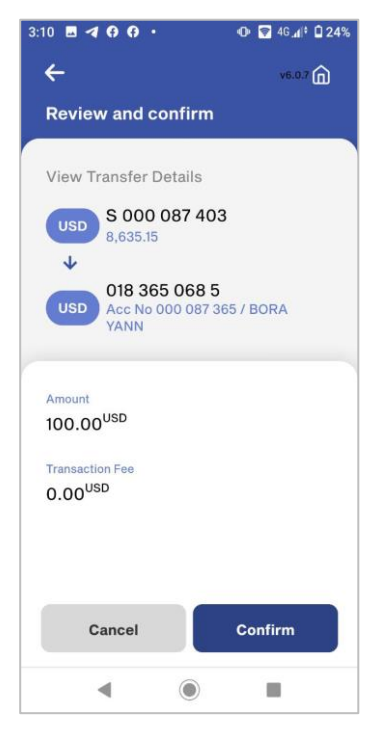

| Select transfer to Mobile |                               |  |  |
|---------------------------|-------------------------------|--|--|
| t≗⊪ 1:22<br>←<br>Transf   | • # ♥ ■<br>ve.55 m<br>ierto   |  |  |
| Acco                      | unt                           |  |  |
|                           | Own Account                   |  |  |
|                           | Account                       |  |  |
|                           | Mobile                        |  |  |
| Bakor                     | ng                            |  |  |
| ⑤                         | Bakong Wallet                 |  |  |
| ⑤                         | Bakong Other Bank<br>Accounts |  |  |
|                           | Step 5                        |  |  |

Step 2

Step 5

Enter 6-digits password

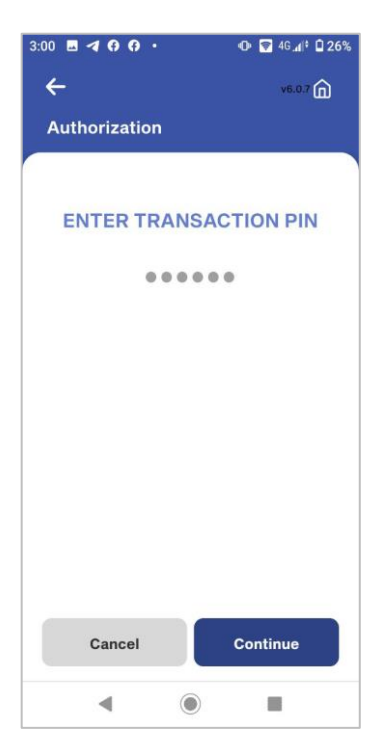

Step 3

Input Phone Number and enter amount

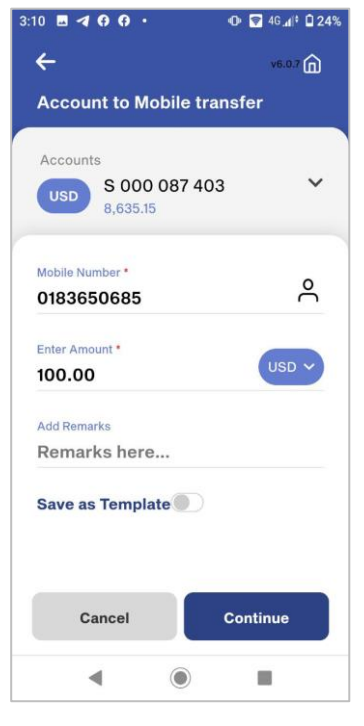

Step 6 Transaction are Successfully

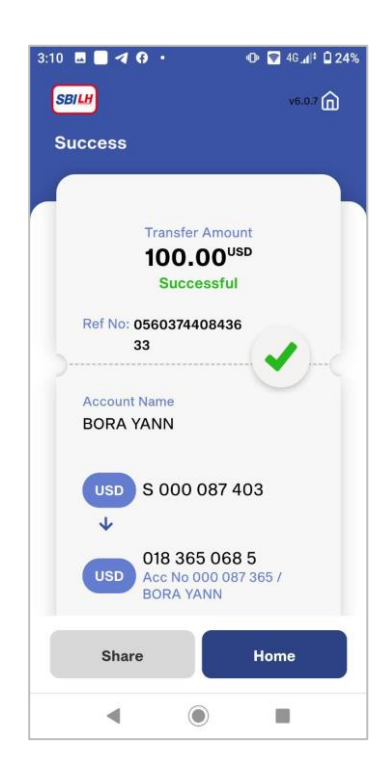

#### **10.4 TRANSFER TO LY HOUR 9 DIGIT CODE**

|                     | Step 1              |                 |    |
|---------------------|---------------------|-----------------|----|
| Click on Transfers  |                     |                 | Se |
|                     |                     |                 | _  |
| 1:51 🖪 🕩 🕩 🚥        | •                   | 🕩 🗑 46 👍 🖬 45%  |    |
|                     | SBI LY HOUR I       | Bank v6.0.7 💭   |    |
|                     | Ø                   |                 |    |
|                     | View Balanc         | e               | 2  |
| 6                   |                     |                 |    |
|                     | 6                   | 8               |    |
| Accounts            | Deposits            | Cards           |    |
| <b>M</b> oo         | 5                   | ÷               |    |
| Open New<br>Account | Open New<br>Deposit | Deposit<br>PLUS |    |
| <del>∠`</del>       | 4                   | E               |    |
| Transfers           | Тор Up              | Bill Payment    |    |
| Ø                   | 2                   | S               |    |
| Special             | Locate Us           | Contact Us      |    |
| 1                   |                     |                 |    |
| Quick Transfer      |                     | Quick Payment   |    |
|                     |                     | -               |    |

Step 4

Review and confirm then click on **Continue** 

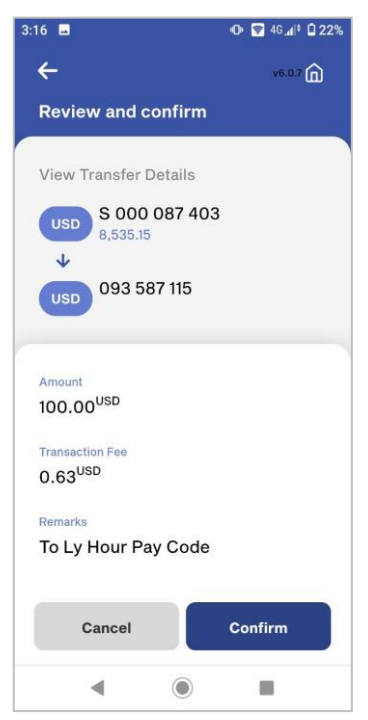

| Step 2                                |                               |  |  |
|---------------------------------------|-------------------------------|--|--|
| elect transfer to Ly Hour Pay<br>Code |                               |  |  |
| <sup>40</sup> 1:22                    | 5 X \$ m                      |  |  |
| ←                                     | v6.55 向                       |  |  |
| Trans                                 | fer to                        |  |  |
| Acco                                  | unt                           |  |  |
|                                       | Own Account                   |  |  |
|                                       | Account                       |  |  |
|                                       | Mobile                        |  |  |
| Bako                                  | ng                            |  |  |
| ⑤                                     | Bakong Wallet                 |  |  |
| ⑤                                     | Bakong Other Bank<br>Accounts |  |  |
|                                       | Step 5                        |  |  |

Enter 6-digits code

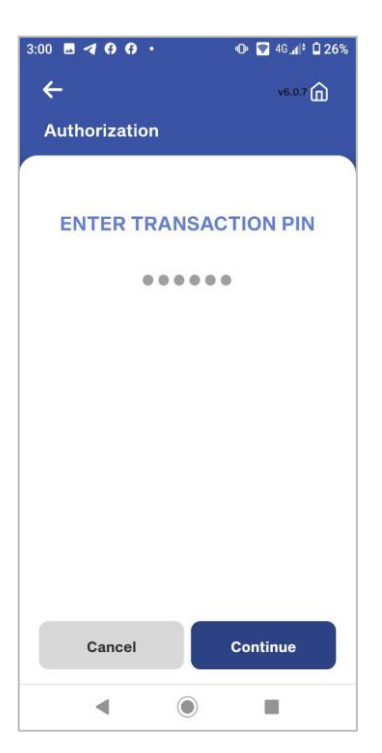

#### Step 3 Input Phone Number and

enter amount

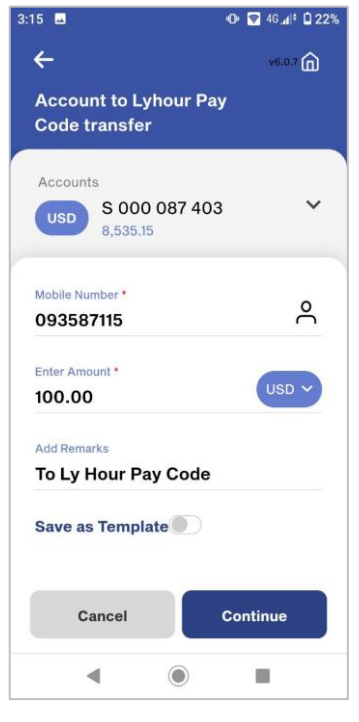

Step 6

Transaction are **Successfully** 

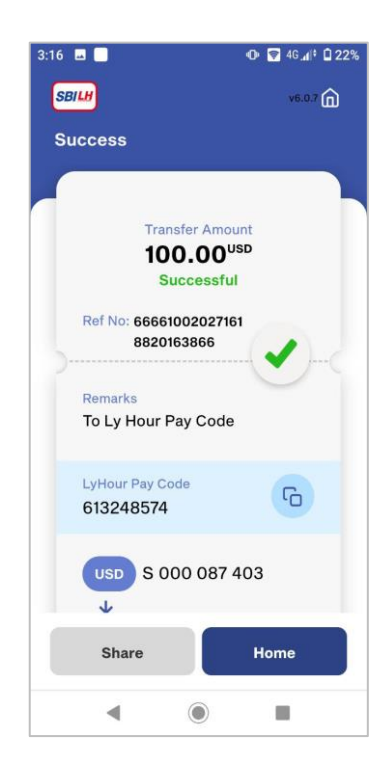

#### 11. HOW TO TOP UP

#### **11.1 TOP UP BY PINLESS**

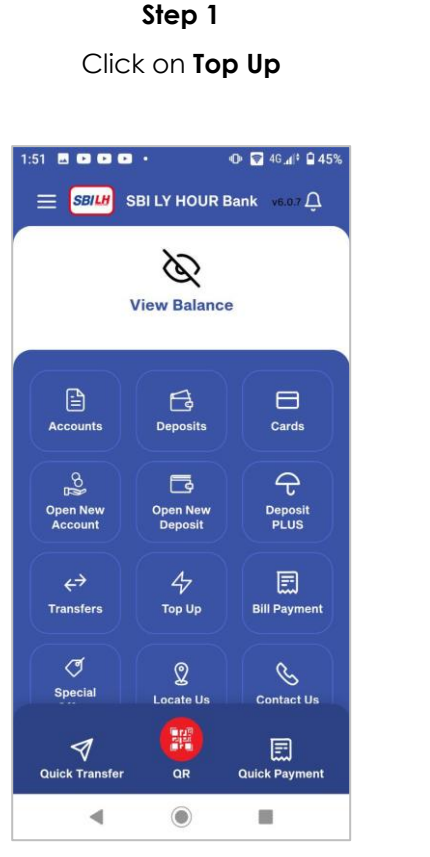

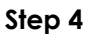

Review and confirm then click on **Continue** 

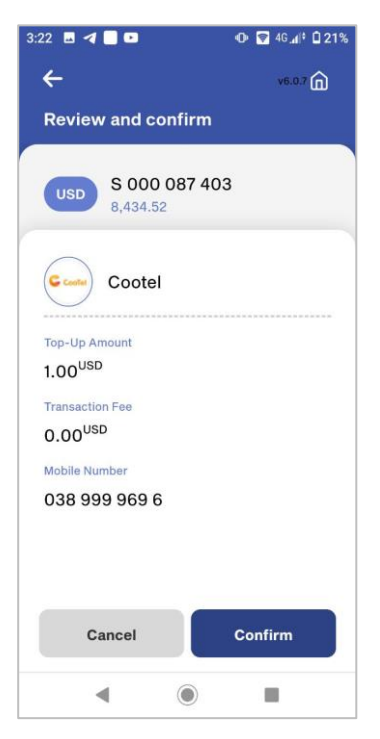

Select Network Operators type

Step 2

#### Step 3 Select Pinless and enter Amount

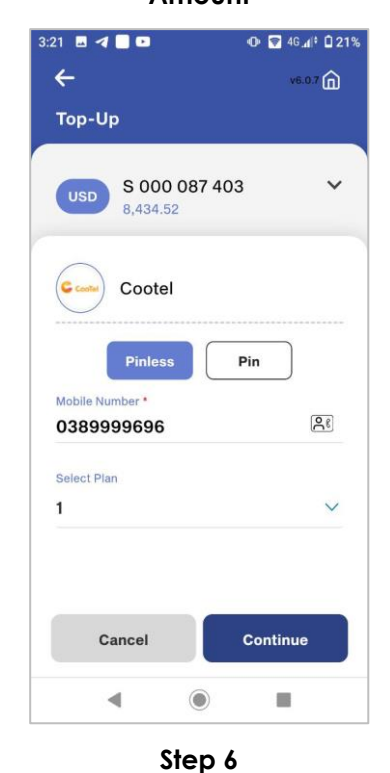

Step 5 Enter 6-digits password

۲

4

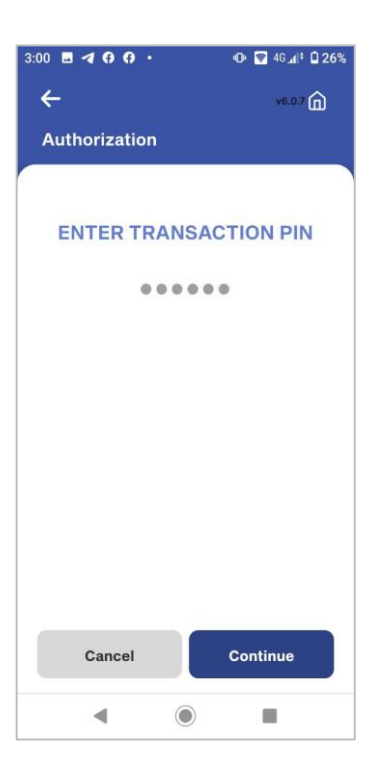

Mobile top up is Successfully

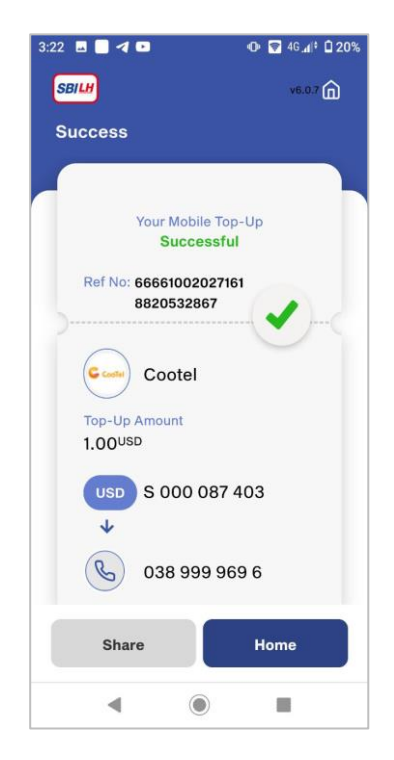

#### 11.2 TOP UP BY PIN

|                        | Step 1              |                       |  |
|------------------------|---------------------|-----------------------|--|
| Click on <b>Top Up</b> |                     |                       |  |
|                        | •                   | •                     |  |
| 1:51 🖪 🕩 🕩 🕩           | •                   | 🛈 🗑 46 📶 🕈 🔒 45%      |  |
| 三 <i>डाम</i> ड         | BI LY HOUR E        | Bank v6.0.7 🔔         |  |
|                        | 10                  |                       |  |
|                        | Q                   |                       |  |
|                        | View Balance        | •                     |  |
|                        |                     |                       |  |
|                        | B                   |                       |  |
| Accounts               | Deposits            | Cards                 |  |
| 200                    |                     | ÷                     |  |
| Open New<br>Account    | Open New<br>Deposit | Deposit<br>PLUS       |  |
|                        |                     |                       |  |
| <b>←7</b><br>Transfers | <i>47</i><br>Тор Up | لیتیا<br>Bill Payment |  |
|                        |                     | $\geq$                |  |
| Special                | 2                   | S                     |  |
|                        | Locate Us           | Contact Us            |  |
| 1                      |                     |                       |  |
| Quick Transfer         |                     | Quick Payment         |  |
|                        | ۲                   |                       |  |

Step 4

Review and confirm then click on **Continue** 

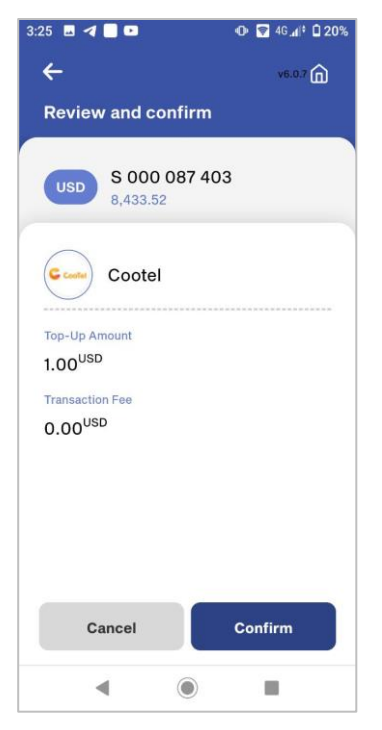

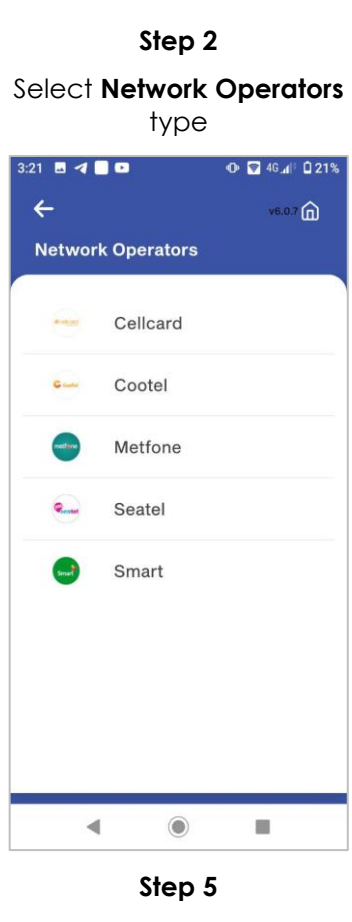

Enter 6-digits password

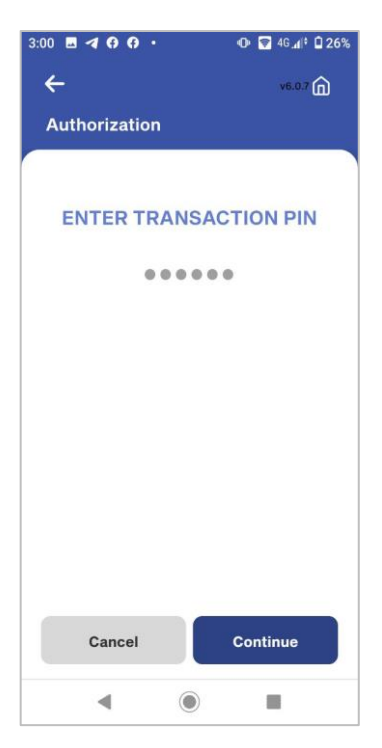

Step 3

Select Pin and enter Amount

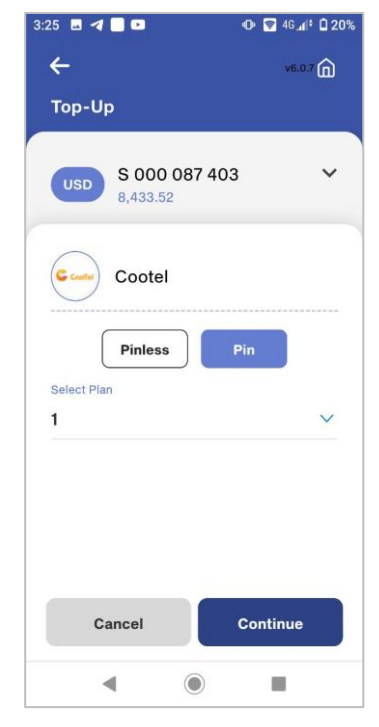

Step 6

Mobile top up is **Successfully** 

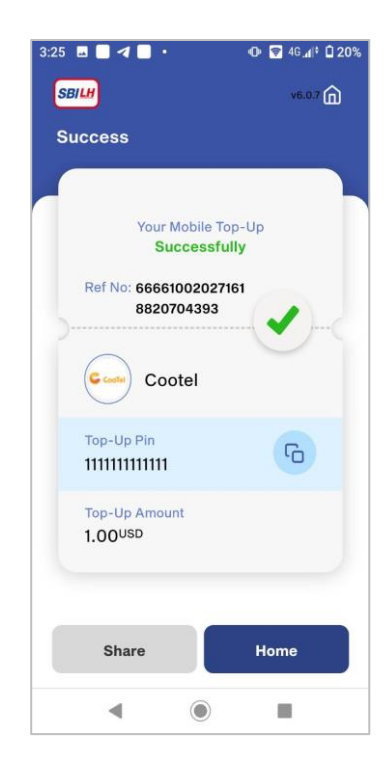

#### **12. HOW TO BILL PAYMENT**

#### **12.1 BILL PAYMENTS**

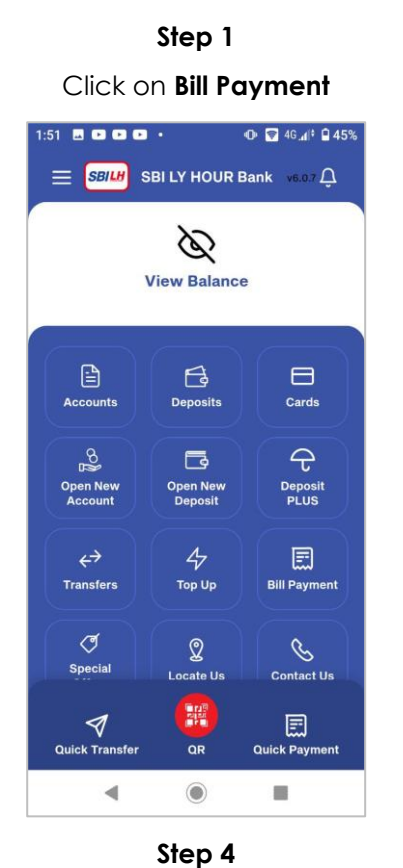

 Step 2

 Please select Payment type

 3:28
 4 0 100

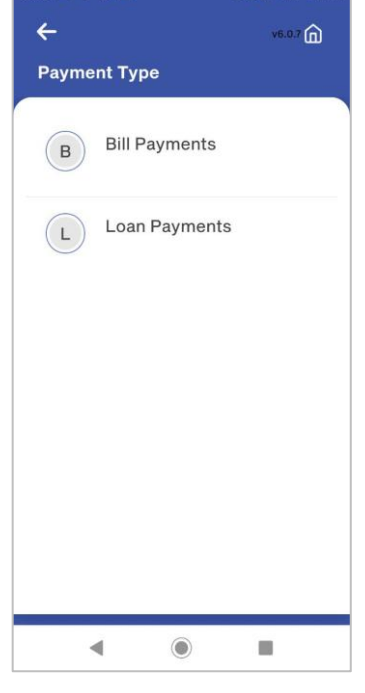

Step 5 Please enter Consumer No

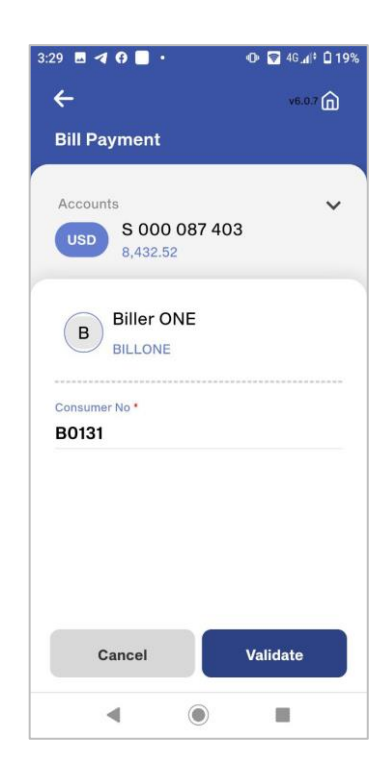

Step 3 Please select Biller type

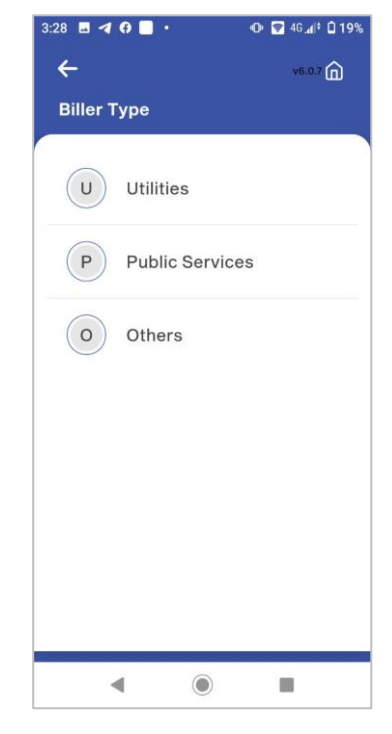

#### Step 6

Please check amount and

#### click on Pay

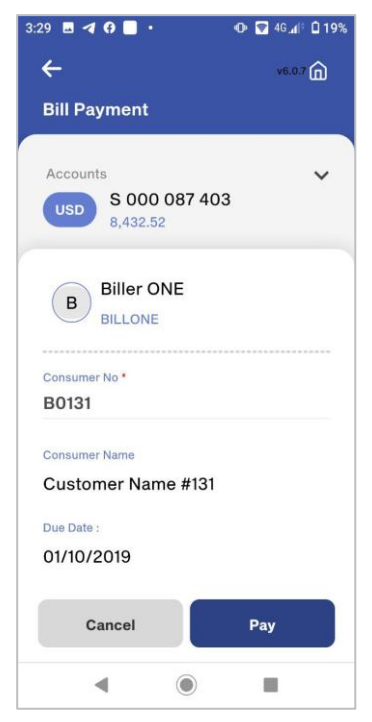

# Please select **Billers** for sending

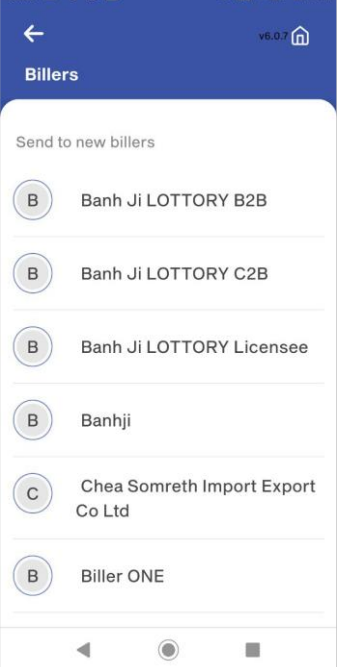

#### Step 7 Please review and confirm then click on Continue 3:29 🖪 🖪 🚱 📃 🔹 🕩 🛜 4G 🕼 🛈 19% 4 v6.0.7 向 **Review and confirm** View Transfer Details S 000 087 403 USD 8,432.52 $\mathbf{1}$ Biller ONE (B) BILLONE Consumer No B0131 Consumer Name Customer Name #131 Amount 348,300.00<sup>KHR</sup> Fee Continue Cancel ◄ ۲

| Step 8                  |                |  |
|-------------------------|----------------|--|
| Enter 6-digits password |                |  |
|                         |                |  |
| 3:00 🖪 🖪 🔂 😯 •          | 🛈 🗑 46 👍 🖬 26% |  |
| ÷                       | v6.0.7 向       |  |
| Authorization           |                |  |
|                         |                |  |
| ENTER TRANSA            | CTION PIN      |  |
|                         |                |  |
|                         |                |  |
|                         |                |  |
|                         |                |  |
|                         |                |  |
|                         |                |  |
|                         |                |  |
|                         |                |  |
|                         |                |  |
| Cancel                  | Continue       |  |
| • •                     |                |  |

#### Step 9

#### Bill Payment are Successfully

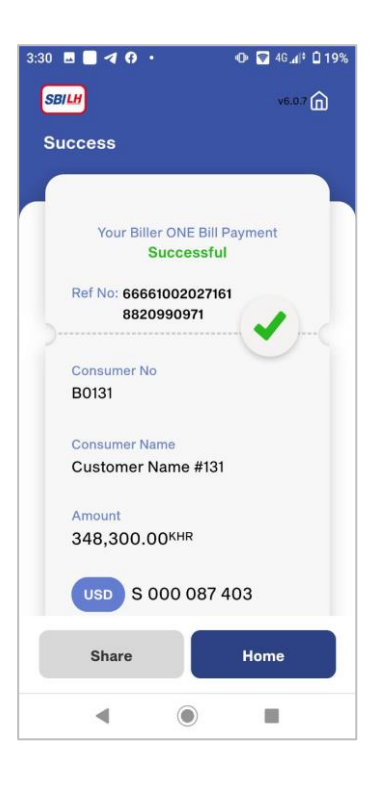

#### **12.2 LOAN PAYMENTS**

Click on Bill Payment

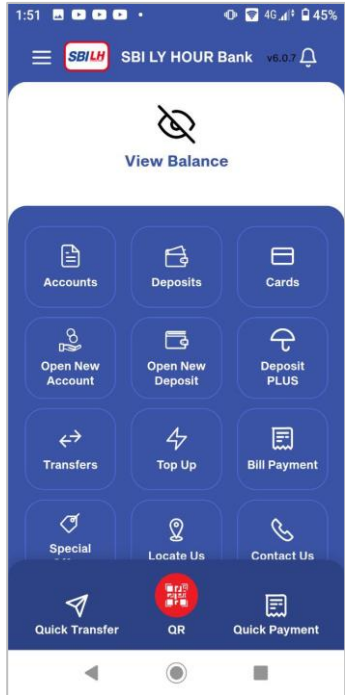

Step 2 Please click on Payment type

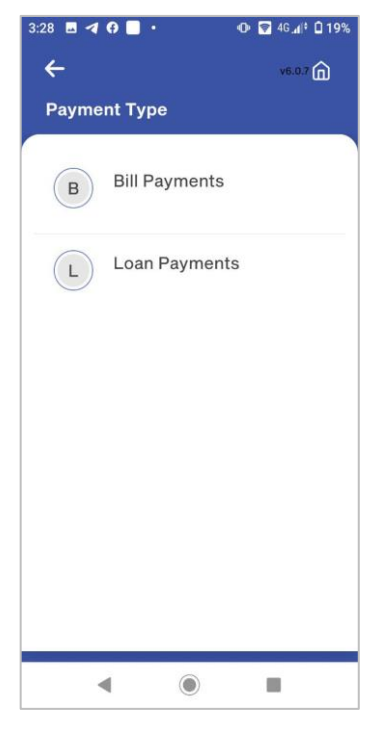

Step 3

Please select Biller type

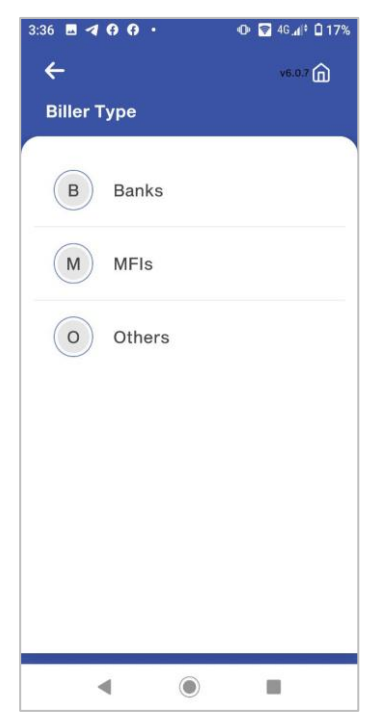

# Step 1

:51 🖪 🖬 🖬 🖬 🔹

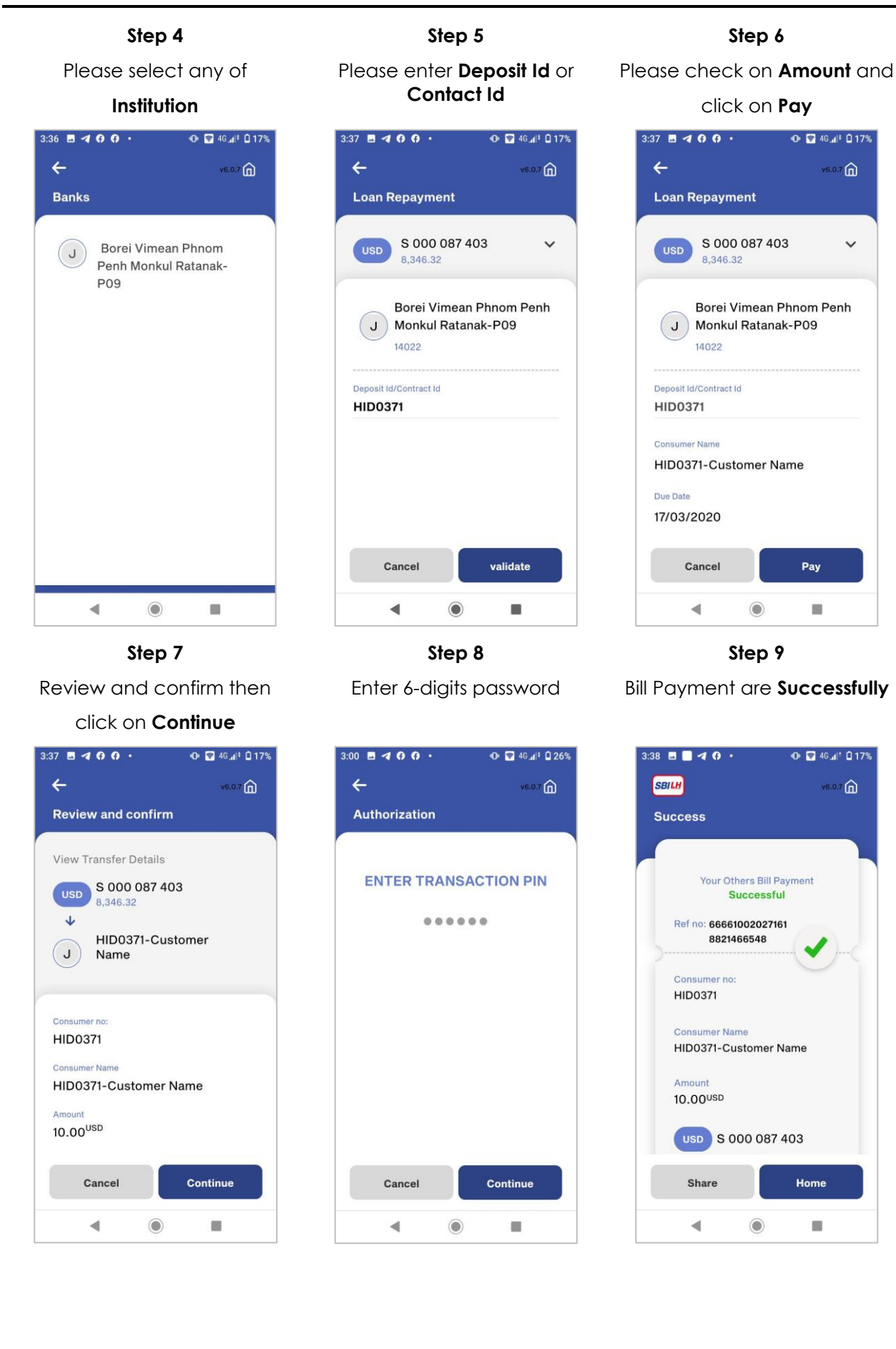

#### **13. VIEW SPECIAL OFFERS**

Step 1 Click on Special Offers

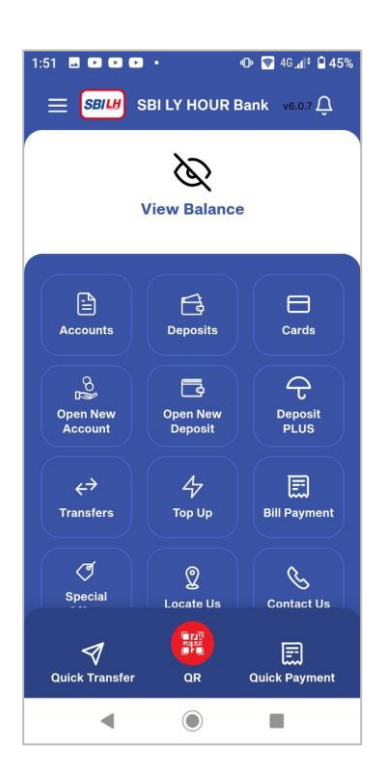

Step 2 Select any of special offers for view details Step 3

Link to advertise page

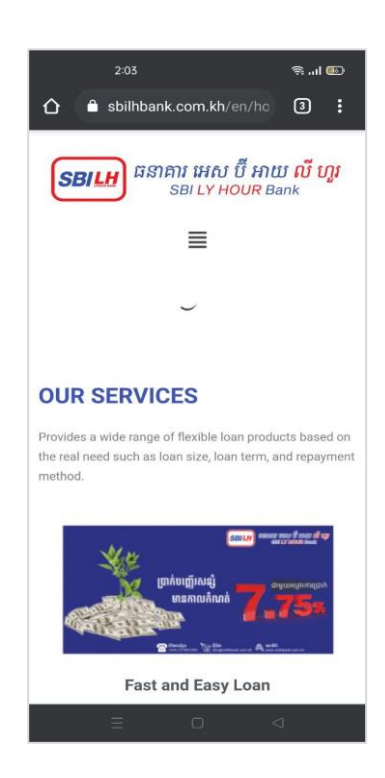

#### 14. HOW TO FIND LOCATE US

Step 1

Click on Locate Us

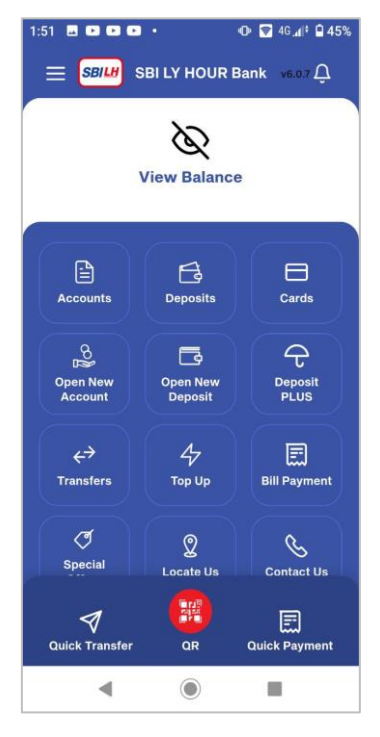

#### Step 2

Select location type

۲

◄

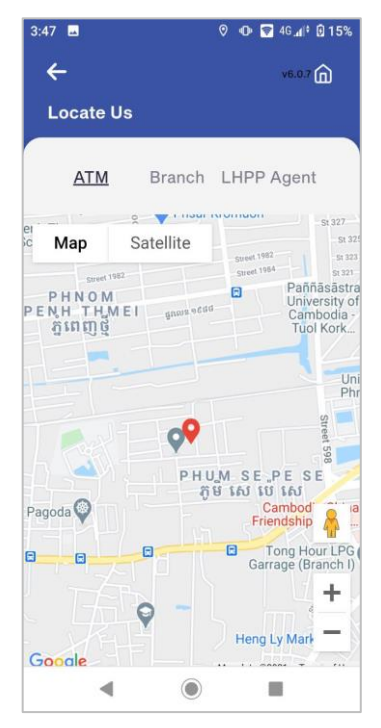

#### Prepared by Digital Banking Development Department

#### **15. HOW TO CHECK CONTACT US**

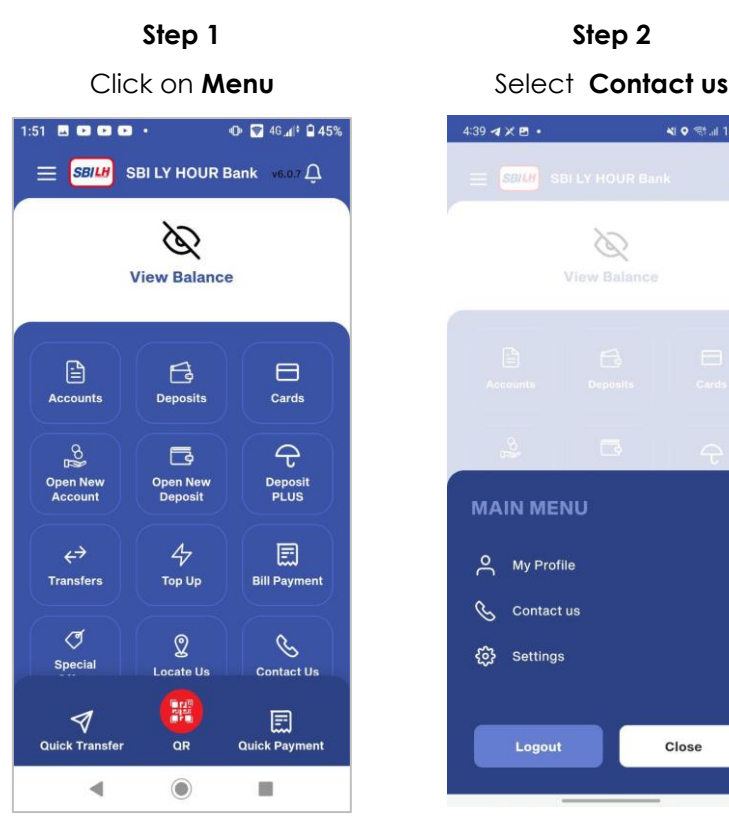

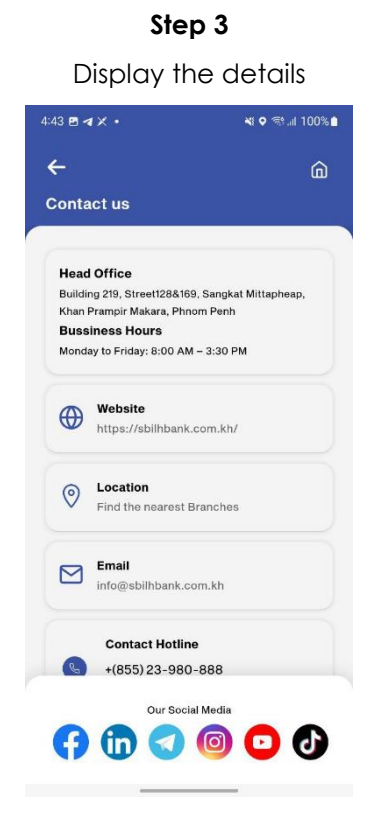

#### **16. HOW TO CHANGE NEW PASSWORD**

#### Step 1

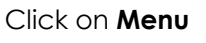

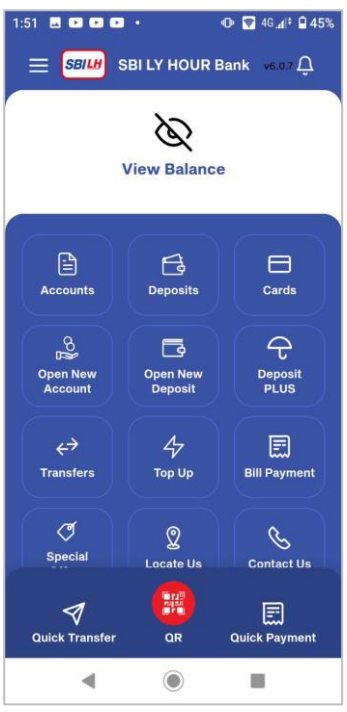

Step 2

Close

#### Select Setting

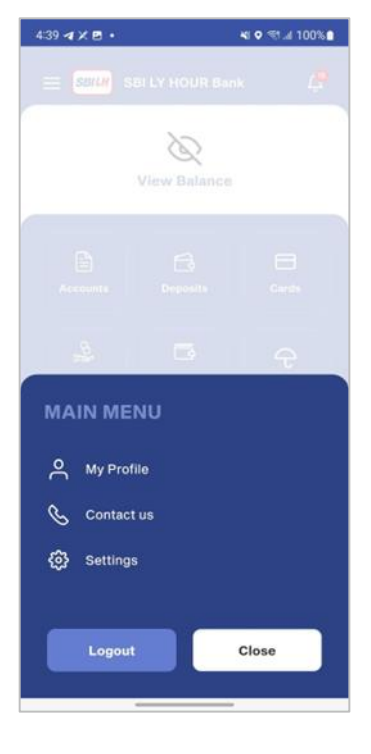

#### Step 3

#### Click on Change Pin

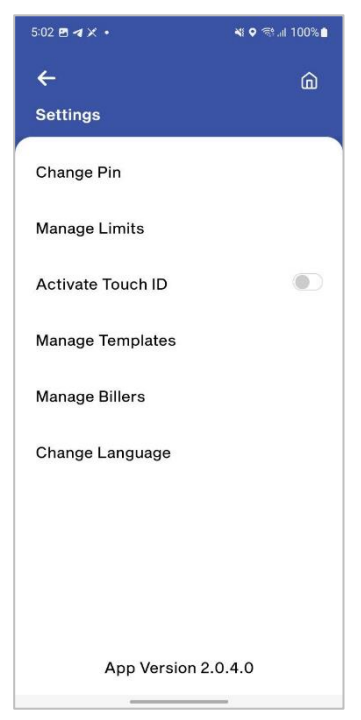

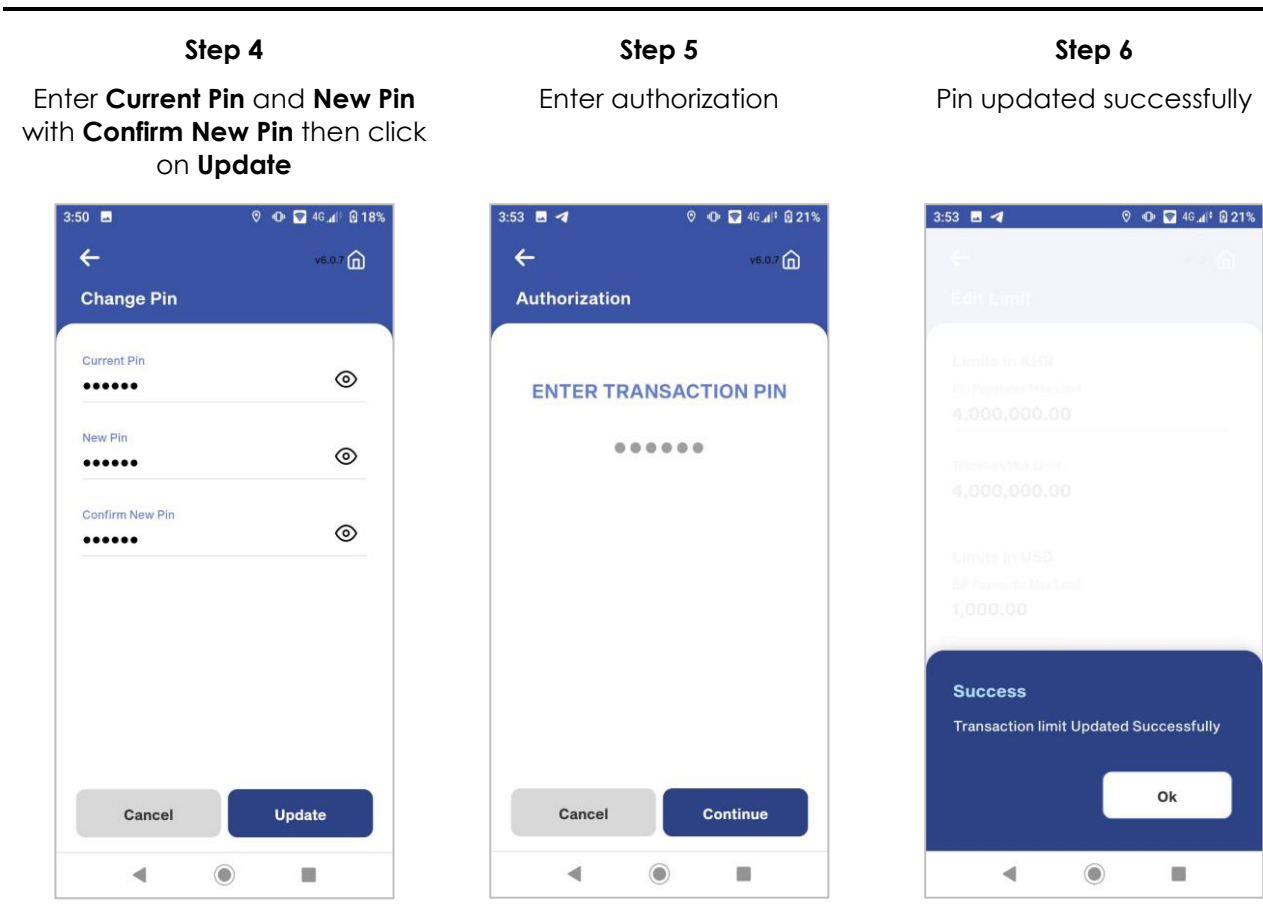

#### **17. HOW TO UPDATE MANAGE LIMITS**

#### Step 1

Click on Menu

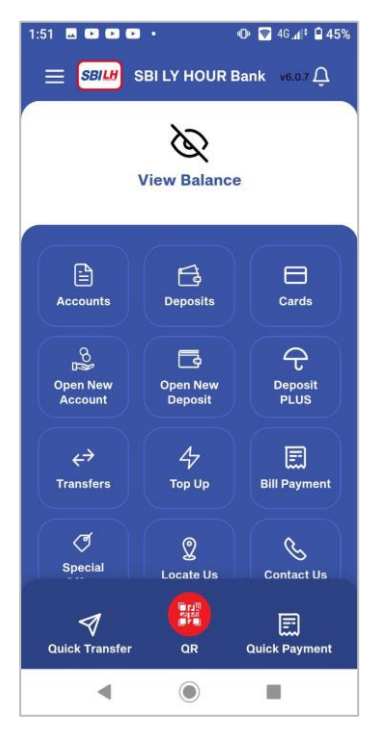

Step 2 Select Settings

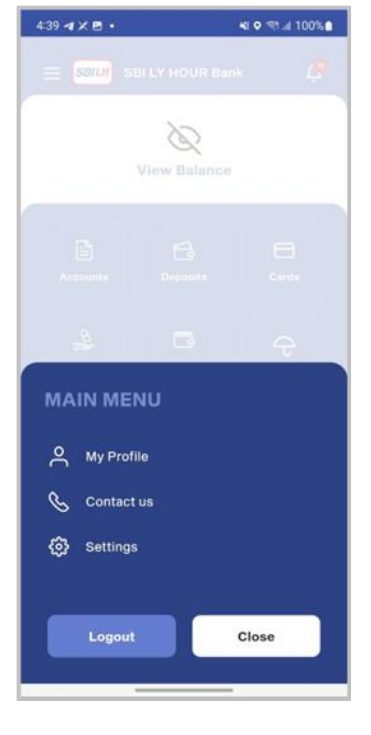

Step 3

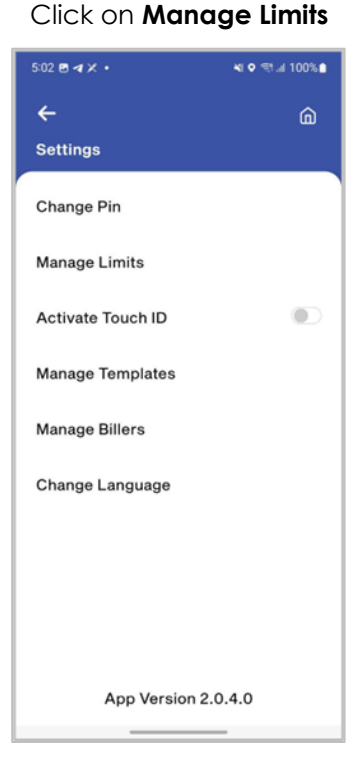

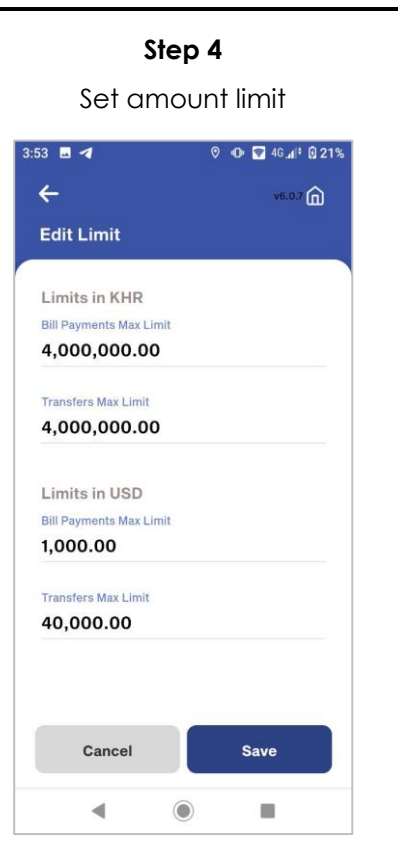

| Step 5              |                     |  |
|---------------------|---------------------|--|
| Enter authorization |                     |  |
| 3:53 🖪 🖪            | ତ 40 🗑 46.₄/‡ 🖸 21% |  |
| ÷                   | v6.0.7 向            |  |
| Authorization       |                     |  |
|                     |                     |  |
| ENTER TRANS         | ACTION PIN          |  |
|                     |                     |  |
|                     |                     |  |
|                     |                     |  |
|                     |                     |  |
|                     |                     |  |
|                     |                     |  |
|                     |                     |  |
|                     |                     |  |
|                     |                     |  |
| Cancel              | Continue            |  |
| ٩ ()                |                     |  |

Limit updated Successfully

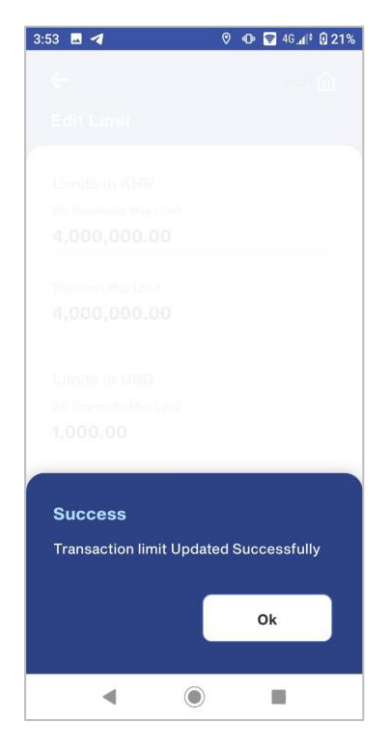

#### **18. ACTIVATE TOUCH ID**

Step 1 Click on Menu

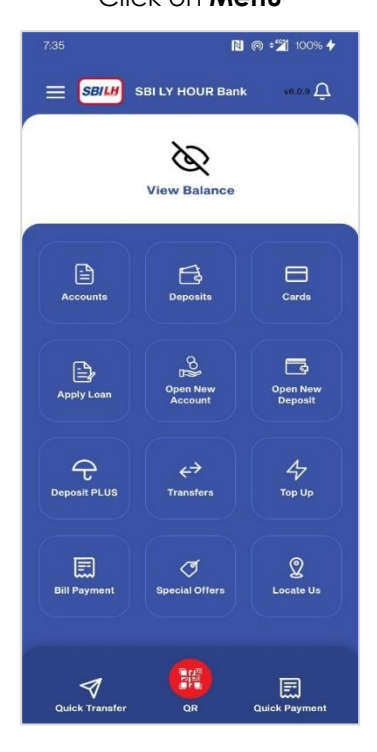

Step 2 Select Setting

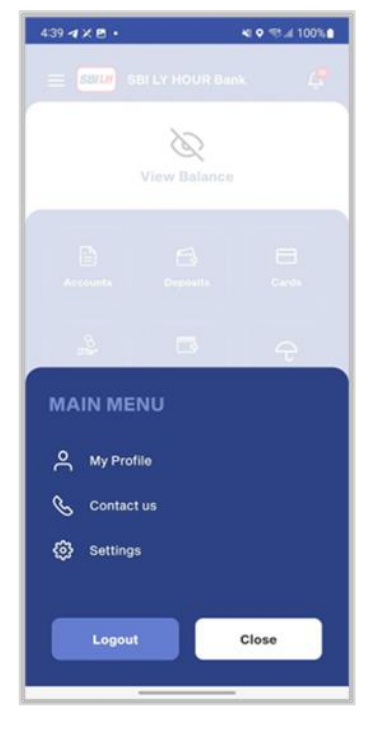

#### Step 3 Click on Activate Touch ID

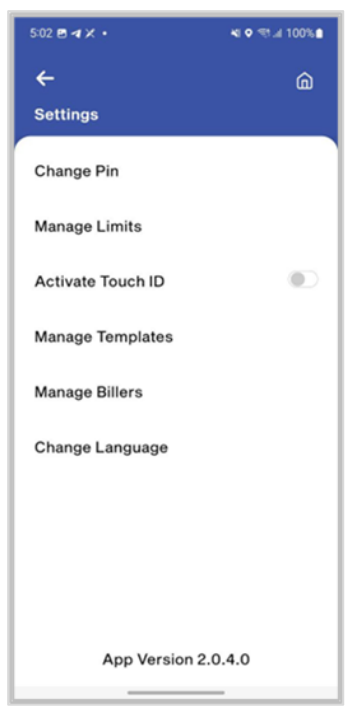

Touch ID Activated

| Step 4<br>Click on Yes     |                    | St                 | ep 5  |             |
|----------------------------|--------------------|--------------------|-------|-------------|
|                            |                    | Enter au           | uthor | ization     |
|                            |                    | 100000000 - 1000.  |       |             |
| 11:54 <b>d E</b> X •       | ¥t Q '≂∜.⊪ /5% ∎   | 11:54 🖻 🐗 🗙 •      |       | A) ♥ '55  / |
| C. Settings                | 0                  | ←<br>Authorization |       |             |
| Change Pin                 |                    |                    | NEAC  |             |
| Manage Limits              |                    | ENTER TRA          |       |             |
| Activate Touch ID          |                    |                    |       |             |
| Manage Templates           |                    |                    |       |             |
| Manage Billers             |                    |                    |       |             |
| Change Language            |                    |                    |       |             |
|                            |                    | 1                  | 2     | 3           |
| Confirmation               |                    | 4                  | 5     | 6           |
| Are you sure you want to a | Activate Touch ID? | 7                  | 8     | 9           |
| No                         | Yes                | $\checkmark$       | 0     | ÷           |

### ..... 2 3 5 6 8 9 0 4

N 🕈 🖘 🕼 75% 💼

ŵ

# Successfully 11:54 🖻 ৰ 🗙 🔸 Success Ok

#### **19. CHANGE LANGUAGE**

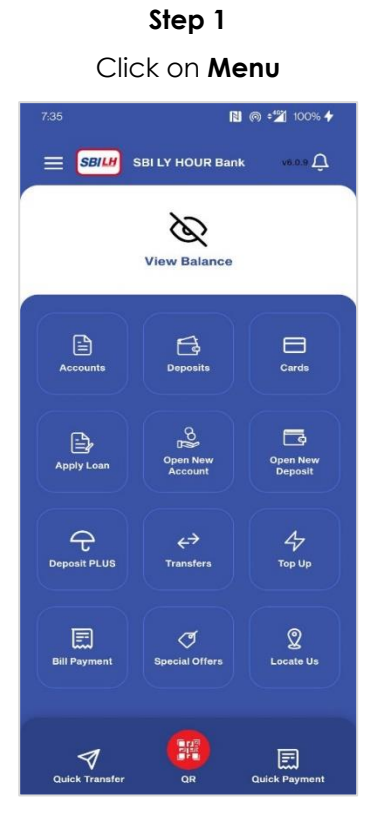

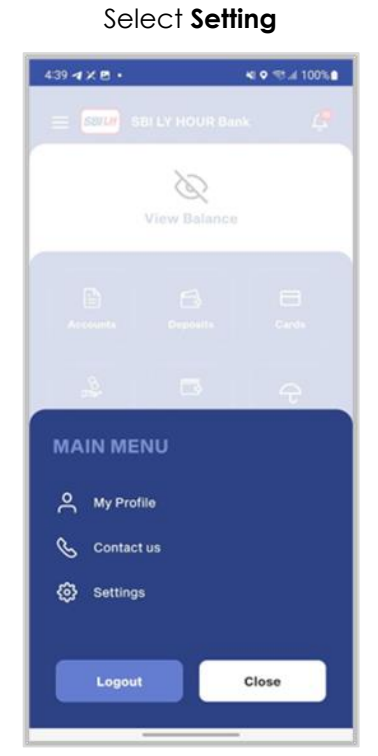

Step 2

# Step 3

#### Click on Change Language

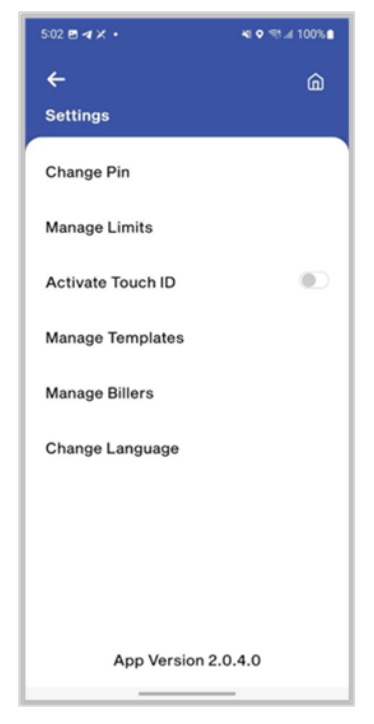

| Step                                                  | <b>5</b> 4      |      |                              | Step 5                                  |                                   |
|-------------------------------------------------------|-----------------|------|------------------------------|-----------------------------------------|-----------------------------------|
| Select La                                             | nguage          |      | Chan<br>Su                   | ge Lang<br>I <b>ccessfu</b>             | juage<br><b>Ily</b>               |
| 11:59 <table-cell-columns> 🖻 🗶 🔸</table-cell-columns> | 💐 🛛 🗟 .il 74% 🗎 | 11:5 | 59 🖻 ៧ 🗙 🔹                   |                                         | <b>¥I ♥</b> ∰al 74                |
| $\leftarrow$                                          | ۵.              | =    | E <b>SBILH</b> S             | BI LY HOUR Ban                          | ık L                              |
| Settings                                              |                 |      |                              | ិ<br>មើលសមតុល្យ                         |                                   |
|                                                       |                 |      | ា<br>កលា <sup>ដ្</sup>       | <b>្រុង</b><br>គណនីប្រាក់បញ្ញើ          | <b>П</b> а                        |
|                                                       |                 |      | លីកគណនិថ្មី<br>បើកគណនិថ្មី   | <b>ើង</b><br>បើកគណនីប្រាក់<br>បញ្ញើថ្មី | <del>ក្</del><br>ព្រាក់បញ្ញើផ្ញើស |
| Change Language                                       |                 |      | خ¢<br>ផ្ទេរប្រាក់            | 47<br>បញ្ចូលទឹកប្រាក់<br>ទូរស័ព្ទ       | ទ្រទាត់វិត្តយបត្រ                 |
| ()<br>(g)<br>(中国人                                     |                 |      | ណ្ត្រី<br>ស្តើសុំប្រាក់កម្ទី | <b>្រី</b><br>ការផ្លល់ជូនពិសេស          | ្ត្រ<br>ទីតាំងធនាគារ              |
| Close                                                 |                 |      | <b>ទា</b> រផ្ញេរប្រាកំរហ័ស   | QR                                      | រ<br>តារទូទាត់រហ័ស                |

#### **20. VIEW PROFILE DETAILS**

Step 1

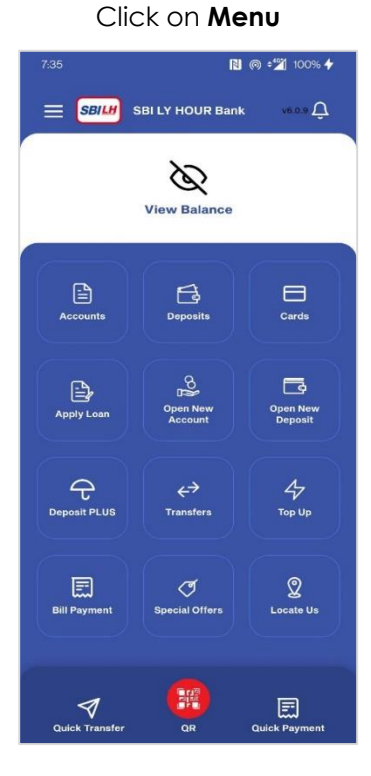

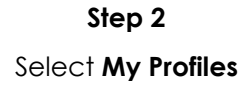

d 74% 🗎

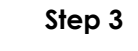

Show My Profile details

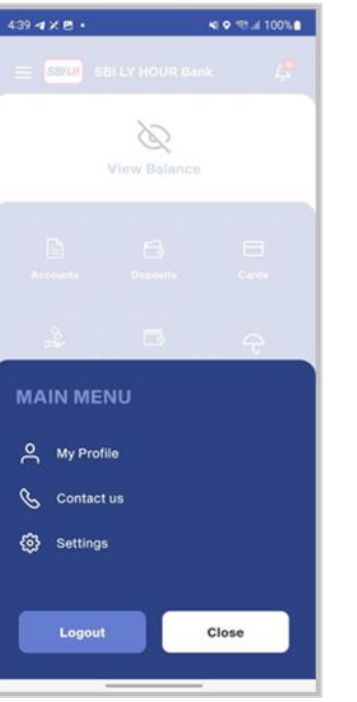

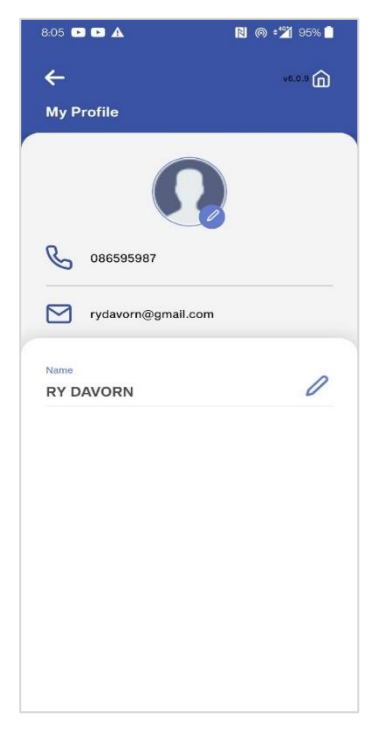

#### 21. HOW TO CREATE TEMPLATE OF FUND TRANSFER

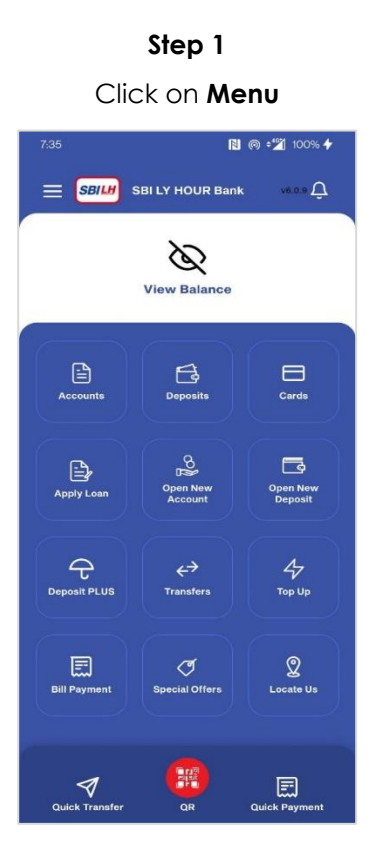

Step 4 Select Template type

| 9:25           | 🖹 ด 🖓 84% 🕇 |
|----------------|-------------|
| ÷              | v6.0.9      |
| Template Type  |             |
| Account Number |             |
| Phone Number   |             |
| Card Number    |             |
|                |             |
|                |             |
|                |             |
|                |             |
|                |             |
|                |             |
|                |             |
|                |             |

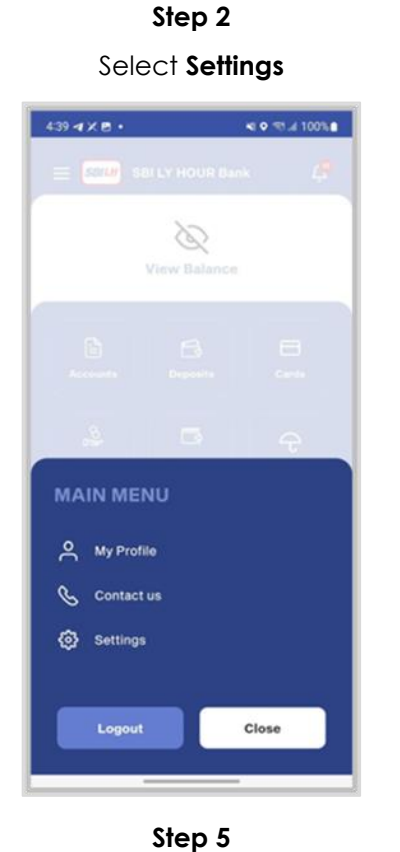

Choose template and click on **Add** 

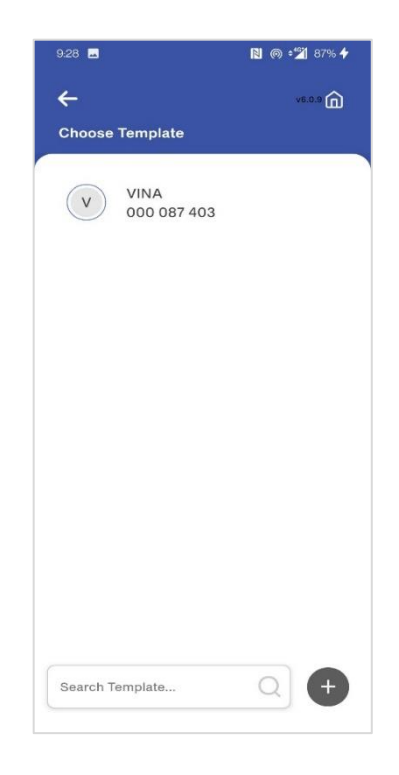

Step 3 Click on Manage Template

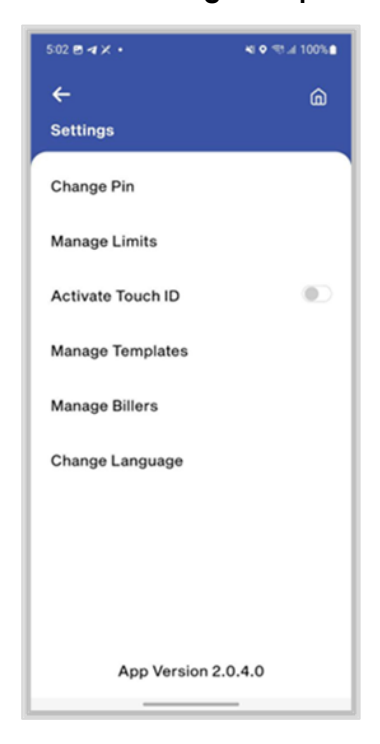

#### Step 6

Enter account number and nickname then click on **Continue** 

| ÷                      | v6.0.9 |
|------------------------|--------|
| Add New Template       |        |
| Account Number         |        |
| 000087403              |        |
| Confirm Account Number |        |
| 000087403              |        |
| Nick Name              |        |
| VINA                   |        |
|                        |        |
|                        |        |
|                        |        |
|                        |        |
|                        |        |
|                        |        |
|                        |        |
|                        |        |
|                        |        |
|                        |        |
|                        |        |
|                        |        |
|                        |        |

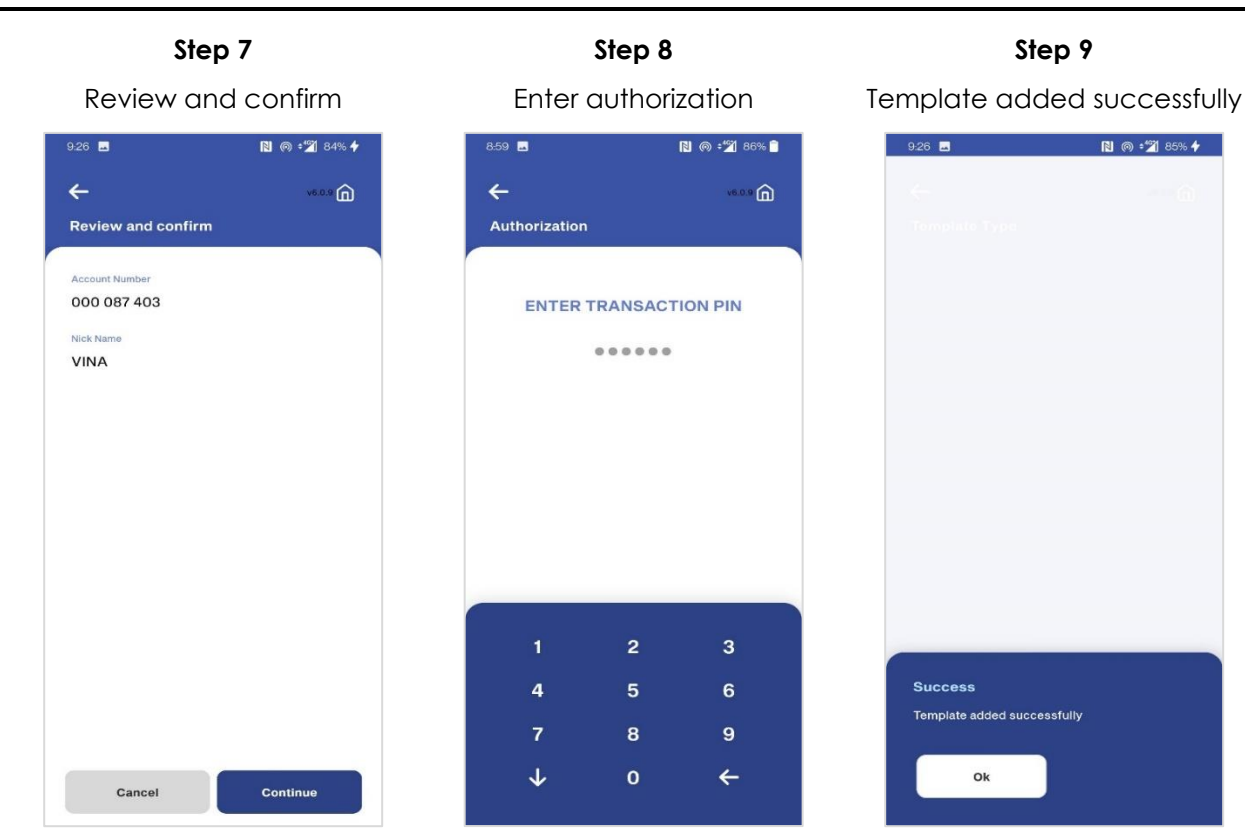

#### 22. HOW TO CREATE TEMPLATE OF BILL PAYMENT

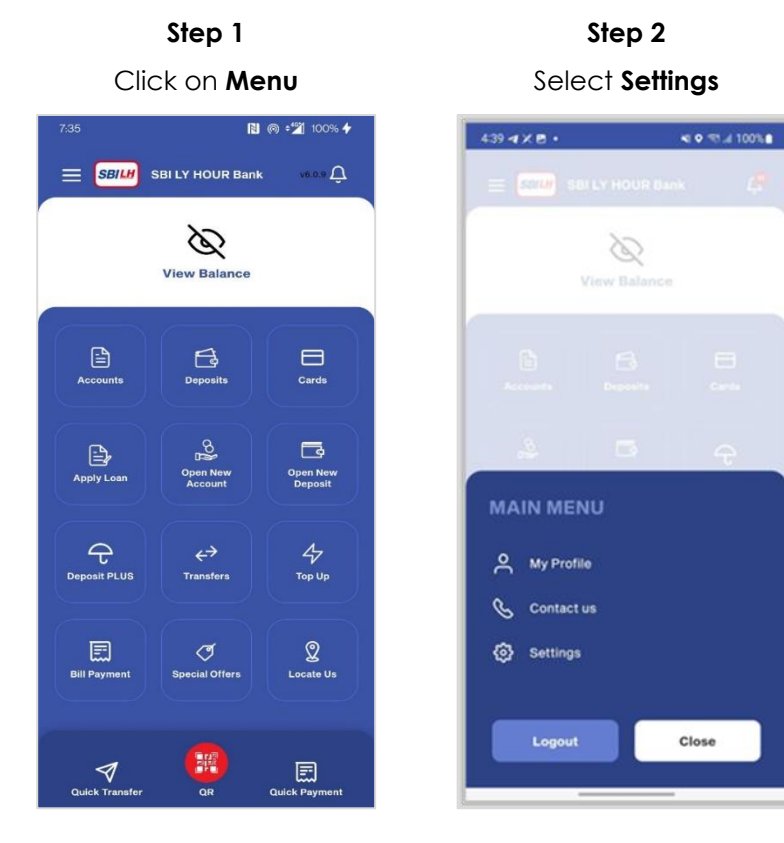

Step 2 Select Settings Step 3

Click on Manage Billers

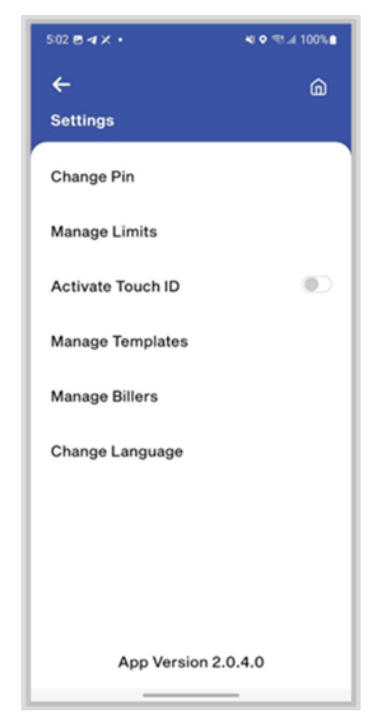

Close

| Step 4                                                           | Step 5                                                           | Step 6                                                              |
|------------------------------------------------------------------|------------------------------------------------------------------|---------------------------------------------------------------------|
| Choose Template type                                             | Select Biller type                                               | Select Company type                                                 |
| 928 ■ 🕅 @ 🖅 87% +<br>← 🕺 Choose Template                         | 927 ■ 🖹 @ +22 86% +<br>← vs.o.3 m<br>Select Biller Type          | 927 ■ 🕅 @ 🖅 86% +<br>← 🕺 Select Biller Type                         |
| B Biller One<br>BILLONE                                          | U Utilities                                                      | Banh Ji LOTTORY B2B<br>1632                                         |
|                                                                  | P Public Services                                                | B Banh Ji LOTTORY C2B 3657                                          |
|                                                                  | O Others                                                         | B Banh Ji LOTTORY Licensee 632                                      |
|                                                                  |                                                                  | B Banhji<br>BANHJI                                                  |
|                                                                  |                                                                  | C Chea Somreth Import Export<br>Co Ltd<br>6492                      |
|                                                                  |                                                                  | Biller ONE 0123456789<br>0123456789 0123456789<br>012345<br>BILLONE |
| Search Template Q +                                              |                                                                  | M C Tissue Industry (Comfy)<br>59222                                |
|                                                                  |                                                                  | Worldbridge Trading Co. Ltd.                                        |
| Step 7                                                           | Step 8                                                           | Step 9                                                              |
| Enter <b>Consumer No</b> and name then click <b>Continue</b>     | Review and confirm                                               | Enter authorization                                                 |
| 9.27                                                             | 927                                                              | 859 ■ 🕅 @ +2 85% ■<br>← 🐨 ம்<br>Authorization                       |
| Biller ONE 0123456789 0123456789<br>0123456789 012345<br>BILLONE | Biller ONE 0123456789<br>0123456789 0123456789 012345<br>BILLONE | ENTER TRANSACTION PIN                                               |
| Consumer No.<br>B0131                                            | Consumer No.                                                     |                                                                     |
| Name<br>Biller One                                               | B0131<br>Consumer Name<br>OTHBILL<br>Nick Name<br>Biller One     |                                                                     |
|                                                                  |                                                                  |                                                                     |
|                                                                  |                                                                  | 1 2 3                                                               |
|                                                                  |                                                                  | 4 5 6                                                               |
|                                                                  |                                                                  | 7 8 9                                                               |
| Cancel Continue                                                  | Cancel Continue                                                  | → 0 <del>←</del>                                                    |
|                                                                  |                                                                  |                                                                     |

Template add successfully

| 9:28 🔤                    | 🖻 🍙 📲 86% 🗲 |
|---------------------------|-------------|
|                           | - 6         |
|                           |             |
|                           |             |
|                           |             |
|                           |             |
|                           |             |
|                           |             |
|                           |             |
|                           |             |
|                           |             |
|                           |             |
|                           |             |
|                           |             |
| Success                   |             |
| Biller added successfully |             |
|                           |             |
| Ok Ok                     |             |
|                           |             |

#### 23. HOW TO GENERATE QR CODE

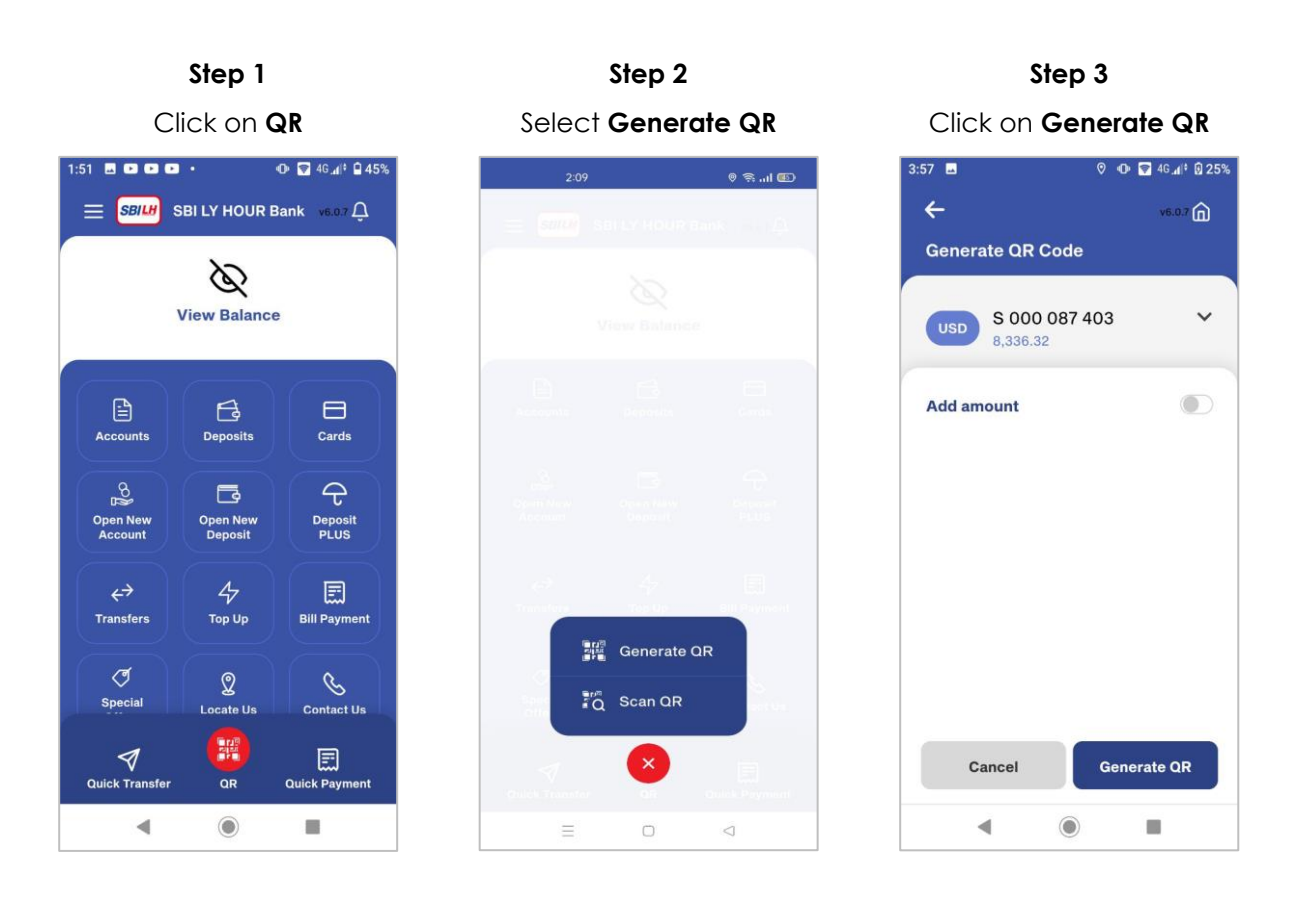

QR code created successfully

# 1204 B 4 X A ROUSSING CONSULTION OF THE REAL ROUSSING CONSULTION OF THE ROUSSING CONSULTION OF THE ROUSSING CONSULT.

#### 24. HOW TO SCAN QR CODE

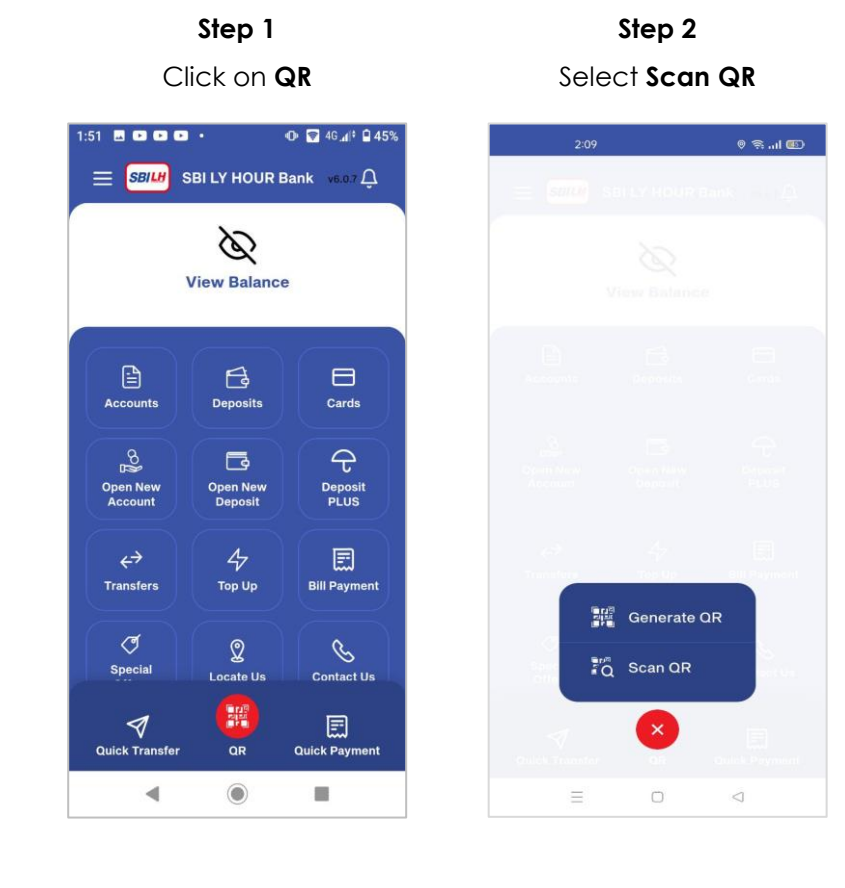

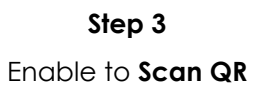

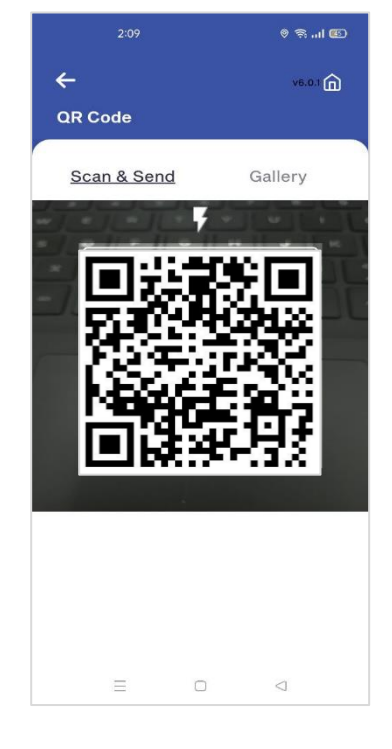

**Step 6** Enter authorization

| Step 4                        |                  |                                 |
|-------------------------------|------------------|---------------------------------|
| Enter amo                     | ount             | Revie                           |
|                               |                  | cl                              |
| 02 🖬                          | 🕩 🗑 4G 📶 🕯 🛛 28% | 4:02 🖪                          |
| ÷                             | v6.0.7 向         | ←                               |
| Send money                    |                  | Review                          |
| USD S 000 087 403<br>8,336.32 | · ~              | View Tr                         |
| Meng Hour<br>000 086 987      |                  | USD<br>V<br>USD                 |
| 10.00                         | USD              |                                 |
| Add Remarks Payroll           |                  | Amount<br>10.00 <sup>U</sup>    |
|                               |                  | Transacti<br>0.00 <sup>US</sup> |
|                               |                  | Remarks<br>Payrol               |
| Cancel                        | Continue         | c                               |
| ۹ ۵                           |                  |                                 |

#### Step 7

# Transfer amount is **Successfully**

| 4:02 🖪 📃               | 🕕 🗑 46 📶 🖞 28%            |
|------------------------|---------------------------|
| SBILH                  | v6.0.7 向                  |
| Success                |                           |
|                        |                           |
| Tran                   | sfer Amount               |
| Si                     | locessful                 |
| Ref No: 210419<br>8745 | 900001460                 |
|                        |                           |
| Remarks<br>Payroll     |                           |
| USD S O                | 00 087 403                |
| *                      |                           |
| USD Mer                | <b>ng Hour</b><br>086 987 |
|                        |                           |
| Share                  | Home                      |
|                        |                           |

| Review and co                          | nfirm then       |
|----------------------------------------|------------------|
| click on <b>Co</b> i                   | ntinue           |
| 4:02 🖪                                 | 🛈 🗑 46 📶 🖗 🧟 28% |
| ÷                                      | v6.0.7 向         |
| Review and confirm                     |                  |
| View Transfer Details                  |                  |
| USD S 000 087 403<br>8,336.32          |                  |
| Weng Hour<br>000 086 987               |                  |
| Amount<br>10.00 <sup>USD</sup>         |                  |
| Transaction Fee<br>0.00 <sup>USD</sup> |                  |
| Remarks<br>Payroll                     |                  |
| Cancel                                 | Continue         |
| ۹ ۵                                    |                  |

Step 5

# 3:53 • 4 • 40 all 921%

#### **25. HOW TO QUICK PAYMENT**

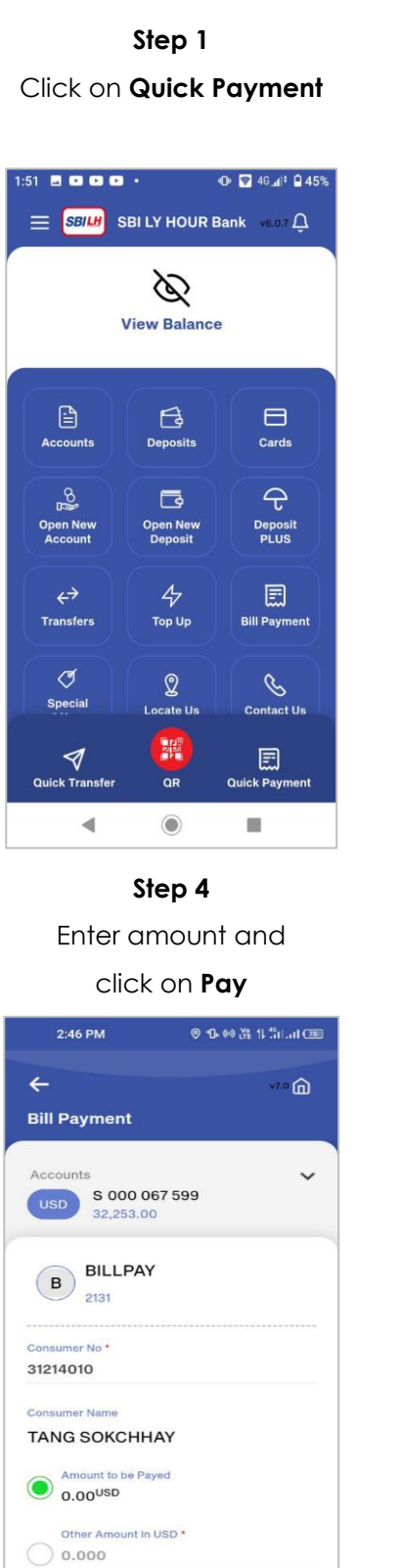

Choose payment template are saved

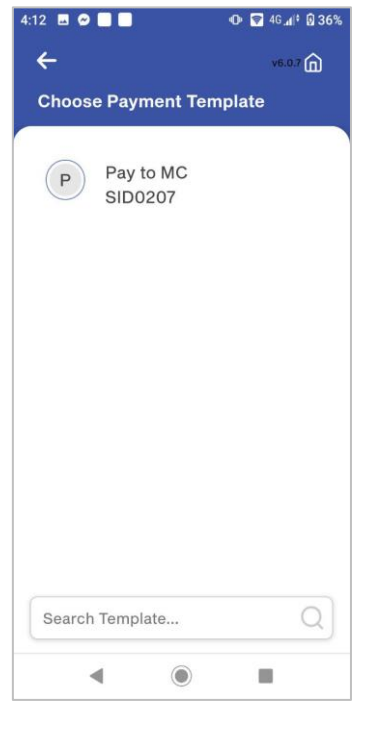

Step 5 Review and confirm then

#### click on Continue

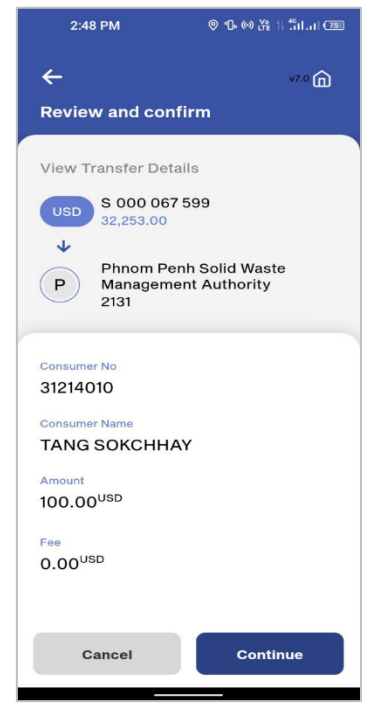

Step 6

Validate

Enter authorization

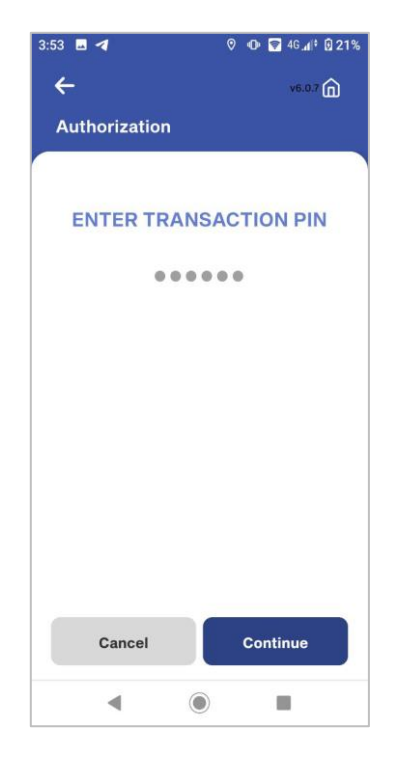

# Step 2

2:46 PM

**Bill Payment** 

USD S 000 067 599 32,253.00

B BILLPAY

2131

Cancel

Consumer No \* 31214010

Accounts

4

◎ 15 (∞) ¥ 11 till (28)

v7.0 🝙

~

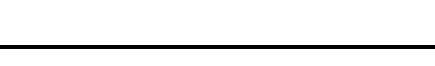

Pay

Save As Biller Template

Cancel

Bill payment Successfully

| 4:13 🖪 🗖 🗭 🗖 🔹        | 🕩 🗑 46 🕼 🕯 36% |
|-----------------------|----------------|
| SBILH                 | v6.0.7 😭       |
| Success               |                |
| Success               |                |
|                       |                |
|                       |                |
| Your M C Tissue Indus | try (Comfy)    |
| Successfu             | il d           |
|                       |                |
| Ref No: 666610020271  | 61             |
| 8823594812            |                |
|                       |                |
| Consumer No           |                |
| SID0207               |                |
|                       |                |
| Consumer Name         |                |
| SIDU207-Staff Name    | 2              |
| Amount                |                |
| 10.00USD              |                |
| 10100                 |                |
| USD S 000 087         | 403            |
|                       |                |
| Share                 | Home           |
|                       |                |
|                       |                |
|                       | -              |

#### **26. HOW TO QUICK TRANSFER**

Step 1 Click on Quick Transfer Step 2

Choose template are saved

#### Step 3

Enter amount and click on **Continue** 

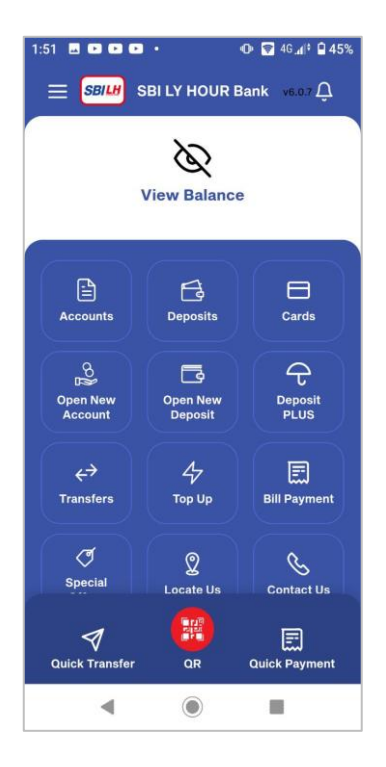

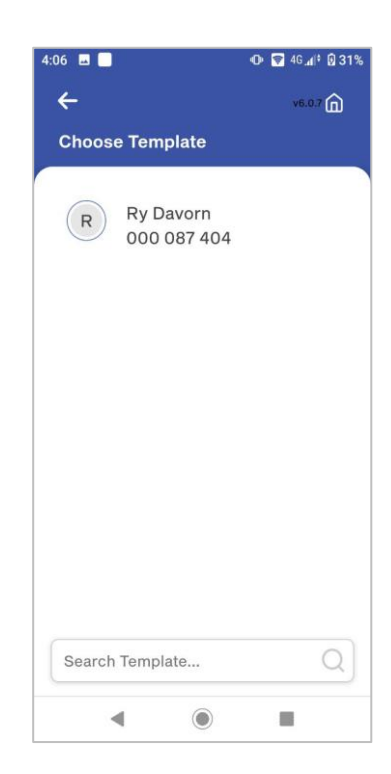

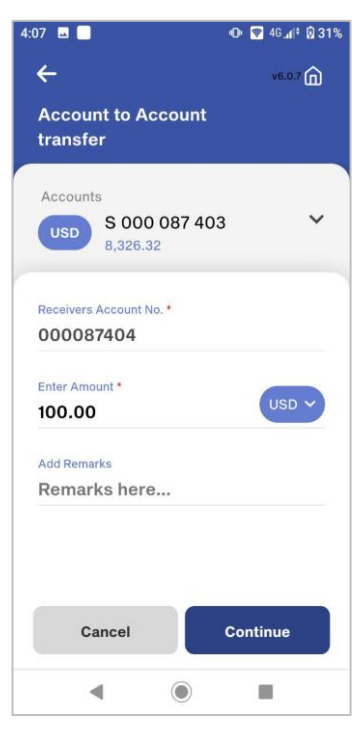

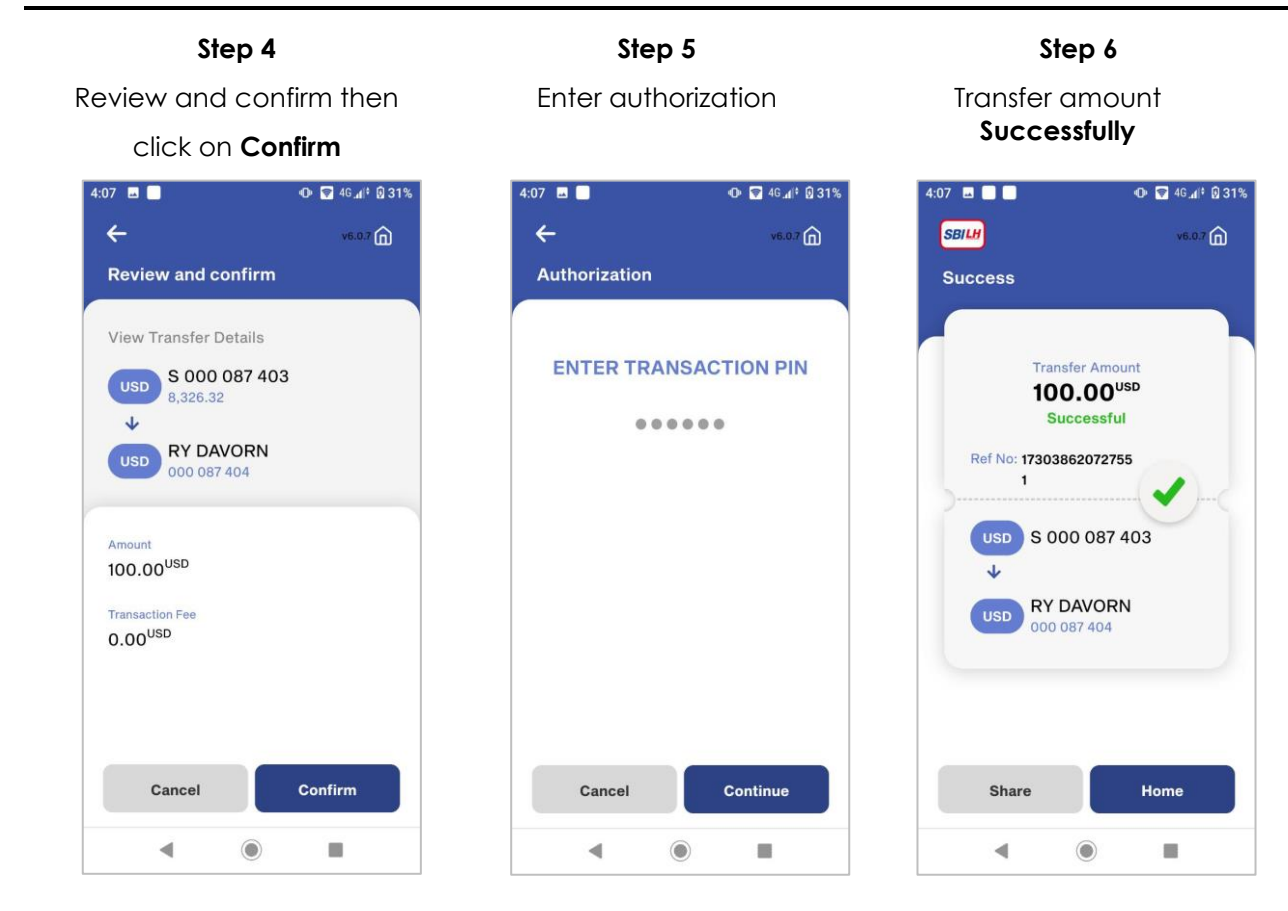

#### **27. HOW TO TRANSFER TO BAKONG**

#### **27.1. TRANSFER TO BAKONG WALLET**

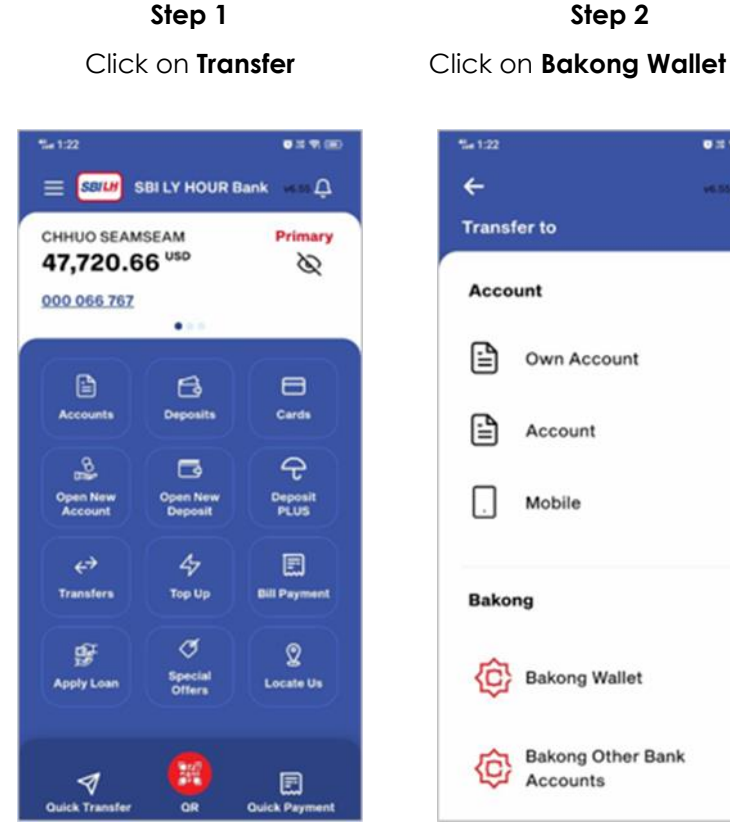

Step 4 Review and confirm then click on Confirm

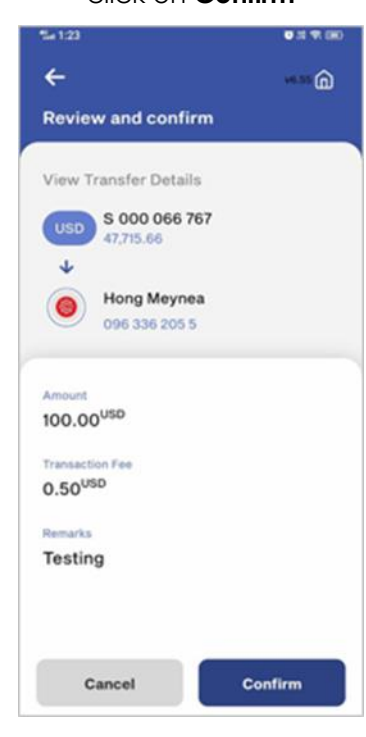

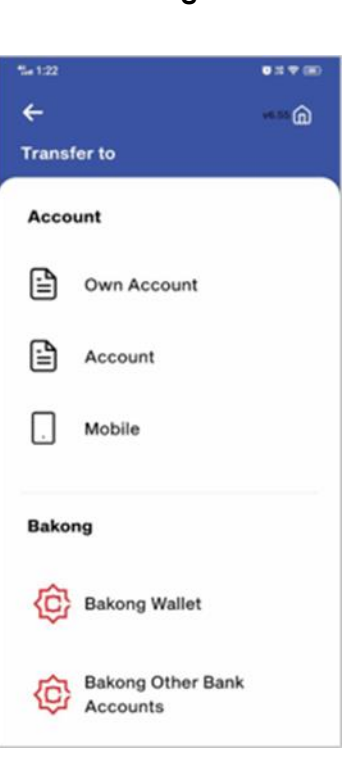

Step 2

Step 5 Enter authorization

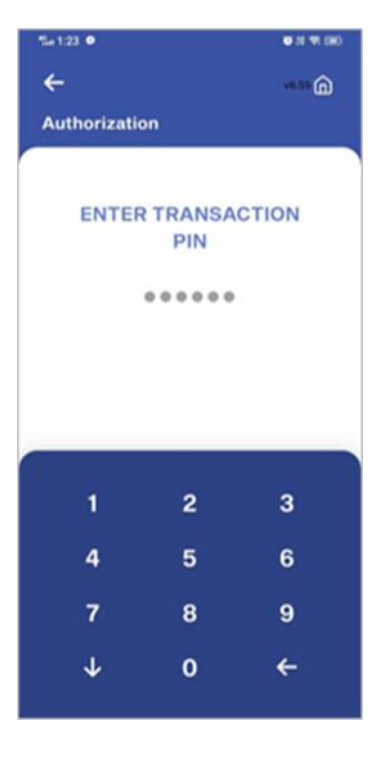

Step 6 Transfer amount Successfully

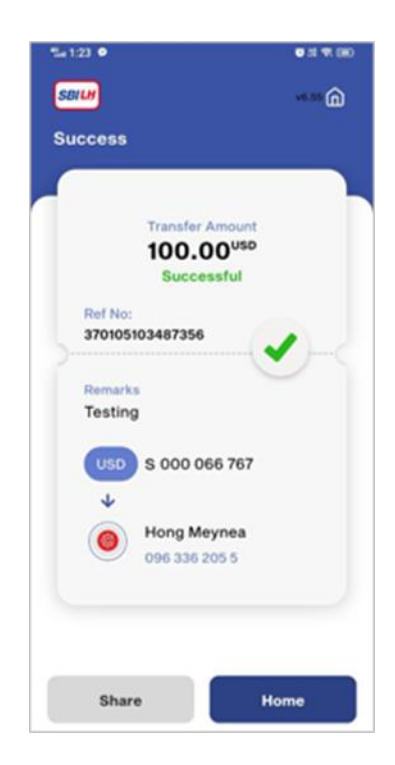

# Step 3

Select Source account and enter amount %n 1:23 **U** 11 **V**. (H)

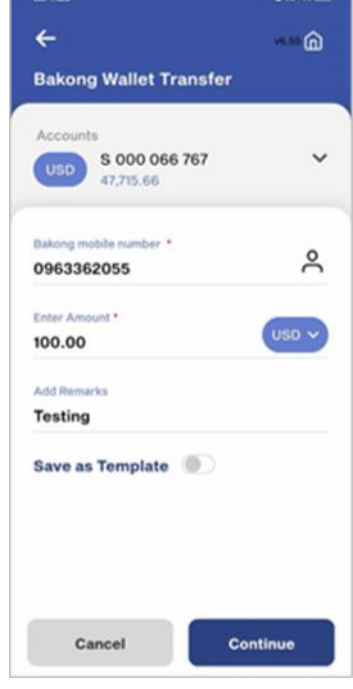

#### 27.2. TRANSFER TO BAKONG Other Bank Account

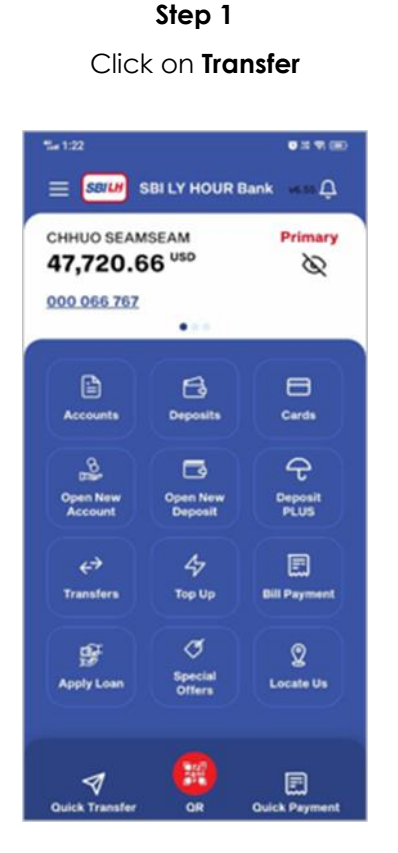

Step 4

Review and confirm then click on **Confirm** 

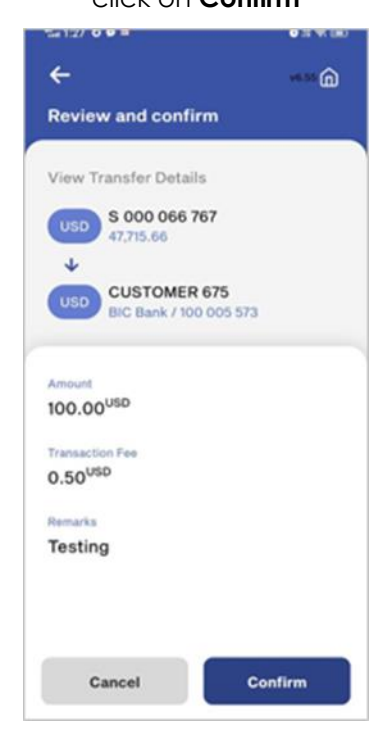

Step 2 Click on Bakong Other Bank Account

Account Mobile Bakong Bakong Wallet Bakong Other Bank Accounts

Step 5

Enter authorization

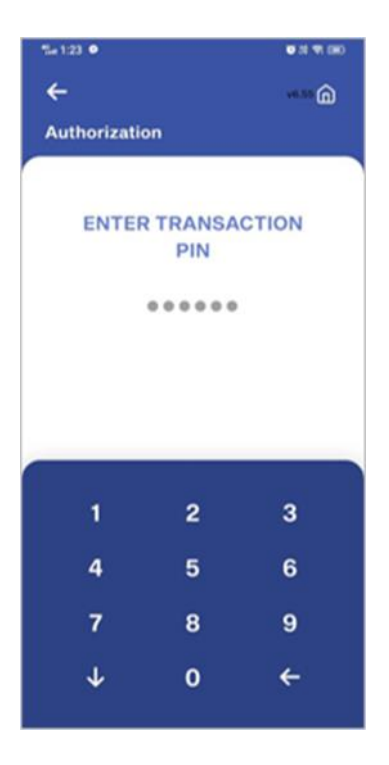

Step 3

Select Beneficiary Bank, Enter account and enter amount

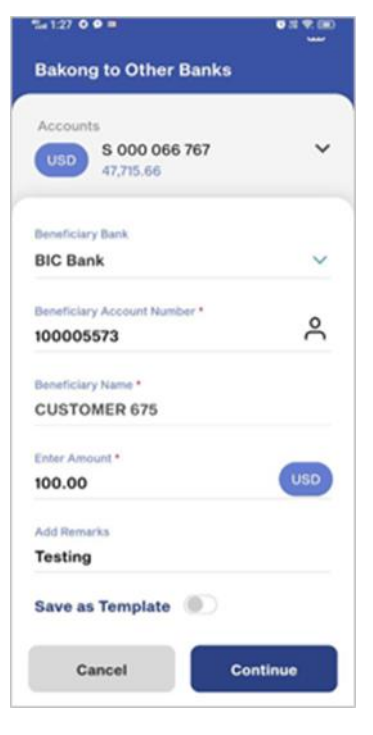

Step 6

Transfer amount Successfully

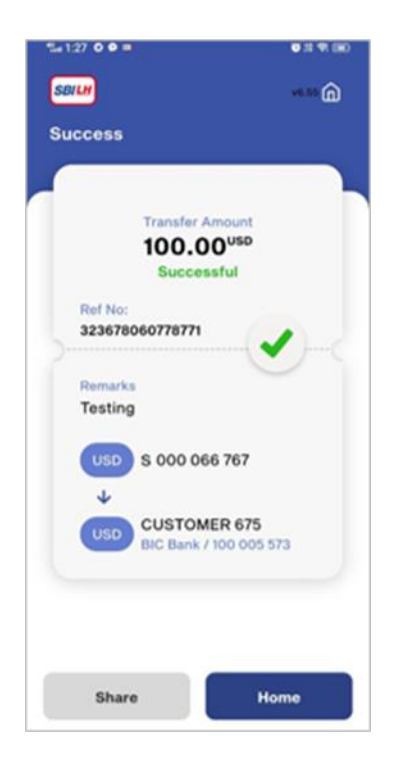

# 28. CARD28.1 View Card Details

Step 1 Click on Card

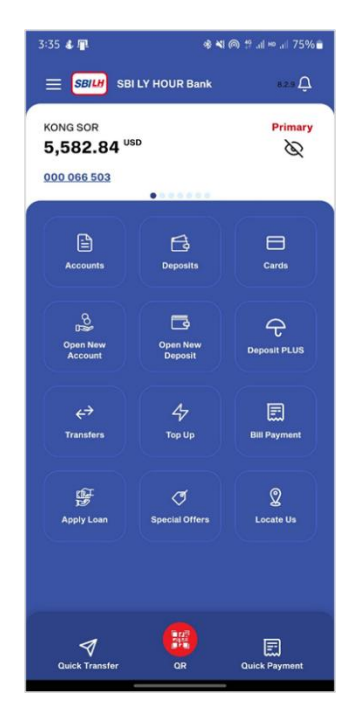

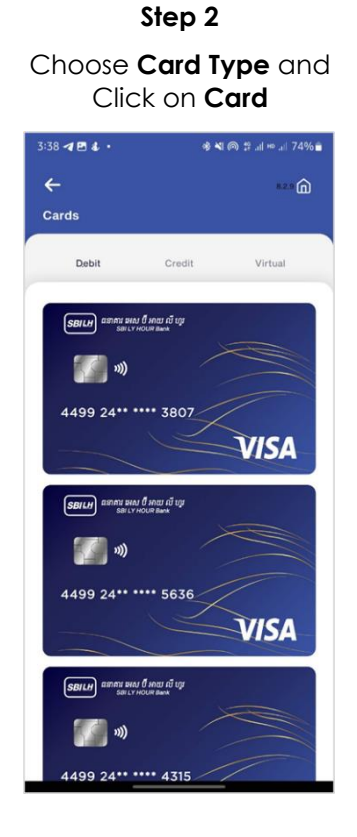

Step 3 View Card Succesfully

O<sup>€</sup> Set PIN

#### 28.2 View and Download Transaction History

#### Step 1 Click on Card

Step 2 Select Card

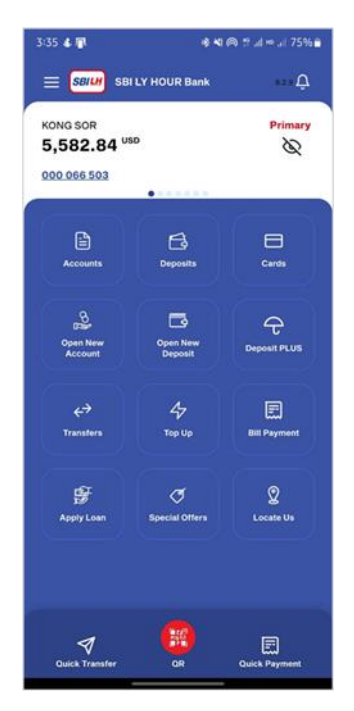

3:38 🖪 🖪 🌢 🔸 \* 비 @ # 네 = 네 74% # â Cards Credit Debit Virtual รณาเสา สสาคม พื่อง ซึ่งชุง รสาราชออส สลง **7** (1) 4499 24\*\* \*\*\*\* 3807 VISA รอเมา ออกเมา ออกเรียงบริเทณ เริ่มรู (ir []] 4499 24\*\* \*\*\*\* 5636 VISA SBILLE AREAN WAL & MOU AT LOT ((u )) 4499 24\*\* \*\*\*\* 4315

Step 3

View Transaction History

Click on View Transaction History

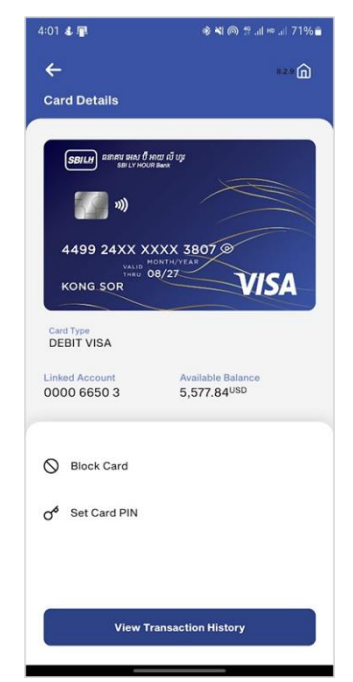

::!! ? CD

VISA

- 40.00 USD

- 50.00 USD

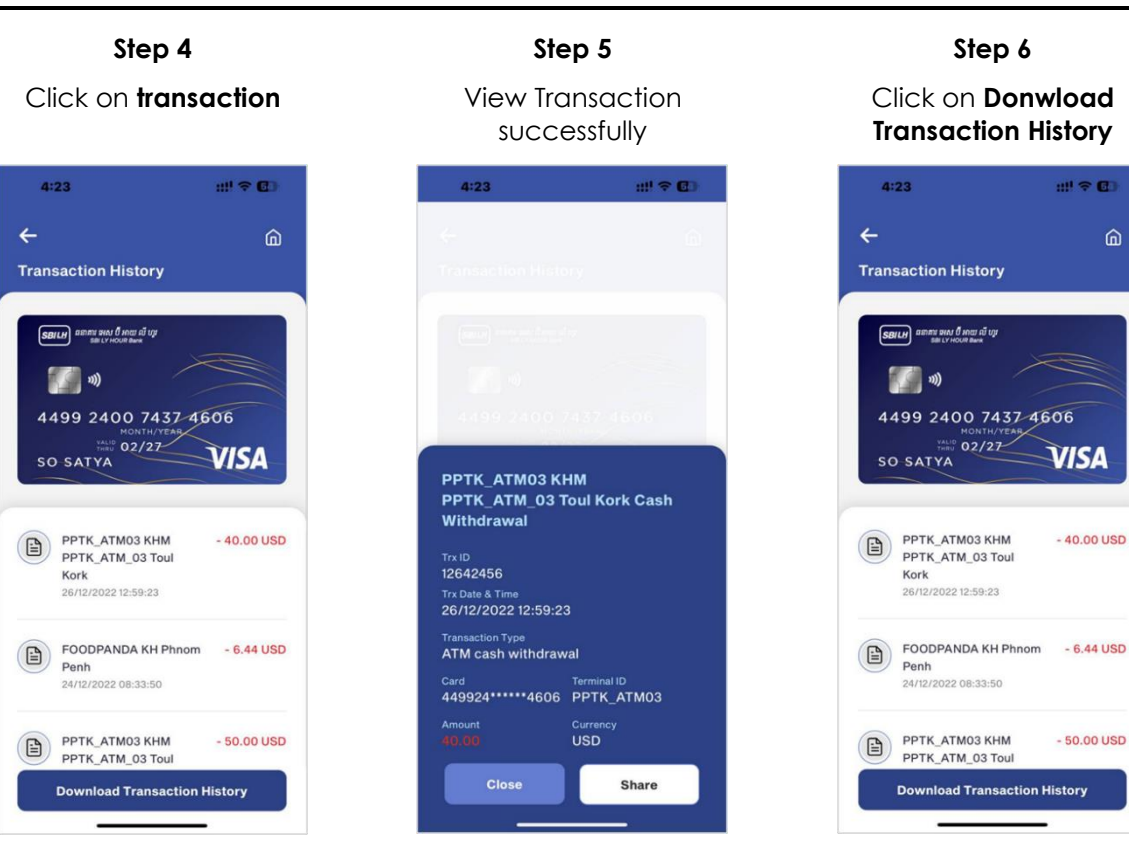

#### Step 7 **Donwload Transaction History**

successfully

| BRUT BRUT HER                                                                                                    |                                                                                |            |                                                                                            |
|----------------------------------------------------------------------------------------------------|--------------------------------------------------------------------------------|------------|--------------------------------------------------------------------------------------------|
|                                                                                                    | CARD TH                                                                        | RANSACTIO  | ON HISTORY                                                                                 |
|                                                                                                    | CARD DE                                                                        | TALS       |                                                                                            |
|                                                                                                    | Account Pa                                                                     | itter Name | SO SATVA                                                                                   |
| SO SATYA                                                                                                    | Card Numb                                                                      | -          | 4499040074074006                                                                           |
|                                                                                                    |                                                                                |            |                                                                                            |
|                                                                                                    | Time More                                                                      |            | + # 55 USD                                                                                 |
|                                                                                                    | Total More                                                                     | y Out      | - 54.00 USE                                                                                |
| TRANSACTION DETAILS                                                                                                    |                                                                                |            |                                                                                            |
| Date & Time Trans                                                                                                    | action Details                                                                 | Money In   | Money Out                                                                                  |
| Jan 36-3522 (B, K) PM<br>purchased<br>Parin, Kr<br>p                                                                                                    | Decharac<br>OCCPANDA (Phresh<br>I FOCCPANDA (H<br>treas Parti)                 | 4.55.050   |                                                                                            |
| Jan 42 2022 IF 57 PM KTM cosh a<br>(Phone Pa<br>PP)<br>PPTK 3                                                                                                    | nycolid/PDK, ATMOD<br>IN (Tour Kont), KNM,<br>C ATMOD KOM<br>TM, DD Tour Kont) |            | 56.00 USD                                                                                  |
| Design and the second second secon |                                                                                |            | er is für des dassendens och des och<br>för Mar. För des i des sind<br>förstande förstande |
|                                                                                                    |                                                                                |            | ~                                                                                          |
|                                                                                                    |                                                                                |            |                                                                                            |

#### 28.3 Card Activation

**Step 1** Click on **Card** 

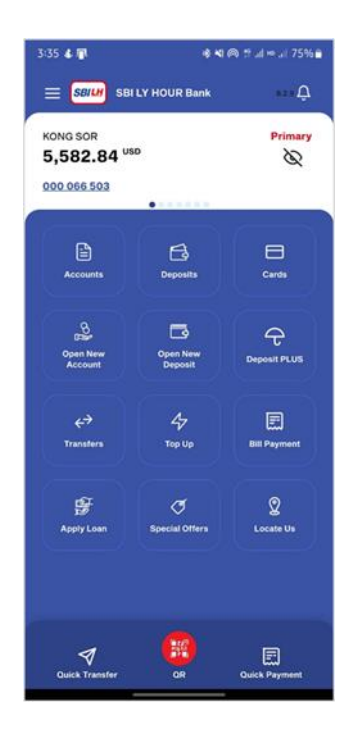

Step 4

Set Card PIN

Step 2 Select the Debit/Credit Card that is required to activate

VISA

Activate Card

ອສາຄານ ພາຍາ ປີ ນອນ ໜີ ບູນ ອສາ LY HOUR Bank

4499 24\*\* \*\*\*\* 5636

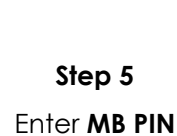

Image: State and State and State

Image: State and State

Image: State and State

Image: State and State

Image: State

Image: State

Image: State

Image: State

Image: State

Image: State

Image: State

Image: State

Image: State

Image: State

Image: State

Image: State

Image: State

Image: State

Image: State

Image: State

Image: State

Image: State

Image: State

Image: State

Image: State

Image: State

Image: State

Image: State

Image: State

Image: State

Image: State

Image: State

Image: State

Image: State

Image: State

Image: State

Image: State

Image: State

Image: State

Image: State

Image: State

Image: State

Image: State

Image: State

Image: State

Image: State

Image: State

Image: State

Image: State

Image: State

Image: State

Image: State

Image: State

Image: State

Image: State

Image: State

Image: State

Image: State

Image: State

Image: State

Image

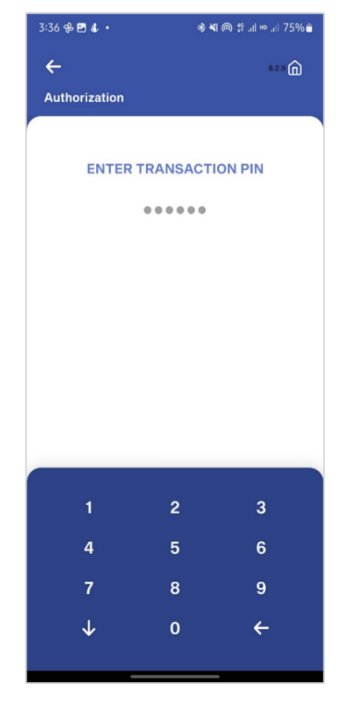

Step 3 Click on Yes

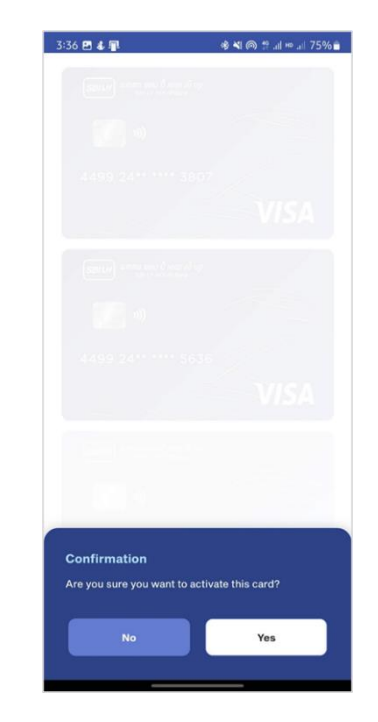

Step 6 Card Activated Successfully

| <ul> <li>← see Ch</li> <li>SET CARD PIN</li> <li>SET CARD PIN</li> <li>Team Pin</li> <li>Confirm New Pin</li> <li>Confirm New Pin</li> <li>Confirm New Pin</li> <li>Confirm New Pin</li> <li>This PIN can be required when making payments with card in stores or during cash withdrawal at SBI LY HOUR ATMS.</li> <li>This PIN can be required when making payments with card in stores or during cash withdrawal at SBI LY HOUR ATMS.</li> <li>Card Activated Successfully</li> </ul>                                                                                                    | :37 🕀 🖻 🕹 🔹                                                                     | **                                                                    | i \$* .ıl ⊨ .ıl 75%            |
|----------------------------------------------------------------------------------------------------|---------------------------------------------------------------------------------|-----------------------------------------------------------------------|--------------------------------|
| SET CARD PIN                                                                                                    |                                                                                 |                                                                       |                                |
| Near Pip<br>Contine Near Pip<br>Contine Near Pip<br>There Michaeles and the resolution of the set of the set of the |                                                                                 |                                                                       |                                |
| Confirm New Pie<br>Confirm New Pie<br>Remarks ①<br>This PIN can be required when making payments with<br>card in stores or during cash withdrawal at SBI LY HOUR<br>ATMs.<br>1 2 3<br>4 5 6<br>Card Activated Successfully<br>OK                                                                                                    |                                                                                 |                                                                       |                                |
| Card Activated Successfully                                                                                                    | *****                                                                           |                                                                       | 0                              |
| temarka IIII<br>This PIN can be required when making payments with<br>card in stores or during cash withdrawel at SBI LY HOUR<br>ATMs.<br>IIIIIIIIIIIIIIIIIIIIIIIIIIIIIIIIIIII                                                                                                    |                                                                                 |                                                                       |                                |
| This PIN can be required when making payments with<br>card in stores or during cash withdrawel at SBI LY HOUR<br>ATMs.                                                                                                    |                                                                                 |                                                                       |                                |
| This PIN can be required when making payments with<br>card in stores or during cash withdrawal at SBI LY HOUR<br>ATMs.<br>1 2 3<br>4 5 6<br>Card Activated Successfully                                                                                                    | Remarks (1)                                                                     |                                                                       |                                |
| 1 2 3<br>4 5 6<br>Card Activated Successfully                                                                                                    | This PIN can be requ<br>card in stores or duri<br>ATMs.                         | ired when making pa<br>Ing cash withdrawal i                          | yments with<br>at SBI LY HOUR  |
| 4 5 6                                                                                                    | This PIN can be requ<br>card in stores or duri<br>ATMs.                         | ired when making pa                                                   | iyments with<br>at SBI LY HOUR |
| Card Activated Successfully                                                                                                    | This PIN can be requ<br>card in stores or duri<br>ATMs.                         | ired when making pa<br>ing cash withdrawal a                          | iyments with<br>at SBI LY HOUR |
| ок                                                                                                    | This PIN can be requ<br>card in stores or duri<br>ATMs.<br>1                    | ired when making pa<br>ing cash withdrawal i<br>2<br>5                | symants with<br>at SBI LY HOUR |
|                                                                                                    | This PIN can be required in stores or duri<br>ATMs.<br>1<br>4<br>Card Activated | ired when making pa<br>ng daah withdrawal /<br>2<br>5<br>Successfully | yments with<br>et SBLLY HOUR   |

Click on **Block** 

🔹 📢 🍙 😭 🖬 📼 🖬 71% 着

ŵ

4:01 🕹 📳

#### 28.4 Block Card

#### Step 1 Click on Card 3:35 🕹 👘 🔹 📢 🙉 🕾 sal 🖛 sal (75% 🖬 Ċ. KONG SOR Primary 5,582.84 <sup>USD</sup> ø 000 066 503 Cards Open New Deposit HIT PLUS Open Nei Top Up Bill Payment 먨 1

#### Step 4 Click on Yes

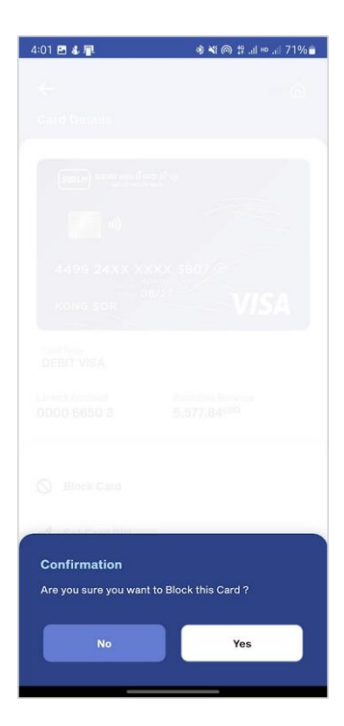

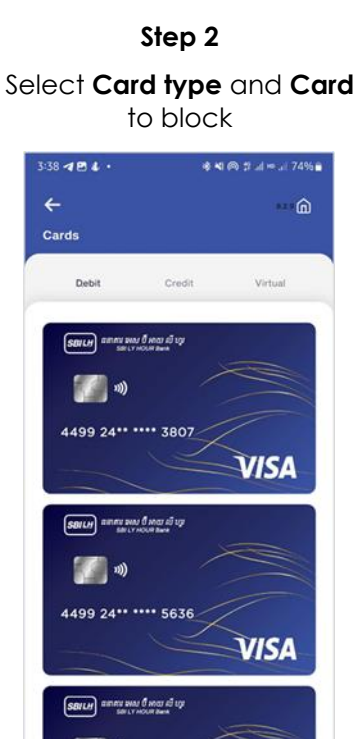

## 

#### Step 5 Enter MB PIN

((1)

4499 24\*\* \*\*\*\* 4315

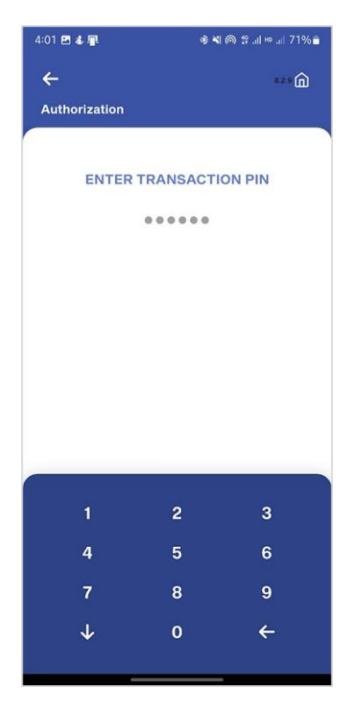

#### Step 6 Card Blocked Successfully

| 4:02 🛤 💰 📳        | 🔹 💐 🍘 🚏 all 🗠 all 71% 🗎 |
|-------------------|-------------------------|
|                   |                         |
|                   |                         |
|                   |                         |
|                   |                         |
|                   |                         |
|                   |                         |
|                   |                         |
|                   |                         |
|                   |                         |
|                   |                         |
|                   |                         |
|                   |                         |
|                   |                         |
|                   |                         |
|                   |                         |
|                   |                         |
|                   |                         |
|                   |                         |
| Card Blocked Succ | essfully                |
|                   |                         |
| UK                |                         |

#### Prepared by Digital Banking Development Department

#### 28.5 Unblock Card

#### Step 1 Click on Card 3:35 🕹 🛐 🕸 📢 🙉 🕾 ul 🗠 ul 75% 🖬 E SBILH SBI LY HOUR Bank Ċ. KONG SOR Primary 5,582.84 <sup>USD</sup> ø 000 066 503 Cards Open New Deposit Open Nei Top Up Bill Payment 먨 1

# Step 2 Select The Blocked Card to unblock

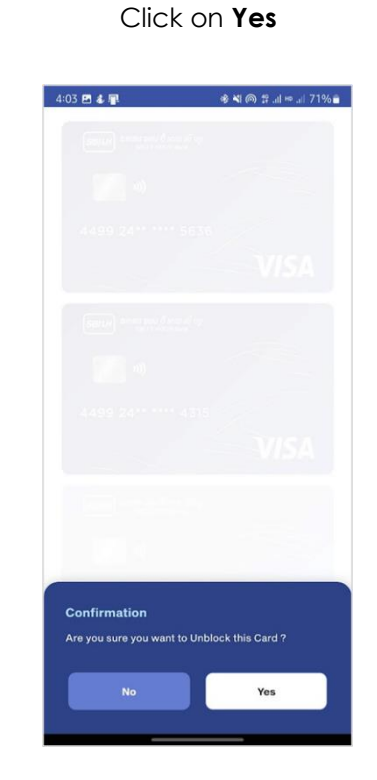

#### Step 4 Enter MB PIN

| 4:03 🖻 🕹 📳    | @ *       | i @ # .al ¤ .al 71% 🔒 |
|---------------|-----------|-----------------------|
| ÷             |           | 82.9 <b>(</b>         |
| Authorization |           |                       |
| ENTER         | TRANSACTI | ON PIN                |
|               |           |                       |
|               |           |                       |
|               |           |                       |
|               |           |                       |
|               |           |                       |
|               |           |                       |
|               |           |                       |
| 1             | 2         | 3                     |
| 4             | 5         | 6                     |
| 7             | 8         | 9                     |
| $\checkmark$  | 0         | ÷                     |
|               |           |                       |

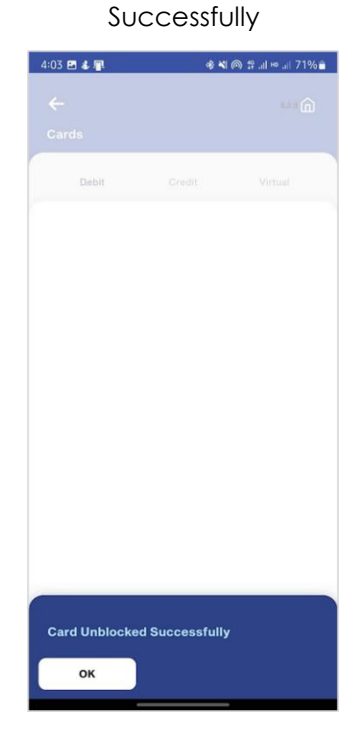

Step 5

Card unblocked

#### Prepared by Digital Banking Development Department

#### 28.6 Set Card PIN

Step 1 Click on Card

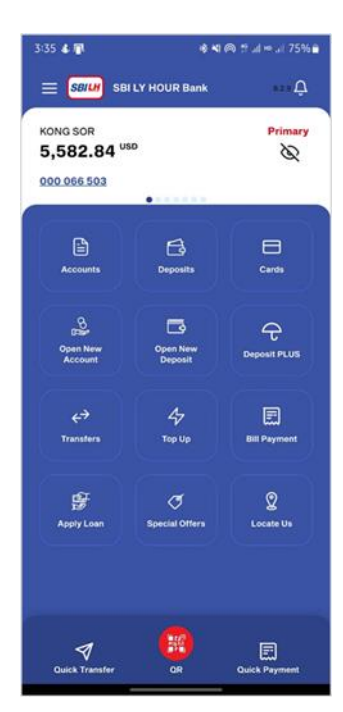

 333 ⊕ E 1 ·
 Q K @ P. d N = 075% ■

 Cards
 Image: Cards

 Dobit
 Cards

 Dobit
 Cards

 Junit
 Cards

 Junit
 Cards

 Junit
 Cards

 Junit
 Cards

 Junit
 Cards

 Junit
 Cards

 Junit
 Cards

 Junit
 Cards

 Junit
 Cards

 Junit
 Cards

 Junit
 Cards

 Junit
 Cards

 Junit
 Cards

 Junit
 Cards

 Junit
 Cards

 Junit
 Cards

 Junit
 Cards

 Junit
 Cards

 Junit
 Cards

 Junit
 Cards

 Junit
 Cards

 Junit
 Cards

 Junit
 Cards

 Junit
 Cards

 Junit
 Cards

 Junit
 Cards

 Junit
 Cards

 Junit
 Cards

 Junit
 Cards

Step 2

Select Card

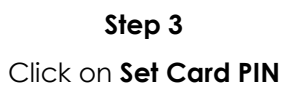

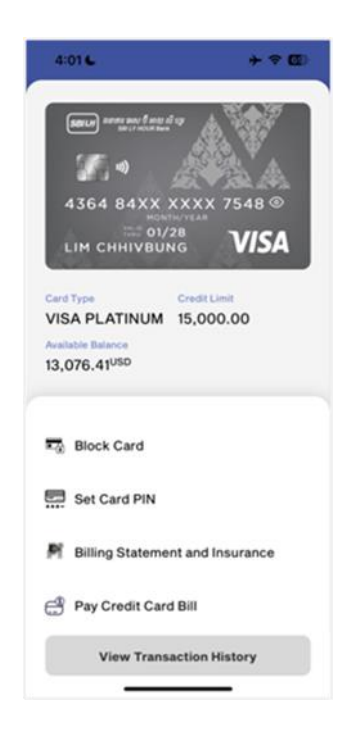

Step 4 Enter Card PIN

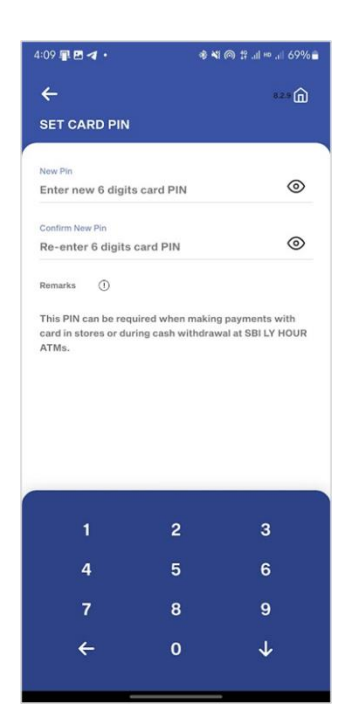

Step 5 Enter MB PIN

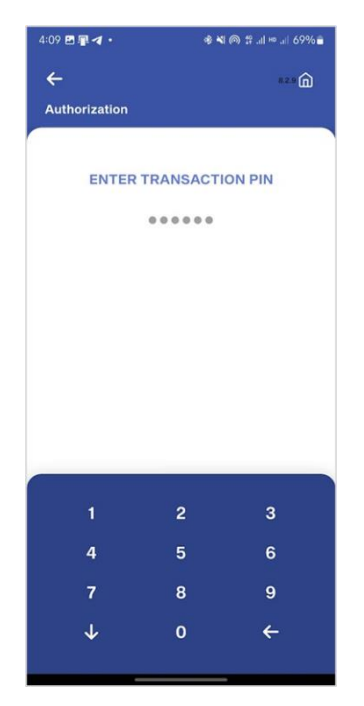

Step 6

Set Card Pin Successfully

| 4.09 🖽 📲 🏹 🔹                                                | 40 M (P              | 0 17 All He All 69% |
|-------------------------------------------------------------|----------------------|---------------------|
|                                                             |                      |                     |
|                                                             |                      |                     |
|                                                             |                      |                     |
|                                                             |                      |                     |
|                                                             |                      |                     |
|                                                             |                      |                     |
| *****                                                       |                      | $\odot$             |
| Remarks ①                                                   |                      |                     |
| ATMs.                                                       |                      |                     |
| card in sores or duri                                       |                      |                     |
| ard in sores or dun<br>ATMs.                                | 2                    | 3                   |
| Care in stores or sum<br>ATMs.                              | 2<br>5               | 3                   |
| Care in Stores of Join<br>ATMs.<br>1<br>4<br>Pin Changed Su | 2<br>5<br>ccessfully | 3                   |
| 1<br>Pin Changed Su<br>OK                                   | 2<br>5<br>ccessfully | 3<br>6              |

#### 28.7 View/Donwload Credit Card Billing Statement ans Insurrance Certificate

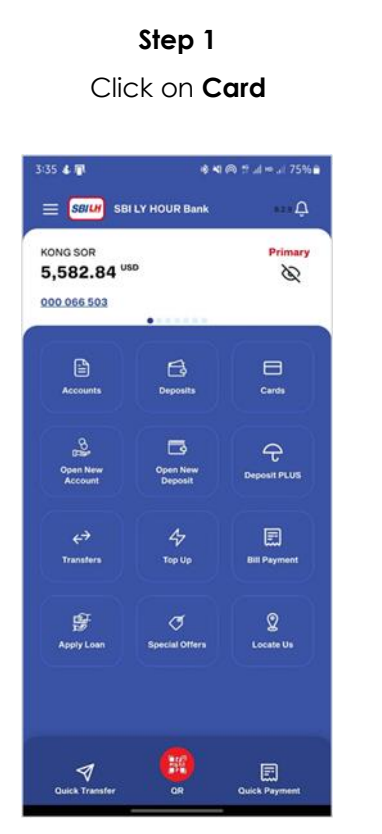

Select Credit and choose card

Step 2

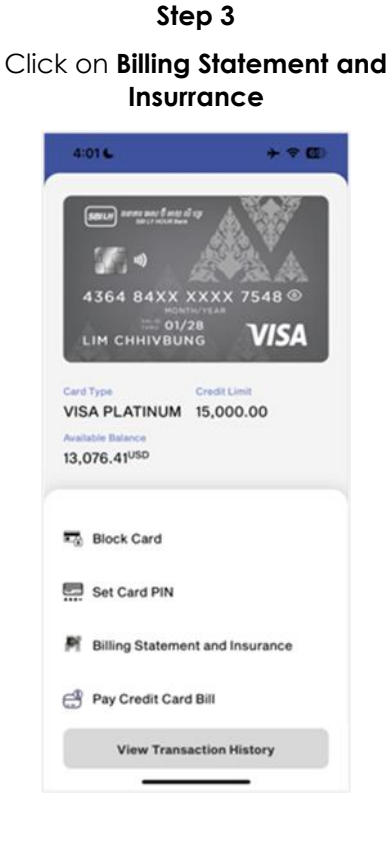

Step 4 View Billing Statement Succesfully

| 🗘 🔒 ling shilb       | bank.com.kh        | + @             |   |
|----------------------|--------------------|-----------------|---|
|                      | bunntoornan        |                 |   |
| Ξ                    |                    | TESTING A       |   |
| Home / Billing State | ment               |                 |   |
| Start month          | → End mo           | oth             |   |
| All                  |                    |                 |   |
| Filter 🗑             |                    | Clear 🖆         |   |
|                      |                    |                 |   |
|                      |                    | Minimum         |   |
| Billing Statement    | Full Payment       | Payment         | : |
| 20-Feb-2023          | 1,576.88           | 426.00          | 1 |
| 20-Jan-2023          | 1,547.38           | 268.62          | 1 |
| 20-Dec-2022          | 2,218.91           | 835.22          | 1 |
| 20-Oct-2022          | 2,120.86           | 434.31          | 4 |
| 20-Sep-2022          | 2,081.72           | 218.72          | 4 |
|                      |                    |                 |   |
|                      | Total 5 item:      | s < 1           | > |
|                      |                    |                 |   |
| Copyright ©20        | 23 All Rights Rese | erved by SBI LY |   |
|                      | HOUR Bank Pic      |                 |   |

Step 5 Click on "Download icon '''' to download as PDF

| ment               | TESTING            | 1 1                                                                                                    |
|--------------------|--------------------|----------------------------------------------------------------------------------------------------|
| nent               |                    |                                                                                                    |
|                    |                    |                                                                                                    |
| -> End mo          | oth                | 5                                                                                                    |
|                    |                    |                                                                                                    |
|                    | Clear 🖆            |                                                                                                    |
| Full Payment       | Minimum<br>Payment | ÷                                                                                                    |
| 1,576.88           | 426.00             | 1                                                                                                    |
| 1,547.38           | 268.62             | 4                                                                                                    |
| 2,218.91           | 835.22             | 1                                                                                                    |
| 2,120.86           | 434.31             | 4                                                                                                    |
| 2,081.72           | 218.72             | 1                                                                                                    |
| Total 5 item       | k < 1              |                                                                                                    |
| 23 All Rights Rese | rrved by S8I LY    |                                                                                                    |
| HOUR Bank Pie      |                    |                                                                                                    |
|                    |                    | Clair 20     Clair 2     Clair 2 |

#### Step 6

Click on the top left menu and select "Insurance Certificate" to view the insurance certificate

| Ξ                    |                   | TESTING A          |   |
|----------------------|-------------------|--------------------|---|
| Home / Billing State | ment              |                    |   |
| Start month          | - (nd m           | rd.                | ¢ |
| All                  |                   |                    |   |
| Filter V             |                   | Clear 😫            |   |
|                      |                   |                    |   |
| Billing Statement    | Full Payment      | Minimum<br>Payment |   |
| 20-Feb-2023          | 1,576.88          | 426.00             | 3 |
| 20-Jan-2023          | 1,547.38          | 268.62             | 3 |
| 20-Dec-2022          | 2,218.91          | 835.22             | 3 |
| 20-0ct-2022          | 2,120.86          | 434.31             | 3 |
| 20-Sep-2022          | 2,081.72          | 218.72             | 4 |
|                      |                   |                    |   |
|                      | Total 5 item      | s < 1              |   |
|                      |                   |                    |   |
| Copyright @20        | 23 All Rights Res | erved by SBI LY    |   |
|                      | HCE IR Rank Pfr   | -                  |   |

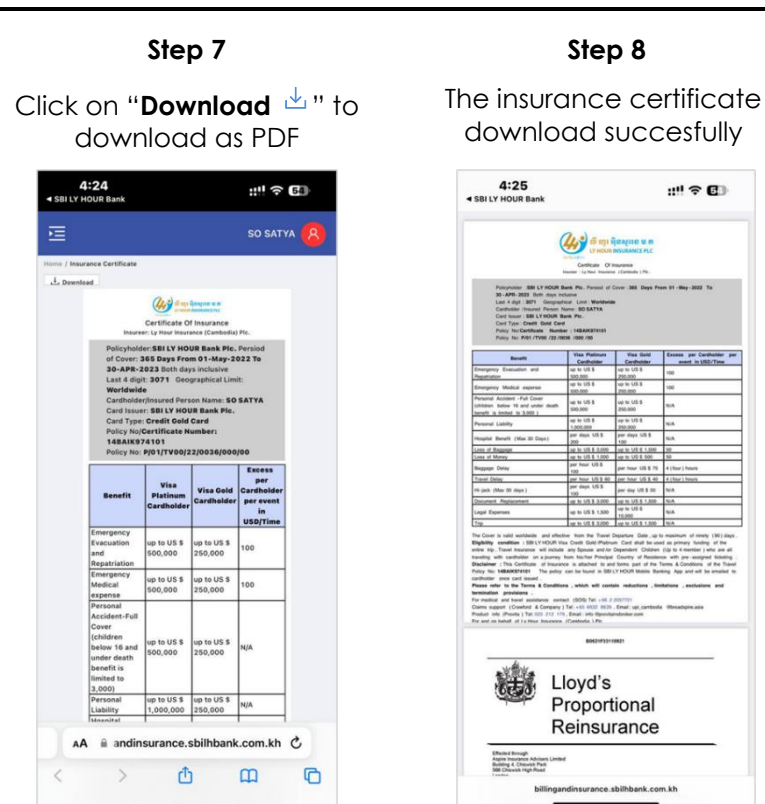

#### 28.8 Pay Credit Card Bill

#### 28.8.1 Pay Credit Card Bill for Own Card

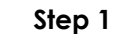

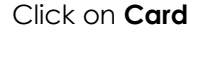

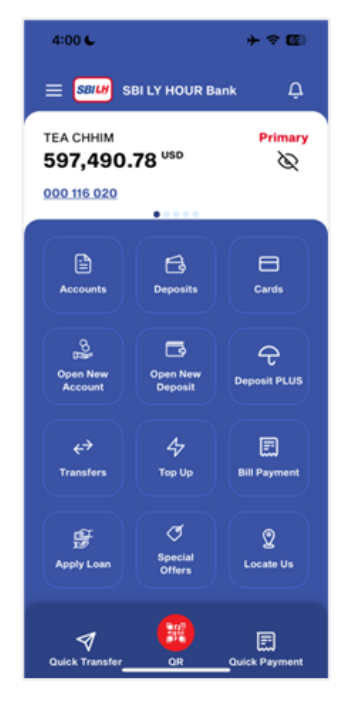

Step 2 Select Credit and choose card

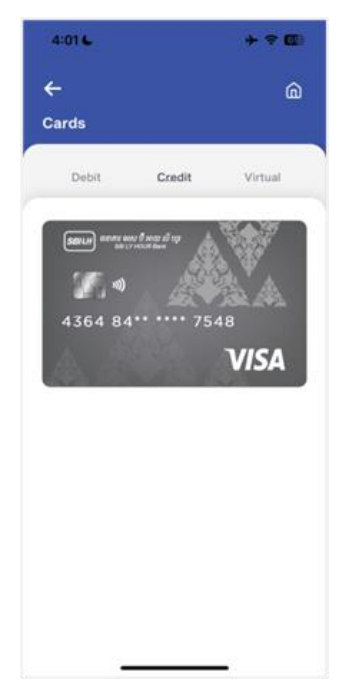

Step 3

Click on Pay Credit Card Bill

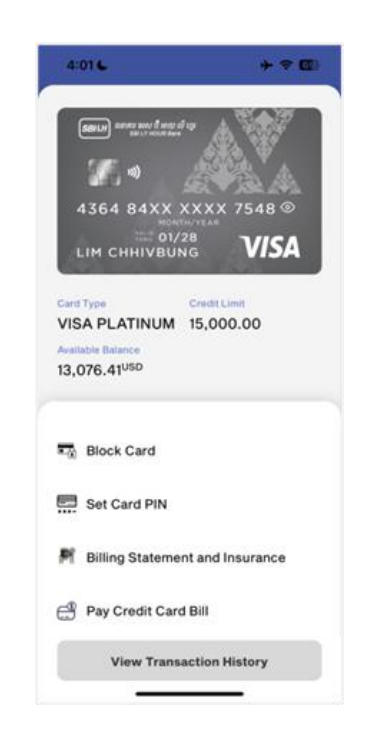

Enter Amount

#### Step 4 Select Own Card 4:034 + ? . Pay Credit Card Bill S 000 116 020 ~ 597,485.78 VISA VISA PLATINUM Own Card Other 4364 84XX XXXX 7548 V ing Balances O Total Amount Due Minimum Payment Due 2,856.94 USD 1,745.04 USD 1,745.04 Add R Pay minimum for August Cancel Continue

**Step 7** Click on "**Confirm**"

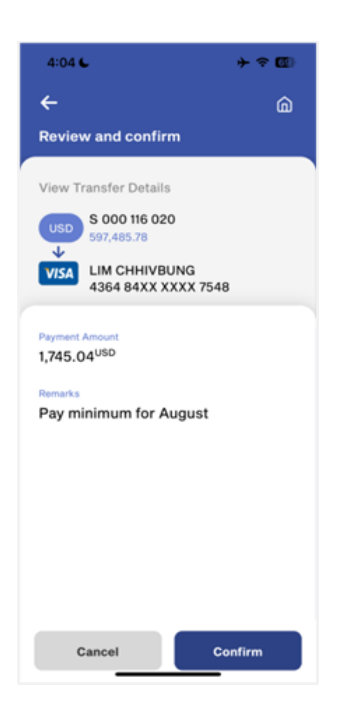

| 4:03 6                                                                                                    | + • @                                     |
|----------------------------------------------------------------------------------------------------|-------------------------------------------|
| Pay Credit Card B                                                                                                    |                                           |
| Accounts<br>USD \$ 000 116 0<br>597,485,78                                                                                                    | 20 ~                                      |
| VISA PLA                                                                                                    | TINUM                                     |
| And a second second second                                                                                                    |                                           |
| Select your card<br>4364 84XX XXXX 75<br>Outstanding Balances                                                                                                    | 48                                        |
| Select your card<br>4364 84XX XXXX 75<br>Outstanding Balances<br>Total Amount Due<br>2,856.94 USD                                                                      | Minimum Payment Due<br>1,745.04 USD       |
| Select your card<br>4364 84XX XXXX 75<br>Outstanding Balances<br>Total Amount Ove<br>2,856.94 USD<br>Enter Amount 1<br>1,745.04                                        | Mrimum Payment Due<br>1,745.04 USD        |
| Select your card<br>4364 84XX XXXX 75<br>Outstanding Balances T<br>Total Amount Due<br>2,856.94 USD<br>Enter Amount *<br>1,745.04<br>Add Remarks<br>Pay minimum for Au | 48<br>Minimum Payment Due<br>1,745.04 USD |

Step 5

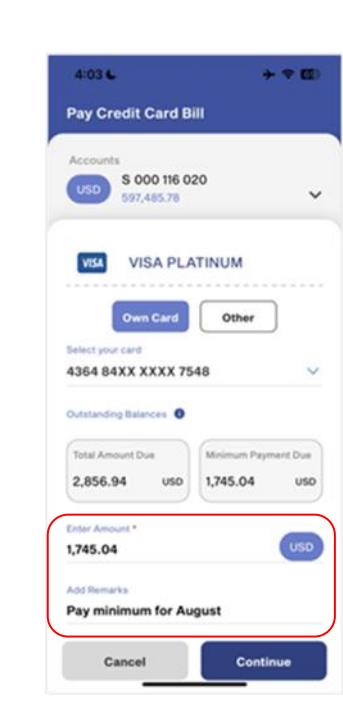

Step 8 Enter PIN

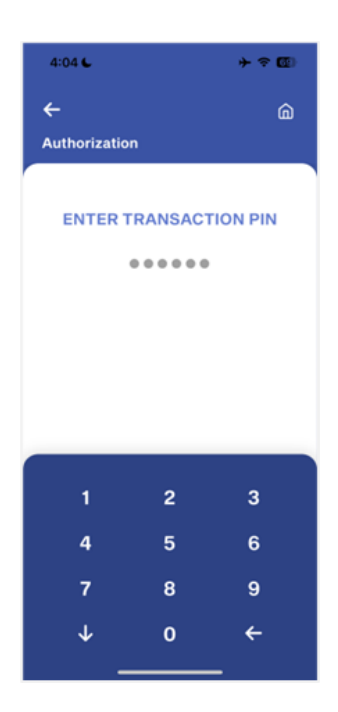

Step 9

Successfully paid Own Card Bill

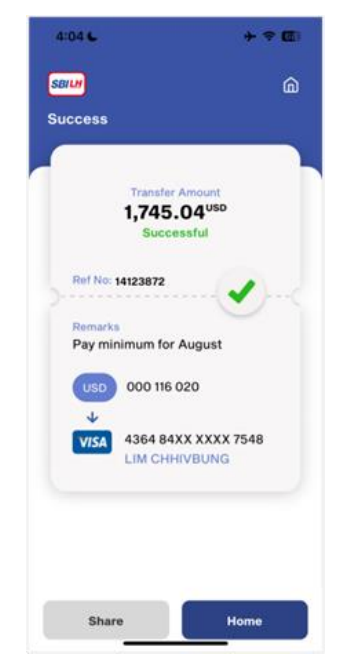

#### 28.8.2 Pay Credit Card Bill for Other Card

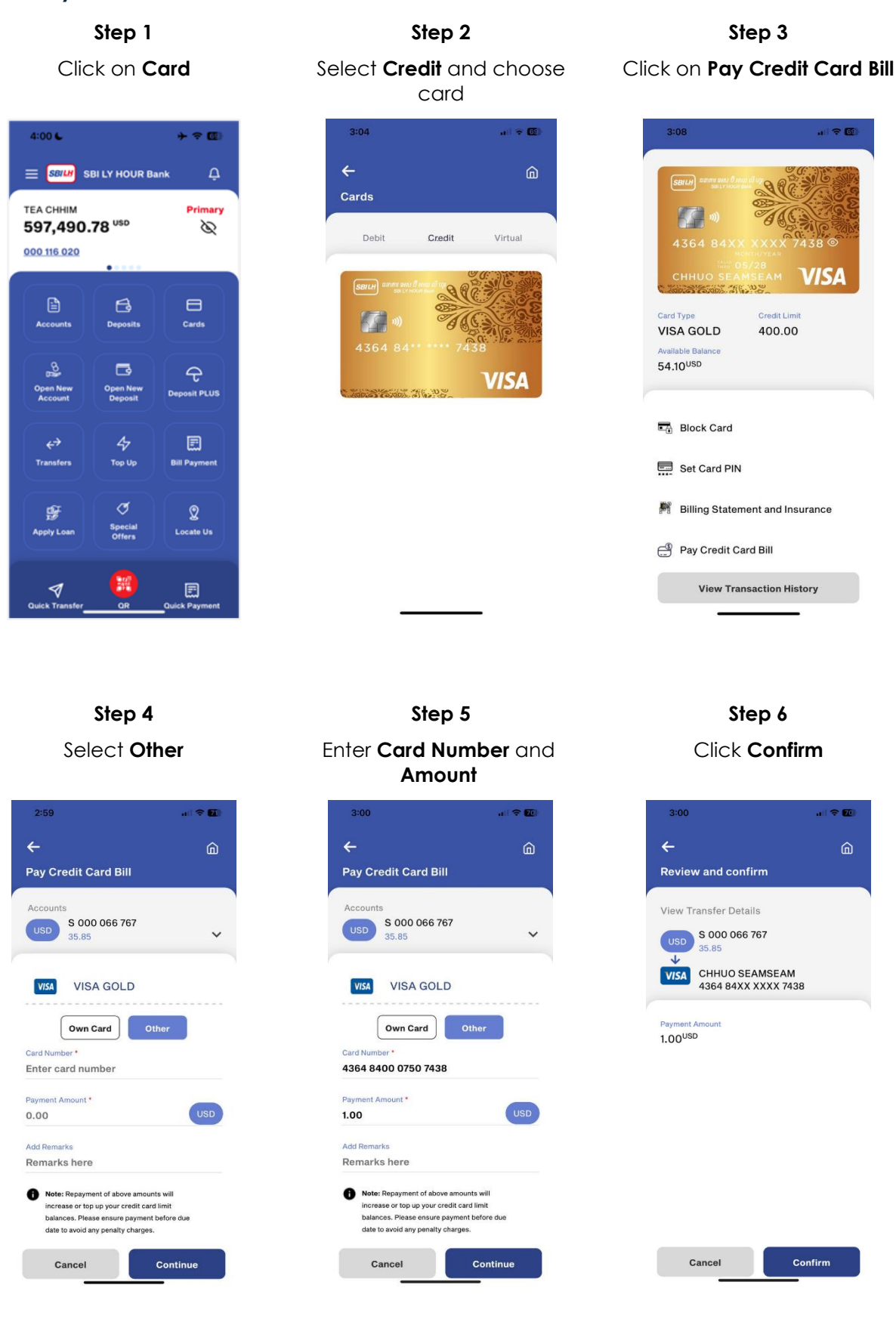

| St            | ep 7    |        | Step 8                                     |      |
|---------------|---------|--------|--------------------------------------------|------|
| Ent           | er PIN  |        | Successfully paid Card<br>for Other        | Bill |
| 3:00          |         |        | 3:00 .01 <b>~ E</b>                        | 0    |
| ÷             |         | â      | SBILH G                                    | ษ    |
| Authorization |         |        | Success                                    |      |
| ENTER TRA     | NSACTIO | ON PIN | Transfer Amount<br>1.00 <sup>USD</sup>     |      |
| • •           |         |        | Successful                                 |      |
|               |         |        | Ref No: 22548787                           |      |
|               |         |        | USD 000 066 767                            |      |
|               |         |        | VISA 4364 84XX XXXX 7438<br>CHHUO SEAMSEAM |      |
| 1             | 2       | 3      |                                            |      |
| 4             | 5       | 6      |                                            |      |
| 7             | 8       | 9      |                                            |      |
| Ŷ             | 0       | ÷      | Share Home                                 |      |